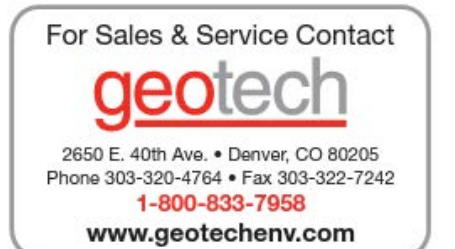

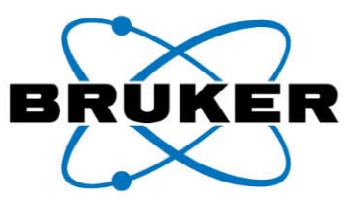

030.0112.06.0

# **S1 TITAN/TRACER 5/CTX**

# **User Manual**

2.6.56.370

Innovation with Integrity

Handheld XRF

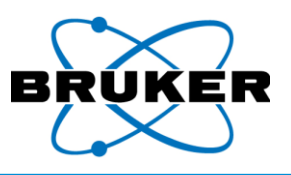

# **Federal Communications Commission**

This equipment has been tested and found to comply with the limits for a Class B digital device, pursuant to Part 15 of the FCC Rules. These limits are designed to provide reasonable protection against harmful interference in a residential installation. This equipment generates, uses, and can radiate radio frequency energy and, if not installed and used in accordance with the instructions, may cause harmful interference to radio communications. However, there is no guarantee that interference will not occur in a particular installation. If this equipment does cause harmful interference to radio or television reception, which can be determined by turning the equipment off and on, the user is encouraged to try to correct the interference by one of the following measures:

- Reorient or relocate the receiving antenna.
- Increase the separation between the equipment and receiver.
- Connect the equipment into an outlet on a circuit different from that to which the receiver is connected.
- Consult the dealer or an experienced radio/TV technician for help.

Changes or modifications not expressly approved by the party responsible for compliance could void the user's authority to operate the equipment.

This device complies with part 15 of the FCC Rules. Operation is subject to the following two conditions: (1) This device may not cause harmful interference, and (2) this device must accept any interference received, including interference that may cause undesired operation.

In order to comply with FCC/ISED/MIC RF Exposure requirements, this device must be installed to provide at least 20 cm separation from the human body at all times.

TRACER 5 FCCID: 2AKJ9HMP001

# **Equipment Disposal**

Before disposing of the instrument, accessories or batteries check your local laws and regulations and follow them accordingly.

In accordance with European Directive 2002/96/EC on Waste Electrical and Electronic Equipment (WEEE), this symbol indicates that the product shall not be disposed of as unsorted municipal waste, but should be collected separately. Refer to your local Bruker distributor for return and/or collection systems available in your country.

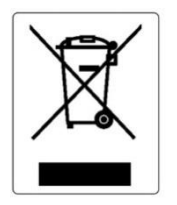

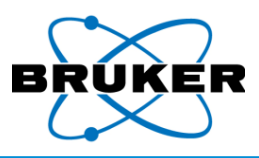

# **Table of Contents**

| 1.1.       Instrument Components       7         1.2.       TRACER 5 Collimators and Filters       11         1.3.       General Care and Maintenance       15         1.4.       Changing Windows       15         1.5.       Power Sources       18         1.6.       Contacting Bruker       21         2.       Radiation Profile - 51 TITAN       22         2.       Radiation Profile - 51 TITAN       22         2.1.       Radiation Profile - TRACER 5       25         2.3.       Radiation Profile - TRACER 5       25         2.3.       Radiation Profile - TX       31         2.4.       Precautions       32         2.5.       Safety Features       32         2.5.       Safety Features       34         3.       Starting Up       35         4.       APPLICATION Button       41         5.       METHOD Button       42         6.       SETTINGS Button - Spectrometer Mode       45         8.       DISPLAY Button       48         8.1.       Display Settings       49         8.2.       Element Display Order       50         8.3.       Grade ID Settings and More       51 <th>1.</th> <th>Instru</th> <th>ment Description and Care</th> <th>5</th> | 1.                                           | Instru                | ment Description and Care                             | 5 |  |
|----------------------------------------------------------------------------------------------------|----------------------------------------------|-----------------------|-------------------------------------------------------|---|--|
| 1.2.       TRACER 5 Collimators and Filters       11         1.3.       General Care and Maintenance       15         1.4.       Changing Windows       15         1.5.       Power Sources       18         1.6.       Contacting Bruker       21         2.       Radiation Profile – 51 TITAN       22         2.1.       Radiation Profile – 51 TITAN       22         2.2.       Radiation Profile – CTX       31         2.4.       Precautions       22         2.5.       Safety Features       32         2.5.       Safety Features       34         3.       Starting Up       35         3.       Starting Up       35         4.       APPLICATION Button       41         5.       METHOD Button       42         6.       SETTINGS Button – Spectrometer Mode       45         8.       DISPLAY Button       48         8.1.       Display Settings       49         8.2.       Element Display Order       50         8.3.       Grade ID Settings and More       51         9.       Utilities Button       52         10.       Edit Info Button       52         11.                                                                                                  |                                              | 1.1. I                | nstrument Components                                  | 7 |  |
| 1.3.       General Care and Maintenance       15         1.4.       Changing Windows       15         1.5.       Power Sources       18         1.6.       Contacting Bruker       21         2.       Radiation Safety       22         2.1.       Radiation Profile – S1 TITAN.       22         2.2.       Radiation Profile – S1 TITAN.       22         2.2.       Radiation Profile – TX       31         2.4.       Precautions       22         2.5.       Safety Features       32         2.5.       Safety Features       34         3.       Starting Up       35         4.       APPLICATION Button       41         5.       METHOD Button       42         6.       SETTINGS Button – Spectrometer Mode       45         8.       DISPLAY Button       48         8.1.       Display Settings       49         8.2.       Element Display Order       50         8.3.       Grade ID Settings and More       51         9.       Utilities Button       52         10.       Edit Info Button       52         11.       Spectrum       58         11.1. <td< td=""><td></td><td>1.2.</td><td>RACER 5 Collimators and Filters1</td><td>1</td></td<>                      |                                              | 1.2.                  | RACER 5 Collimators and Filters1                      | 1 |  |
| 1.4.       Changing Windows       15         1.5.       Power Sources       18         1.6.       Contacting Bruker       21         2.       Radiation Safety       22         2.1.       Radiation Profile - S1 TITAN       22         2.2.       Radiation Profile - TRACER 5       25         2.3.       Radiation Profile - TRACER 5       25         2.3.       Radiation Profile - CTX       31         2.4.       Precautions       32         2.5.       Safety Features       34         3.       Starting Up       35         4.       APPLICATION Button       41         5.       METHOD Button       42         6.       SETTINGS Button - Spectrometer Mode       43         7.       SETTINGS Button - Spectrometer Mode       43         8.       DISPLAY Button       43         8.1.       Display Settings       49         8.2.       Element Display Order       50         8.3.       Grade ID Settings and More       51         9.       Utilities Button       52         10.       Edit Info Button       54         11.       Spectrum       58         11.                                                                                                  |                                              | 1.3. (                | General Care and Maintenance1                         | 5 |  |
| 1.5.       Power Sources       18         1.6.       Contacting Bruker.       21         2.       Radiation Profile – S1 TITAN.       22         2.1.       Radiation Profile – TRACER 5.       25         2.3.       Radiation Profile – CTX       31         2.4.       Precautions       32         2.5.       Safety Features.       34         3.       Starting Up       35         4.       APPLICATION Button       41         5.       METHOD Button.       42         6.       SETTINGS Button – Spectrometer Mode.       45         8.       DISPLAY Button       48         8.1.       Display Settings       49         8.2.       Element Display Order       50         8.3.       Grade ID Settings and More       51         9.       Utilities Button       52         10.       Edit Info Button.       52         11.       Spectrum       58         11.1.       Spectrum       58         11.2.       Averaging       60         12.2.       Quality Check       63         Appendix A:       Additional TRACER 5 Radiation Profile Test Results       64                                                                                                    |                                              | 1.4. (                | Changing Windows1                                     | 5 |  |
| 1.6.       Contacting Bruker.       21         2.       Radiation Safety       22         2.1.       Radiation Profile – S1 TITAN       22         2.2.       Radiation Profile – TRACER 5.       25         2.3.       Radiation Profile – CTX       31         2.4.       Precautions.       32         2.5.       Safety Features.       34         3.       Starting Up.       35         4.       APPLICATION Button       41         5.       METHOD Button       42         6.       SETTINGS Button       43         7.       SETTINGS Button       43         7.       SETTINGS Button       44         8.1.       Display Settings       49         8.2.       Element Display Order       50         8.3.       Grade ID Settings and More       51         9.       Utilities Button       52         10.       Edit Info Button       54         11.       Spectrum       58         12.       Quality Check       63         12.       Quality Check       63         Appendix A:       Additional TRACER 5 Radiation Profile Test Results       64                                                                                                    |                                              | 1.5. I                | Power Sources                                         | 8 |  |
| 2.       Radiation Safety       22         2.1.       Radiation Profile - S1 TITAN       22         2.2.       Radiation Profile - TRACER S       25         2.3.       Radiation Profile - CTX       31         2.4.       Precautions       32         2.5.       Safety Features       34         3.       Starting Up       35         4.       APPELICATION Button       41         5.       METHOD Button       42         6.       SETTINGS Button       42         6.       SETTINGS Button       43         7.       SETTINGS Button       44         8.       DISPLAY Button       44         8.       DISPLAY Button       44         8.1.       Display Settings       49         8.2.       Element Display Order       50         8.3.       Grade ID Settings and More       51         9.       Utilities Button       52         10.       Edit Info Button       54         11.1.       Spectrum       58         11.2.       Averaging       60         12.       Quality Check       63         Appendix A:       Additional TRACER 5 Radiation Profile Te                                                                                                    |                                              | 1.6. (                | Contacting Bruker2                                    | 1 |  |
| 2.1. Radiation Profile – S1 TITAN.       22         2.2. Radiation Profile – TRACER 5.       25         2.3. Radiation Profile – CTX       31         2.4. Precautions.       32         2.5. Safety Features.       34         3. Starting Up       35         4. APPLICATION Button.       41         5. METHOD Button.       41         6. SETTINGS Button       42         6. SETTINGS Button       43         7. SETTINGS Button       44         8. DISPLAY Button       44         8.1. Display Settings       49         8.2. Element Display Order       50         8.3. Grade ID Settings and More.       51         9. Utilities Button.       52         10. Edit Info Button.       52         11. Spectrum       51         9. Utilities Button       52         10. Edit Info Button       52         11. Spectrum       58         11.1. Spectrum       58         11.2. Averaging.       60         12. Quality Check       63         Appendix A: Additional TRACER 5 Radiation Profile Test Results       64         Appendix B: NEW 2020 S1 TITAN Specifications       67                                                                                            | 2.                                           | Radia                 | tion Safety 2                                         | 2 |  |
| 2.2.       Radiation Profile – TRACER 5                                                                                                    |                                              | 2.1. F                | Radiation Profile – S1 TITAN                          | 2 |  |
| 2.3. Radiation Profile – CTX                                                                                                    |                                              | 2.2. F                | Radiation Profile – TRACER 52                         | 5 |  |
| 2.4.Precautions                                                                                                    |                                              | 2.3. F                | Radiation Profile – CTX                               | 1 |  |
| 2.5.       Safety Features.       34         3.       Starting Up       35         4.       APPLICATION Button       41         5.       METHOD Button       42         6.       SETTINGS Button       42         6.       SETTINGS Button       43         7.       SETTINGS Button       43         7.       SETTINGS Button       43         8.       DISPLAY Button       44         8.1.       Display Settings       49         8.2.       Element Display Order       50         8.3.       Grade ID Settings and More       51         9.       Utilities Button       52         10.       Edit Info Button       52         10.       Edit Info Button       54         11.       Spectrum       58         11.1.       Spectrum       58         11.2.       Averaging       60         12.       Quality Check       63         Appendix A:       Additional TRACER 5 Radiation Profile Test Results       64         Appendix B:       NEW 2020 S1 TITAN Specifications       67                                                                                                    |                                              | 2.4. I                | Precautions3                                          | 2 |  |
| 3. Starting Up       35         4. APPLICATION Button       41         5. METHOD Button       42         6. SETTINGS Button       43         7. SETTINGS Button       43         7. SETTINGS Button       45         8. DISPLAY Button       48         8.1. Display Settings       49         8.2. Element Display Order       50         8.3. Grade ID Settings and More       51         9. Utilities Button       52         10. Edit Info Button       54         11. Results       56         11.1. Spectrum       58         11.2. Averaging       60         12. Quality Check       63         Appendix A: Additional TRACER 5 Radiation Profile Test Results       64         Appendix B: NEW 2020 S1 TITAN Specifications       67                                                                                                    |                                              | 2.5. 9                | Safety Features                                       | 4 |  |
| 4. APPLICATION Button       41         5. METHOD Button       42         6. SETTINGS Button       43         7. SETTINGS Button – Spectrometer Mode       45         8. DISPLAY Button       48         8.1. Display Settings       49         8.2. Element Display Order       50         8.3. Grade ID Settings and More       51         9. Utilities Button       52         10. Edit Info Button       54         11. Results       56         11.1. Spectrum       58         11.2. Averaging       60         12. Quality Check       63         Appendix A: Additional TRACER 5 Radiation Profile Test Results       64         Appendix B: NEW 2020 S1 TITAN Specifications       67                                                                                                    | 3.                                           | Starti                | ng Up3                                                | 5 |  |
| 5. METHOD Button       42         6. SETTINGS Button       43         7. SETTINGS Button – Spectrometer Mode       45         8. DISPLAY Button       48         8.1. Display Settings       49         8.2. Element Display Order       50         8.3. Grade ID Settings and More       51         9. Utilities Button       52         10. Edit Info Button       54         11. Results       56         11.1. Spectrum       58         11.2. Averaging       60         12. Quality Check       63         Appendix A: Additional TRACER 5 Radiation Profile Test Results       64         Appendix B: NEW 2020 S1 TITAN Specifications       67                                                                                                    | 4.                                           | APPLI                 | CATION Button                                         | 1 |  |
| 6. SETTINGS Button       43         7. SETTINGS Button – Spectrometer Mode.       45         8. DISPLAY Button       48         8.1. Display Settings       49         8.2. Element Display Order       50         8.3. Grade ID Settings and More       51         9. Utilities Button       52         10. Edit Info Button       54         11. Results       56         11.1. Spectrum       58         11.2. Averaging       60         12. Quality Check       63         Appendix A: Additional TRACER 5 Radiation Profile Test Results       64         Appendix B: NEW 2020 S1 TITAN Specifications       67                                                                                                    | 5.                                           | METH                  | OD Button4                                            | 2 |  |
| 7. SETTINGS Button – Spectrometer Mode                                                                                                    | 6.                                           | SETTI                 | NGS Button                                            | 3 |  |
| 8. DISPLAY Button       48         8.1. Display Settings       49         8.2. Element Display Order       50         8.3. Grade ID Settings and More       51         9. Utilities Button       52         10. Edit Info Button       54         11. Results       56         11.1. Spectrum       58         11.2. Averaging       60         12. Quality Check       63         Appendix A: Additional TRACER 5 Radiation Profile Test Results       64         Appendix B: NEW 2020 S1 TITAN Specifications       67                                                                                                    | 7.                                           | SETTI                 | NGS Button – Spectrometer Mode                        | 5 |  |
| 8.1.Display Settings498.2.Element Display Order508.3.Grade ID Settings and More519.Utilities Button5210.Edit Info Button5411.Results5611.1.Spectrum5811.2.Averaging6012.Quality Check63Appendix A:Additional TRACER 5 Radiation Profile Test Results64Appendix B:NEW 2020 S1 TITAN Specifications67                                                                                                    | 8.                                           | DISPL                 | ۹۲ Button                                             | 8 |  |
| 8.2.       Element Display Order       50         8.3.       Grade ID Settings and More       51         9.       Utilities Button       52         10.       Edit Info Button       54         11.       Results       56         11.1.       Spectrum       58         11.2.       Averaging       60         12.       Quality Check       63         Appendix A:       Additional TRACER 5 Radiation Profile Test Results       64         Appendix B:       NEW 2020 S1 TITAN Specifications       67                                                                                                    |                                              | 8.1. Display Settings |                                                       |   |  |
| 8.3. Grade ID Settings and More       51         9. Utilities Button       52         10. Edit Info Button       54         11. Results       56         11.1. Spectrum       58         11.2. Averaging       60         12. Quality Check       63         Appendix A: Additional TRACER 5 Radiation Profile Test Results       64         Appendix B: NEW 2020 S1 TITAN Specifications       67                                                                                                    |                                              | 8.2. I                | lement Display Order                                  | 0 |  |
| 9. Utilities Button       52         10. Edit Info Button       54         11. Results       56         11.1. Spectrum       58         11.2. Averaging       60         12. Quality Check       63         Appendix A: Additional TRACER 5 Radiation Profile Test Results       64         Appendix B: NEW 2020 S1 TITAN Specifications       67                                                                                                    |                                              | 8.3. (                | Grade ID Settings and More                            | 1 |  |
| 10.       Edit Info Button                                                                                                    | 9.                                           | Utiliti               | es Button5                                            | 2 |  |
| 11.       Results       56         11.1.       Spectrum       58         11.2.       Averaging       60         12.       Quality Check       63         Appendix A:       Additional TRACER 5 Radiation Profile Test Results       64         Appendix B:       NEW 2020 S1 TITAN Specifications       67                                                                                                    | 10                                           | . Edi                 | t Info Button5                                        | 4 |  |
| 11.1.       Spectrum       58         11.2.       Averaging       60         12.       Quality Check       63         Appendix A:       Additional TRACER 5 Radiation Profile Test Results       64         Appendix B:       NEW 2020 S1 TITAN Specifications       67                                                                                                    | 11                                           | . Res                 | ults 5                                                | 6 |  |
| 11.2.       Averaging                                                                                                    |                                              | 11.1.                 | Spectrum                                              | 8 |  |
| 12. Quality Check63Appendix A:Additional TRACER 5 Radiation Profile Test Results64Appendix B:NEW 2020 S1 TITAN Specifications67                                                                                                    |                                              | 11.2.                 | Averaging                                             | 0 |  |
| Appendix A:Additional TRACER 5 Radiation Profile Test Results64Appendix B:NEW 2020 S1 TITAN Specifications67                                                                                                    | 12                                           | . Qu                  | ality Check                                           | 3 |  |
| Appendix B: NEW 2020 S1 TITAN Specifications67                                                                                                    | Aŗ                                           | pendix A              | : Additional TRACER 5 Radiation Profile Test Results6 | 4 |  |
|                                                                                                    | Appendix B: NEW 2020 S1 TITAN Specifications |                       |                                                       | 7 |  |
| Appendix C: S1 TITAN Specifications                                                                                                    | Appendix C: S1 TITAN Specifications          |                       |                                                       | 8 |  |
| Appendix D: NEW 2020 TRACER 5 Specifications                                                                                                    | Appendix D: NEW 2020 TRACER 5 Specifications |                       | NEW 2020 TRACER 5 Specifications                      | 9 |  |
| Appendix E: TRACER 5 Specifications                                                                                                    | Ac                                           | pendix E              | TRACER 5 Specifications                               | 0 |  |
| Appendix F: NEW 2020 CTX Specifications                                                                                                    | Appendix F: NEW 2020 CTX Specifications      |                       | NEW 2020 CTX Specifications                           | 1 |  |
| Appendix G: CTX Specifications                                                                                                    | Appendix G: CTX Specifications               |                       | CTX Specifications                                    | 2 |  |

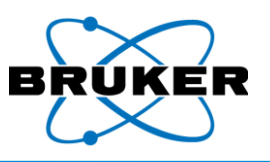

This page is intentionally left blank.

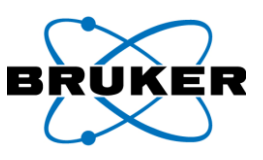

# 1. Instrument Description and Care

#### Introduction

User documentation for the S1 TITAN, TRACER 5, and XRF analyzers is in the form of a suite of Manuals, each with its own specific purpose. This document, the S1 TITAN, TRACER 5, and CTX User Manual, describes –

- Instruments.
- Safety precautions.
- Safety features.
- Basic use.

Standard Each instrument comes with –

accessories

\_\_\_\_\_

| Description                                                    | Part Number         |
|----------------------------------------------------------------|---------------------|
| Battery charger, including AC-adapter and power cord           | 160.0010            |
| USB stick for data storage                                     | 160.0511            |
| User Guide                                                     | 030.0112            |
| Bruker Periodic Table                                          | 040.0043            |
| USB Stick with Bruker Instrument Tools, Bruker Data Stream, S1 | 160.0209            |
| Datatool (demo), all manuals, and Radiation Safety Video       |                     |
| Calibration Certificate                                        | Instrument specific |
| Radiation Profile                                              | Instrument specific |
| Check samples and reports, depending on configuration          | Instrument specific |

In addition to the standard accessories, each S1 TITAN instrument comes with -

#### S1 TITAN specific accessories

| Description                               | Part Number |
|-------------------------------------------|-------------|
| Quick Start Guide, English                | 040.0075    |
| Pelican case, compact                     | 160.0052    |
| Or large                                  | 160.0053    |
| Two (2) Li-lon batteries                  | 160.0009    |
| 5 spare protective windows Prolene        | 200.0061    |
| or Kapton                                 | 200.0064    |
| USB remote cable                          | 160.0197    |
| Nose plate and two (2) screws (installed) | 620.0114    |
| Philips screwdriver                       | 160.0058    |
| Two (2) spare screws for nose plate       | 640.0105    |

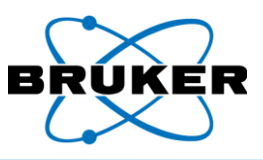

TRACER 5 specific accessories In addition to the standard accessories, each TRACER 5 instrument comes with -

| Description                                        | Part Number |
|----------------------------------------------------|-------------|
| Quick Start Guide, English                         | 040.0179    |
| Pelican case                                       | 160.0192    |
| Accessories pelican case                           | 160.0190    |
| Two (2) Li-lon batteries                           | 160.0009    |
| Instrument AC adapter and power cord               | 160.0001    |
| USB remote cable                                   | 160.0197    |
| 5 spare protective windows                         | 200.0087    |
| USB stick containing EasyCal software and manuals  | 160.0210    |
| USB stick containing ARTAX v8 software and manuals | 200.0094    |
| 8mm collimator                                     | 150.0240    |
| and filter holder (installed)                      | 150.0262    |
| 3mm collimator                                     | 150.0239    |
| and filter holder                                  | 150.0262    |
| Blue (Al) manual filter                            | 150.0263    |
| Hex-driver                                         | 160.0191    |
| Relaxed grip strap (installed)                     | 660.0146    |
| Portable Wi-Fi router                              | 160.0199    |
| Precious metals check sample                       | 150.0520    |
| and report for 8mm configuration                   | 130.0320    |

# CTX specific

In addition to the standard accessories, each CTX instrument comes with -

### accessories

| Description                          | Part Number |
|--------------------------------------|-------------|
| Quick Start Guide, English           | 030.0506    |
| Pelican case                         | 160.0501    |
| One (1) Li-lon battery               | 160.0145    |
| Instrument AC adapter and power cord | 160.0504    |
| USB remote cable                     | 540.0501    |
| 25 spare protective windows          | 160.0181    |
| Sample stage                         | 620.0202    |

X-ray use The S1 TITAN, TRACER 5, and CTX are fully field portable analyzers based on energy dispersive Xray fluorescence (EDXRF) technology and use an X-ray tube as their excitation source. When energized, the instruments generate low-energy X-rays.

CalibrationInstruments are factory calibrated, based on customer-ordered configuration. Calibrations areoptionsavailable for various applications, such as:

- Alloy analysis
- Geo/minerals/mining/industrial minerals analysis
- Food safety and environment/regulatory analysis

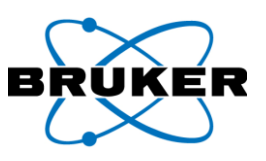

### 1.1. Instrument Components

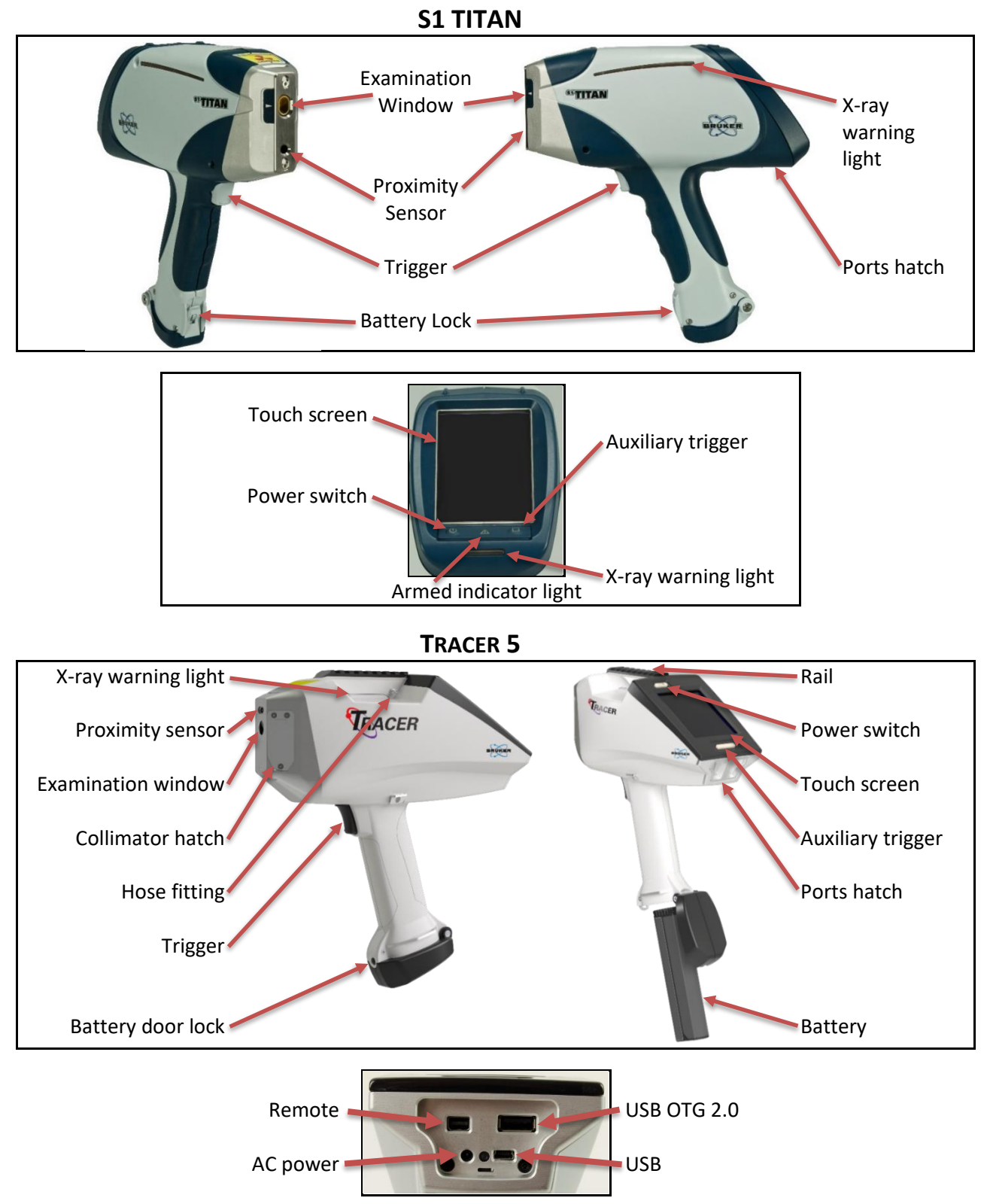

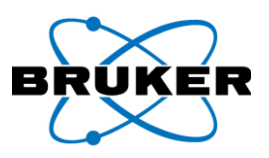

# СТХ

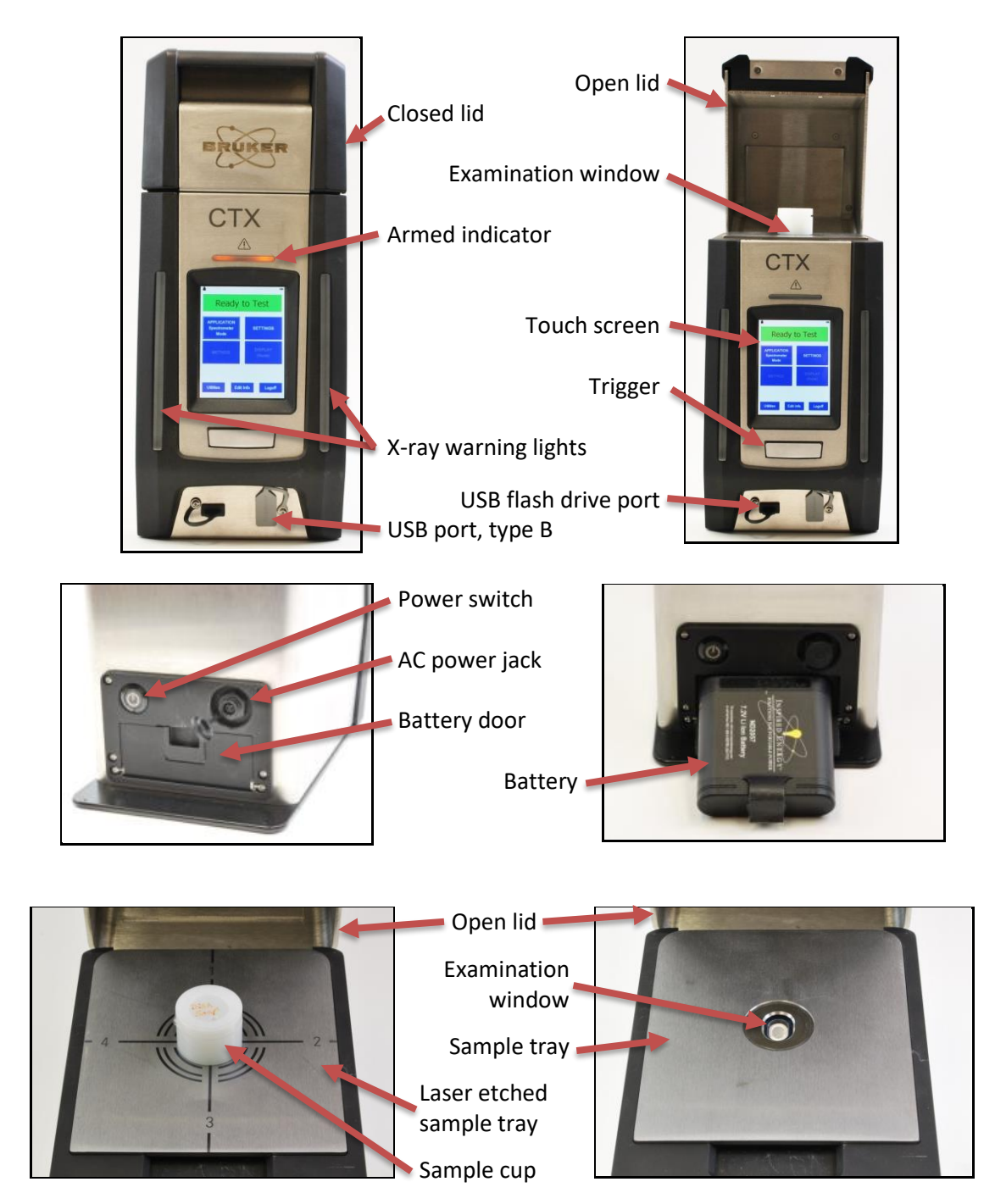

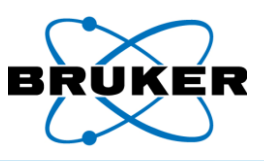

#### Descriptions

The following table, in alphabetical order, describes each component:

| Component            | Description                                                          |  |
|----------------------|----------------------------------------------------------------------|--|
| Armed indicator      | Indicates that the instrument is ready to take a measurement.        |  |
| Auxiliary trigger    | Allows dual hand operation as required in certain countries.         |  |
| Battery              | Provides power to the instrument.                                    |  |
| Battery door lock    | Keeps the battery secure.                                            |  |
| Collimator hatch     | Accesses the collimator/filter assembly.                             |  |
| (TRACER 5 only)      |                                                                      |  |
| Examination window   | Source location of X-rays.                                           |  |
| Hose fitting         | Provides an attachment location for a vacuum or Helium flush hose.   |  |
| (TRACER 5 only)      |                                                                      |  |
| Ports                | Provide connections for USB, remote, USB flash drive, and power.     |  |
| Power switch         | Powers the instrument on and off.                                    |  |
| Proximity sensor     | Prevents the instrument from activating without a sample in place.   |  |
| Rail (TRACER 5 only) | Allows accessories to be easily attached.                            |  |
| Touch screen         | Controls the instrument through a pressure sensitive user interface. |  |
|                      | Using a stylus is helpful.                                           |  |
| Trigger              | Initiates a measurement.                                             |  |
| X-ray warning light  | Warns when the X-ray generator is activated.                         |  |

TRACER 5 windows Both the S1 TITAN and the TRACER 5 come with a clear examination window but the TRACER 5 has additional window configurations for different applications.

| Application | Configuration  | Reason                                                  |
|-------------|----------------|---------------------------------------------------------|
| Normal use  | Clear window   | The window prevents dust and dirt from entering.        |
| Vacuum      | Gridded window | The grid reinforces the window against air pressure     |
|             |                | during the vacuum. However, during normal use, the grid |
|             |                | interferes with measurements of light elements.         |
| He flush    | No window      | Allows the Helium flow to escape.                       |

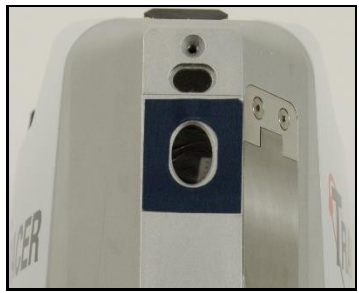

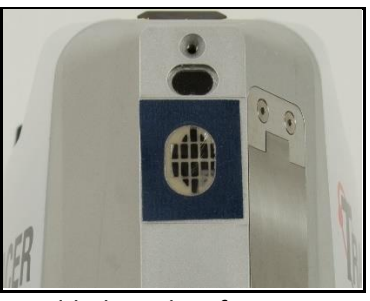

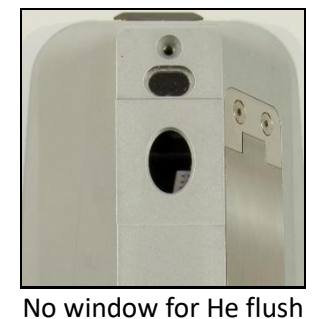

Clear window for normal use

Gridded window for vacuum

**CTX** windows

s The CTX uses two window types, each for a different location –

| Туре     | Location           | Purpose                                                     |
|----------|--------------------|-------------------------------------------------------------|
| Prolene™ | Fixed inner plate  | Protects the detector.                                      |
| Etnom    | Removable, laser-  | Used with liquid hydrocarbon applications, e.g. % S in Oil. |
|          | etched sample tray | Note: Contains silicon at a measurable level.               |

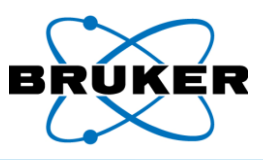

# Accessories The following table, in alphabetical order, describes accessories available for purchase. For details, see the *Accessories Manual*, Bruker document 030.0116.

| Accessory                                         | Part #     | Description                                                                                                    |  |
|---------------------------------------------------|------------|----------------------------------------------------------------------------------------------------|--|
| Background Plate                                  | 485251-000 | Eliminates interference from materials behind or around a small sample and absorbs X-rays.                                |  |
| Barcode Reader,                                   | 200.0050   | Scans a barcode and displays the alphanumeric                                                                             |  |
| Socket CHS 7Ci                                    |            | characters on the instrument screen.                                                                                      |  |
| Benchtop Stand, S1<br>TITAN                       | 200.0058   | Provides interlocks and stability for measuring small and medium samples.                                                 |  |
| Benchtop Stand,<br>TRACER 5                       | 200.0114   | Provides interlocks and stability for measuring small and medium samples.                                                 |  |
| Camera                                            | n/a        | Photographs samples. This feature is standard with the TRACER 5.                                                          |  |
| Desktop Stand, S1<br>TITAN                        | 200.0057   | Provides stability for measuring small samples.                                                                           |  |
| Desktop Stand,<br>TRACER 5                        | 200.0093   | Provides stability for measuring small samples.                                                                           |  |
| Extension Pole                                    | 200.0071   | Allows the instrument to measure from several feet away from a user and at ground level while user stands.                |  |
| GPS, Dual<br>XGPS150A                             | 160.0074   | Stores the longitude, latitude, and altitude with each measurement.                                                       |  |
| Helium Flush,<br>Tracer 5 only                    | 160.0201   | Increases low energy measurement accuracy by replacing air from between a sample and the detector with helium.            |  |
| Printer, Honeywell<br>Intermec PB31               | 200.0051   | Prints screen shots from an instrument.                                                                                   |  |
| Soil Foot                                         | 160.0138   | Allows the instrument to stand alone at a right angle for<br>a horizontal sample and can connect to an extension<br>pole. |  |
| Tripod Bracket, rail<br>mounted, Tracer 5<br>only | 150.0268   | Attaches the new TRACER 5 to a legacy tripod.                                                                             |  |
| Tripod Kit, linear<br>and 3D arms                 | 200.0072   | Allows the instrument to be firmly mounted and positioned.                                                                |  |
| Tripod Kit, linear<br>arm                         | 200.0113   | Allows the instrument to be firmly mounted and positioned.                                                                |  |
| Vacuum Pump,<br>TRACER 5 only                     | 200.0090   | Increases low energy measurement accuracy by removing air from between a sample and the detector.                         |  |
| Weld Adapter, S1<br>TITAN                         | 150.0140   | Provides a groove for aligning a weld bead or weld rod.                                                                   |  |

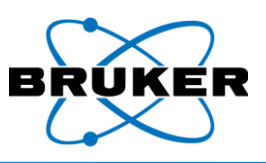

#### 1.2. TRACER 5 Collimators and Filters

Description

The TRACER 5 has additional, interchangeable features –

- Filters.
- Collimators, stamped with either an 8 or 3.

They are applied as an assembly: a filter is inserted into the filter holder, which is attached to the collimator with a screw.

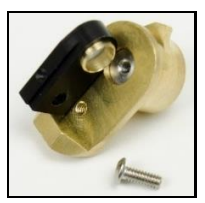

Black filter holder

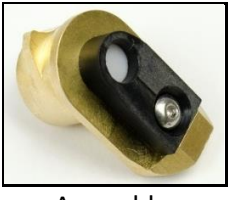

Assembly

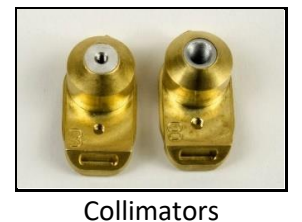

Filter types Optional: Five different filters and holders are available for the TRACER 5. The holders are marked in different colors to indicate filter type as per the chart below.

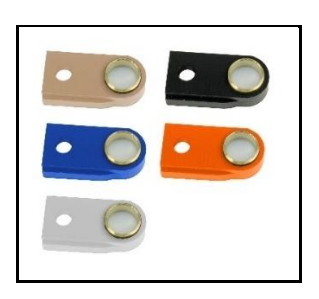

| Filter                    | Name on Screen | Holder Color |
|---------------------------|----------------|--------------|
| Ti 25μm                   | Blue           | Blue         |
| Cu 200µm:Ti 25µm:Al 300µm | Black          | Black        |
| Al 76μm                   | Orange         | Orange       |
| C 60µm:F 190µm            | Teflon         | White        |
| No filter                 | None           | Beige        |

Collimators The co

The collimator determines the size of the spot on the sample to be tested. For most applications, 8mm spot size is best. The 3mm spot size collimator reduces the focal point size and, therefore, the analyzed area. For safety reasons, a collimator must be installed at all times.

| If a collimator is   | Then                                                                                   |
|----------------------|----------------------------------------------------------------------------------------|
| Installed            | The size is displayed in the status bar and recorded in the data file.                 |
| <i>Not</i> installed | The instrument is prevented from entering the armed state and will not produce X-rays. |

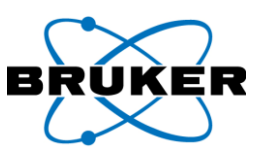

# To install an alternate collimator –

# Installing a collimator

| Ston | Action                                                                                                    |          |
|------|----------------------------------------------------------------------------------------------------|----------|
| 1    | Ensure that the instrument is powered off.                                                                                                    |          |
| 2    | Using the provided 0.050 inch hex<br>screwdriver, open the collimator hatch located<br>on the side of the instrument nose. Do not<br>allow debris to get inside the hatch area. |          |
| 3    | Using a thumbnail on the lip of the currently<br>installed collimator, slide it out. It may be<br>tight.                                                                        |          |
| 4    | Line up the new collimator with the groove<br>inside the hatch and slide it in until it clicks.<br>Again, do not allow debris inside.                                           | <image/> |
| 5    | Securely close the hatch and screw it shut.                                                                                                    |          |

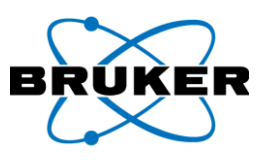

# To change manual filters attached to a collimator –

Changing filters

| Step | Action                                                                                              |  |
|------|----------------------------------------------------------------------------------------------------|--|
| 1    | Note the configuration of the current filter holder on the collimator.                              |  |
| 2    | Using the provided 0.050 inch hex<br>screwdriver, unscrew the filter holder from<br>the collimator. |  |
| 3    | Align the new filter holder with the collimator.<br>Note the metal band fits into the collimator.   |  |
| 4    | Attach the screw.                                                                                   |  |

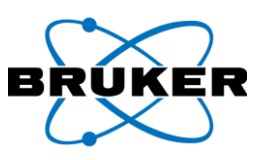

| Making a |  |
|----------|--|
| filter   |  |

To make a custom filter –

| Step | Action                                                                                                    |  |
|------|----------------------------------------------------------------------------------------------------|--|
| 1    | Collect necessary tools:<br>• Hole punch<br>• Vacuum stick<br>• 0.050 inch hex screwdriver<br>• Collimator assembly                                                                                                    |  |
| 2    | Use the hole punch to cut the filter material.                                                                                                    |  |
| 3    | Retrieve the filter piece from the hole punch.                                                                                                    |  |
| 4    | Use the vacuum stick to pick up the filter piece<br>without touching it.<br><b>To operate the vacuum stick –</b><br>1. Press and hold the button.<br>2. Touch the tip to the filter piece.<br>3. Release the button.                                                     |  |
| 5    | Place the filter piece in the collimator. Release the<br>filter piece by pressing the vacuum stick button.<br>For a multilayer filter, the filter piece with the highest<br>atomic number must be placed in the collimator last<br>so it is closest to the X-ray source. |  |
| 6    | Screw the filter holder onto the collimator.                                                                                                    |  |

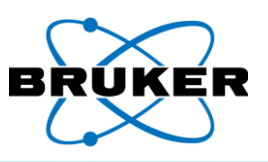

# 1.3. General Care and Maintenance

| Low<br>maintenance   | <ul> <li>The instrument, when used properly, should require very little maintenance beyond –</li> <li>Battery recharging. See Power Sources, page 18.</li> <li>Window replacement. See below.</li> <li>Quality checking. See Quality Check, page 63.</li> </ul>                                                                  |
|----------------------|----------------------------------------------------------------------------------------------------|
| Touch screen         | <ul> <li>The touch screen uses sensitive electronics and should be cleaned regularly using a soft, lint-free or microfiber cloth. <i>Do not –</i></li> <li>Use cleaners as they may damage the screen.</li> <li>Use compressed air.</li> <li>Leave the analyzer where the touch screen is exposed to direct sunlight.</li> </ul> |
| Cleaning<br>exterior | If the exterior of the analyzer becomes dirty, wipe it gently with a damp, lint-free cloth. <i>Avoid harsh solvents and compressed air.</i>                                                                                                    |

# 1.4. Changing Windows

Description The window in front of the detector is delicate, only 4 µm thick Prolene<sup>™</sup>, and periodically requires replacement.

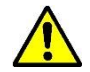

Never touch or use compressed air on the detector. The detector window is  $8\mu$ m Be or  $1\ \mu$ m graphene, fragile, and expensive.

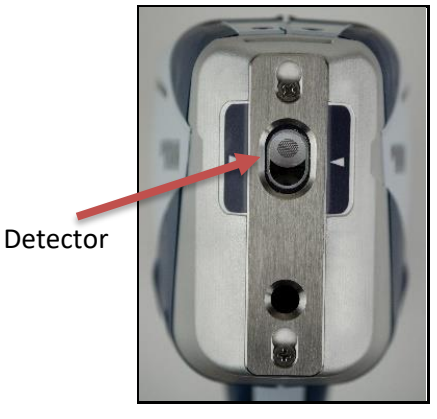

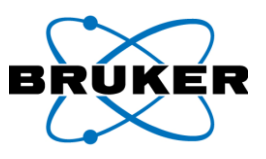

| Changing    | To cha | To change a window on the S1 TITAN or TRACER 5 –                                              |                      |  |  |
|-------------|--------|-----------------------------------------------------------------------------------------------|----------------------|--|--|
| handheld    | Step   | Action                                                                                        |                      |  |  |
| instruments | 1      | If necessary, unscrew and remove the nose plate us supplied screwdriver.                      | sing the<br>Tracer 5 |  |  |
|             | 2      | Peel off the old window. <i>Avoid any contact with the detector</i> .                         | e sensitive          |  |  |
|             |        |                                                                                               | S1 TITAN             |  |  |
|             | 3      | Remove old adhesive with isopropyl alcohol.                                                   | Tracer 5             |  |  |
|             | 4      | Peel the white backing from the new window.                                                   | Tracer 5             |  |  |
|             | 5      | For the S1 TITAN, center alignment arrows over the the aperture.                              | e middle of          |  |  |
|             |        |                                                                                               | S1 TITAN             |  |  |
|             | 6      | Carefully apply the new window to the nose.                                                   | Tracer 5             |  |  |
|             | 7      | Peel off the clear front protective cover. Otherwise element measurements will be inaccurate. | , light<br>Tracer 5  |  |  |
|             | 8      | Replace the nose plate. Firmly secure the screws bu over-tighten.                             | ut do not            |  |  |

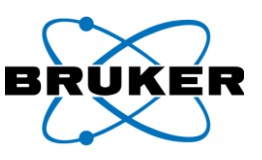

Changing windows, CTX

| To change a | window on | the CTX – |
|-------------|-----------|-----------|
|-------------|-----------|-----------|

| Step | Action                                                                                                    |   |
|------|----------------------------------------------------------------------------------------------------|---|
| 1    | Peel off the old window and remove adhesive with isopropyl alcohol. <i>Avoid any contact with the sensitive detector</i> .                                                                                                    |   |
| 2    | Peel the white backing from the new 3.0µm Prolene Thin Film<br>42mm diameter window, part number 160.0181.01.<br><i>Caution</i> : The Etnom film window looks identical but do not<br>use it here. See CTX Windows on page 9. | Ó |
| 3    | Carefully apply the new window within the circular indent.                                                                                                    |   |
| 4    | To secure the window, press the edge all the way around.                                                                                                    |   |

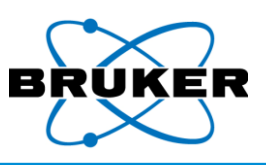

#### 1.5. Power Sources

What is provided

S1 TITAN

battery removal The analyzer is supplied with -

- Two Lithium ion (Li-ion) batteries, part number 160.0009 for S1 TITAN and TRACER 5 and 160.0145.01 for CTX.
- Battery charger with a cord, part number 160.0010. (Do not use a different charger with these batteries.) For more information, consult the manufacturer's battery charger manual.

*To remove a battery from the S1 TITAN*, while pressing the base, lift up the locking clip and pull down the door. Pull out the battery.

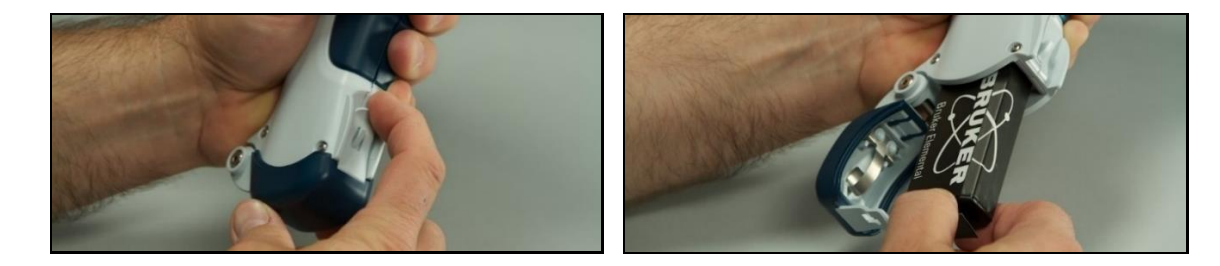

TRACER 5 battery removal *To remove a battery from the TRACER 5*, press the battery door button, open the door, and pull out the battery.

Button

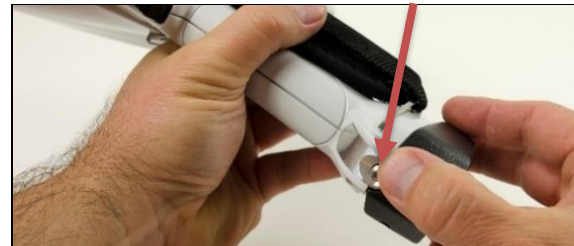

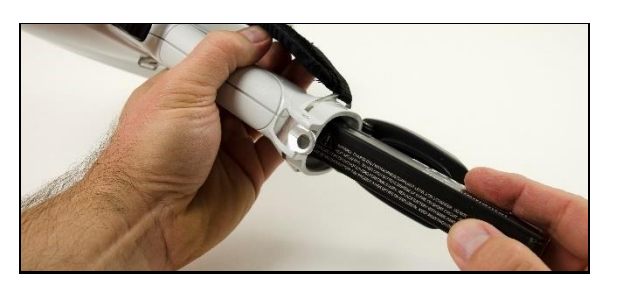

Battery installation for handheld *To install a battery into an instrument*, slide in the battery and close the door until the locking clip clicks. Note that the battery can be inserted completely in only one orientation.

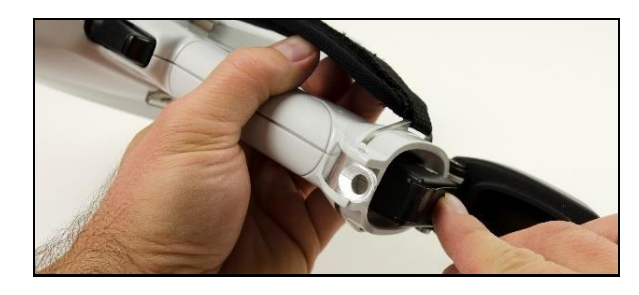

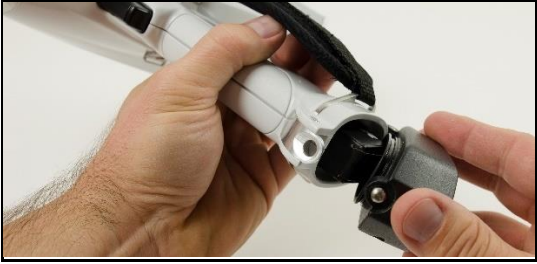

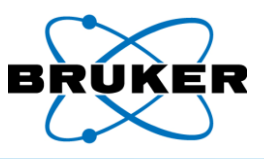

Remaining charge for handheld

#### To check the charge remaining on a battery for a handheld instrument -

On the "Bruker" side of the battery, push the white button on the left. Green lights indicate the approximate remaining charge in percent.

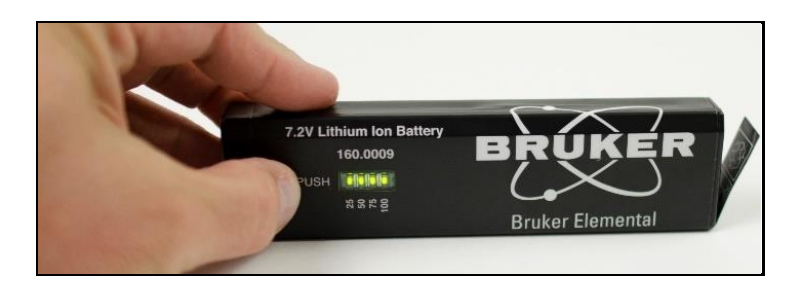

CTX battery

The battery door is on the back of the CTX.

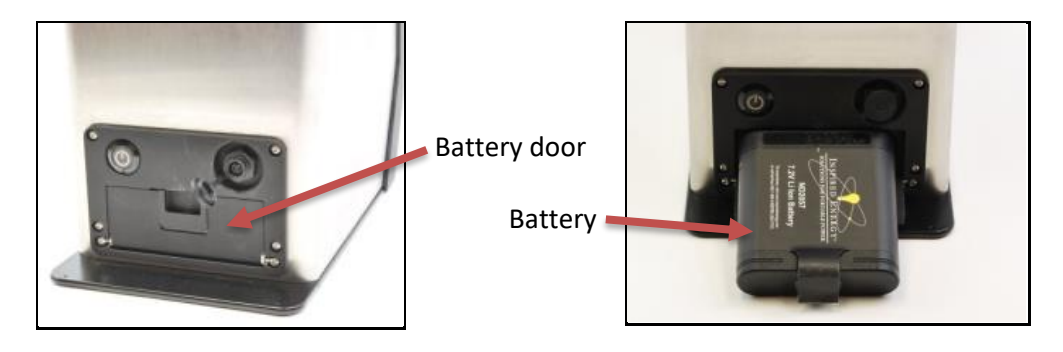

Remaining The remaining charge on a CTX battery is displayed on the side. The following is a fully charged charge for CTX battery.

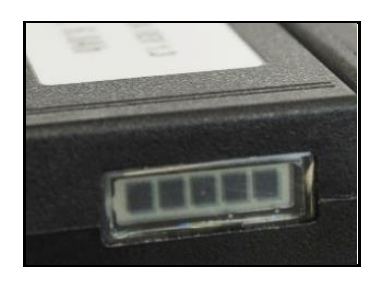

#### Charging To charge a battery -

| Step | Action                                                                                    |
|------|-------------------------------------------------------------------------------------------|
| 1    | To prolong battery life, ensure that the ambient temperature during charging is           |
|      | between +5 °C and +45 °C (40 °F to 115 °F).                                               |
| 2    | Plug power adapter into back of charger.                                                  |
| 3    | Plug power cord into power adapter.                                                       |
| 4    | Plug power cord into a wall outlet.                                                       |
| 5    | Insert battery into charger with the Bruker name on the left side. <i>To charge a CTX</i> |
|      | <i>battery</i> , first remove the insert from the charger.                                |

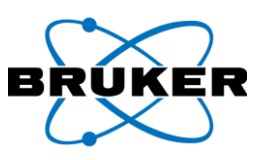

To charge CTX battery, first remove the insert.

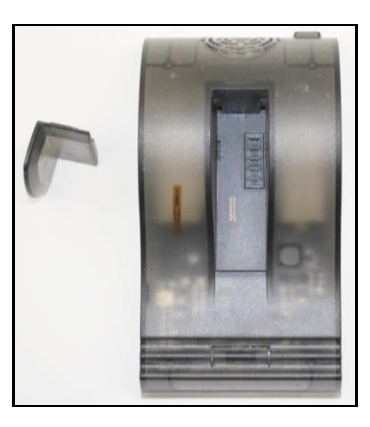

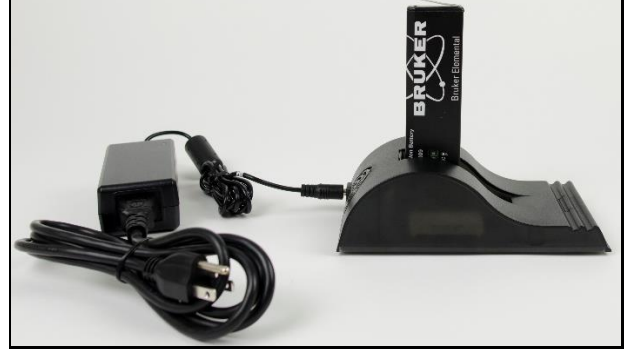

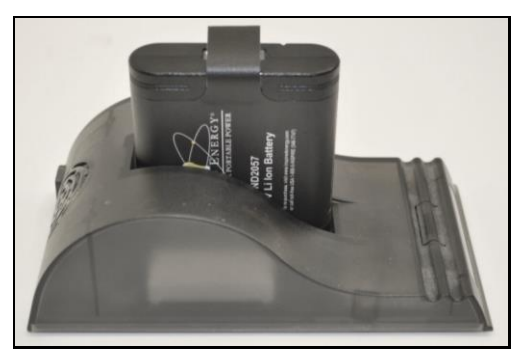

Battery charger with S1 TITAN and TRACER 5 battery

CTX battery in charger

During charging, the green light blinks. A solid green light indicates the battery is fully charged. For more information, consult the manufacturer's battery charger manual.

| Duration | A charge lasts, depending how the instrument is used, about four to eight hours.                                                          |
|----------|----------------------------------------------------------------------------------------------------|
| Warnings | Do not –                                                                                                    |
|          | • Disassemble, crush, or puncture a battery.                                                                                              |
|          | Place a battery in fire or water.                                                                                                    |
|          | <ul> <li>Charge a battery except with the supplied charger.</li> </ul>                                                                    |
|          | <ul> <li>Short battery terminals by allowing them to touch metal.</li> </ul>                                                              |
|          | Dispose of batteries in the trash.                                                                                                    |
| Disposal | To dispose of a battery –                                                                                                    |
|          | • Contact your local waste management company regarding disposal and recycling programs.                                                  |
|          | If there is no local disposal program, return used Bruker batteries to Bruker. A nominal shipping charge applies                          |
|          | Simpping charge applies.                                                                                                    |
|          | <ul> <li>If a pattery fails to operate normally within the warranty period, return it to Bruker for<br/>evaluation and repair.</li> </ul> |

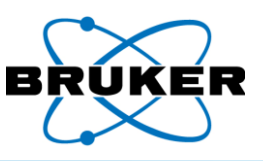

# Using AC Optionally, the instrument may be powered by an AC adapter purchased from Bruker. (This is adapter different from the *battery* AC adapter.) *To power the analyzer with an AC adapter* –

| S | Step | Action                                                                      |
|---|------|-----------------------------------------------------------------------------|
|   | 1    | With the supplied cord, connect the AC adapter to a 90-240V AC wall outlet. |
|   | 2    | Connect the AC adapter to the analyzer's power port.                        |

Maintaining<br/>powerThe analyzer may be connected to the AC adapter prior to removing the battery so power to the<br/>unit is maintained.

Bruker brand Using another brand of adapter could damage the analyzer and voids the warranty.

only

## 1.6. Contacting Bruker

Email: support.hmp@bruker.com Phone: +1 (509) 783-9850, option 4 Web: www.bruker.com/hhxrf Address: Bruker Handheld LLC 415 N. Quay Street Kennewick, WA 99336 USA

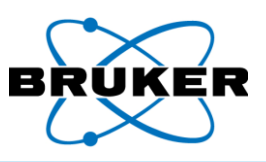

# 2. Radiation Safety

| Description | This section describes the radiation profiles of the S1 TITAN, TRACER 5, and CTX, X-ray warnings, and safety recommendations.                            |
|-------------|----------------------------------------------------------------------------------------------------|
| Proper use  | When the instrument is used properly, X-ray radiation from instrument poses no harm to the user or others. Use the instrument for only its intended use. |

Each A radiation profile is measured on each instrument before it leaves the factory.

instrument

Safe use Safe use of any XRF device is based on the principles of:

| Principle | Description                                                                                   |
|-----------|-----------------------------------------------------------------------------------------------|
| Time      | Managing the amount of time during which X-rays are produced.                                 |
| Distance  | • Keeping all parts of the user's body as far away from the X-ray producing nose as possible. |
|           | <ul> <li>Pointing the analyzer away from others.</li> </ul>                                   |
|           | <ul> <li>Keeping others away from the instrument during use.</li> </ul>                       |
| Shielding | <ul> <li>Ensuring that the instrument is mechanically intact and sound.</li> </ul>            |
|           | • When measuring small samples that might allow X-ray radiation to escape,                    |
|           | use a benchtop or desktop stand and close the lid.                                            |

ALARA Collectively, these practices are known as "As Low as Reasonably Achievable" (ALARA). Safe practice is further discussed during user training. For more details, see the *Radiation Safety Manual*, Bruker document 030.0011.

Occupational The following table lists the annual exposure limit.

limits

|          | Eye  | Skin |
|----------|------|------|
| Rem      | 15   | 50   |
| Sieverts | 0.15 | 0.5  |

# 2.1. Radiation Profile – S1 TITAN

TestingThe radiation profile reflects the radiological conditions during worst-case (high voltage, high<br/>standardsstandardspower) instrument operation.

To establish radiation profiles -

- IEC 62495 (2011), Nuclear instrumentation Portable X-ray fluorescence analysis equipment utilizing a miniature X-ray tube was used as a guide.
- The analyzer was set at the maximum voltage and current established for analysis, with a standard material sample over the examination window.
- Per the guide, measurement of stray radiation (leakage and scatter) was conducted at 10, 30, and 100 centimeter distances from the surface.
- Additionally, the geometric size of the X-ray beam and the open beam radiation dose equivalent rates were recorded at 0, 5, 10, 30, and 100 centimeters.

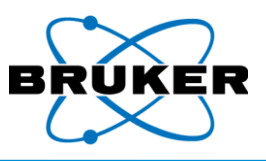

| General<br>testing<br>conditions | <ul> <li>Radiation measurements were conducted –</li> <li>Using a Thermo micro-rem low energy plastic scintillation radiation survey instrument.</li> <li>With the survey meter calibrated by the survey meter manufacturer.</li> <li>Referenced to the center of the detector volume.</li> </ul> |
|----------------------------------|----------------------------------------------------------------------------------------------------|
| Readings                         | Readings were taken at 50kV, 39 $\mu A$ , with a Duplex 2205 sample over the examination window and rounded up to the nearest 5 $\mu Rem/hr$ value.                                                                                                    |

Displayed isodistance contours show the maximum value likely to be encountered in  $x10^{-6}$ Rem/hr (µrem/hr) or equivalently in  $x10^{-8}$  Sieverts/hr.

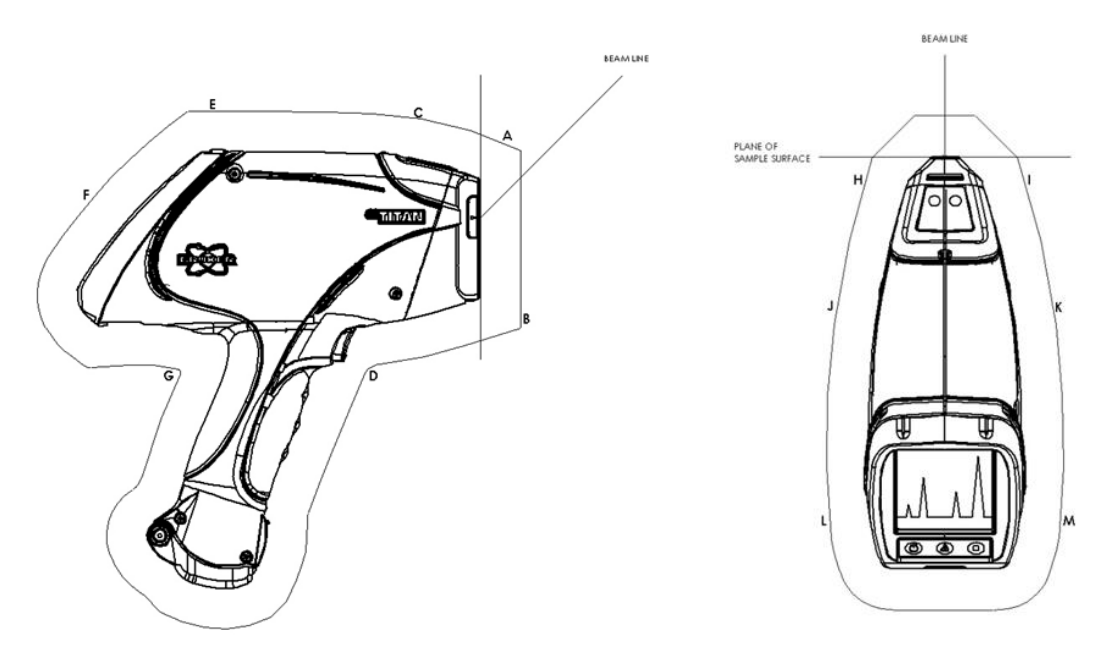

|          | Duplex     |            |            |
|----------|------------|------------|------------|
|          | μrad(μSie  | everts)/hr |            |
| Location | 10cm       | 30cm       | 100cm      |
| Α        | ≤45(0.45)  | ≤20(0.20)  | ≤5(0.05)   |
| В        | ≤10(0.10)  | Background | Background |
| С        | ≤5(0.05)   | ≤5(0.05)   | Background |
| D        | Background | Background | Background |
| E        | Background | Background | Background |
| F        | Background | Background | Background |
| G        | Background | Background | Background |
| Н        | ≤40(0.40)  | ≤5(0.05)   | Background |
| I        | ≤40(0.40)  | ≤5(0.05)   | Background |
| J        | ≤10(0.10)  | Background | Background |
| К        | ≤10(0.10)  | Background | Background |
| L        | ≤5(0.05)   | Background | Background |
| M        | ≤5(0.05)   | Background | Background |

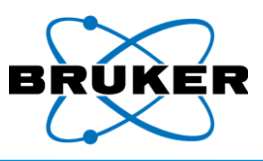

X-ray beam diameter The following table provides specific beam diameters at selected distances from the beam port when no sample is in place.

| Beam Port Distance in cm | Beam Diameter in cm |
|--------------------------|---------------------|
| 1.50                     | 1.20                |
| 5                        | 2.5                 |
| 10                       | 4.23                |
| 30                       | 11.34               |
| 100                      | 36.5                |

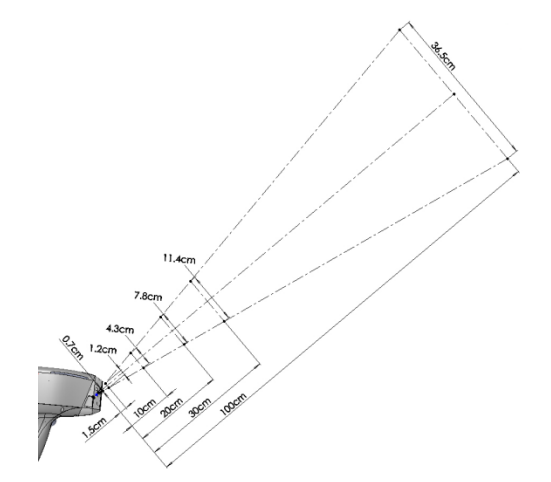

Testing conditions, open beam Radiation measurements were conducted -

- Using a Thermo RadEye B20-ER meter corrected by results from NanoDots.
- With the survey meter calibrated by the survey meter manufacturer.

The dose at the Beam Port for the open beam measurement was extrapolated from the 5cm and 10cm results on a logarithmic scale as described in IEC 62495.

Distance vs. dose

|            | Worst-Case  |                  |             |                |  |
|------------|-------------|------------------|-------------|----------------|--|
|            | 50keV, 39μA |                  |             |                |  |
|            |             | Blank, No Filter |             |                |  |
| Distance   | Dose        | Dose             | With Duplex | With Duplex    |  |
| (cm)       | (Rem/hr)    | (Sieverts/hr)    | (µRem/hr)   | (µSieverts/hr) |  |
| Beam Port  | 223.7       | 2.237            | 1300        | 13.00          |  |
| 5 cm       | 119.0       | 1.190            | 289.0       | 2.890          |  |
| 10 cm      | 63.24       | 0.6324           | 144.5       | 1.445          |  |
| 30 cm      | 19.9        | 0.199            | 44.2        | 0.442          |  |
| 100 cm     | 1.96        | 0.0196           | Background  | Background     |  |
| Eye / Skin |             |                  |             |                |  |
| Time to    | 4.02 / 13.4 | 4.02 / 13.4      |             |                |  |
| Limit      | Minutes     | Minutes          |             |                |  |

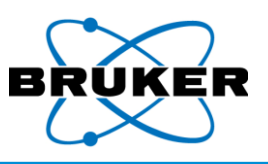

# 2.2. Radiation Profile – TRACER 5

| Testing<br>standards | The radiation profile reflects the radiological conditions during normal and non-normal<br>instrument operational conditions.                                                                                                    |
|----------------------|----------------------------------------------------------------------------------------------------|
|                      | <ul> <li>To establish radiation profiles –</li> <li>IEC 62495 (2011), Nuclear instrumentation – Portable X-ray fluorescence analysis equipment utilizing a miniature X-ray tube was used as a guide.</li> <li>The analyzer was set at three conditions established for normal analysis and two worst-case conditions with and without a sample over the examination window. For ease in viewing, three of the settings are shown below.</li> <li>Per the guide, measurement of stray radiation (leakage and scatter) was conducted at 10, 30, and 100 centimeter distances from the surface, as well as at 5cm.</li> <li>The geometric size of the X-ray beam and the open beam radiation dose equivalent rates</li> </ul> |
|                      | were recorded at 5, 10, 30, and 100cm and extrapolated back to the surface.                                                                                                    |
| General              | Radiation measurements were conducted –                                                                                                    |
| testing              | <ul> <li>Using a Thermo RadEye B20-ER meter.</li> </ul>                                                                                                    |
| conditions           | • With the survey meter calibrated by the survey meter manufacturer.                                                                                                    |
| Readings             | <ul> <li>The instrument stray radiation profile was collected –</li> <li>Operating without a filter.</li> <li>With the larger 8mm spot size collimator.</li> </ul>                                                                                                    |
|                      | <ul> <li>At its effective maximum power (40keV and 99uA in the appendix) and maximum voltage<br/>(50keV and 39uA).</li> </ul>                                                                                                    |
|                      | <ul> <li>At distances of 5, 10, 30, and 100cm.</li> <li>With and without a sample covering the opening at the nose of the instrument.</li> <li>Using a duplex (3mm thick) check sample.</li> </ul>                                                                                                    |
|                      | <ul> <li>Operating at commonly used setting and corresponding filters for 50 (in the appendix),<br/>40, and 15 keV.</li> </ul>                                                                                                    |
|                      | Leasting for the street rediction profiles and results are shown in the figures and tables heles.                                                                                                    |

Locations for the stray radiation profiles and results are shown in the figures and tables below, and the appendix. Correction factors to agree with results from 80 pkV, 2.9mm Al HVL NanoDots (TLD dosimeters) from Landauer were applied.

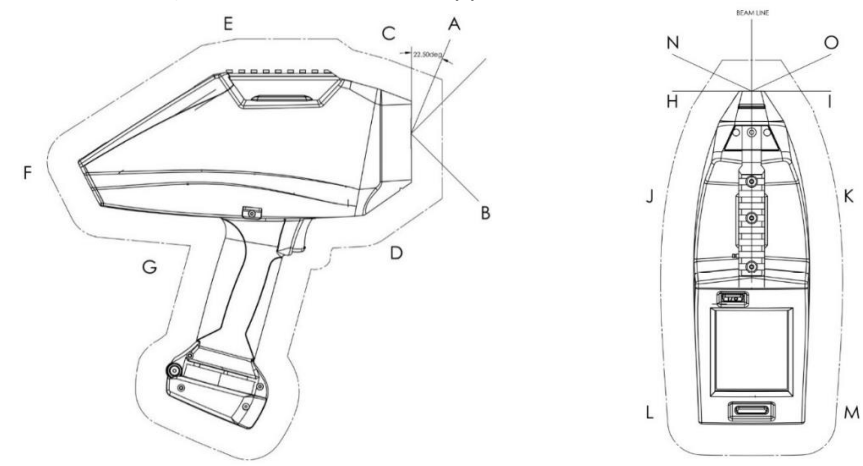

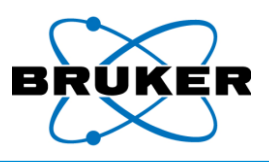

# Worst-case 1 highest energy

Tests were performed with the following settings:

| Setting Type  | Value    |
|---------------|----------|
| Voltage (keV) | 50       |
| Current (μA)  | 39       |
| Filter        | Blank #2 |

#### At 5 cm

| Location | Open Beam<br>μrad(μSieverts)/hr | Duplex<br>μrad(μSieverts)/hr |
|----------|---------------------------------|------------------------------|
| А        | 2781439(27814.39)               | 83.1(0.831)                  |
| В        | 3272.7(32.727)                  | Background                   |
| С        | 726.1(7.261)                    | 18.1(0.181)                  |
| D        | 1123.4(11.234)                  | 21.7(0.217)                  |
| Е        | 75.9(0.759)                     | Background                   |
| F        | 256.5(2.565)                    | Background                   |
| G        | Background                      | Background                   |
| Н        | 2351.6(23.516)                  | 112.0(1.120)                 |
| -        | 1419.6(14.196)                  | 292.6(2.926)                 |
| J        | 191.5(1.915)                    | 47.0(0.470)                  |
| К        | 151.7(1.517)                    | Background                   |
| L        | Background                      | Background                   |
| М        | Background                      | Background                   |

| At <b>10</b> cm |                    |                    |
|-----------------|--------------------|--------------------|
| Location        | Open Beam          | Duplex             |
|                 | μrad(μSieverts)/hr | μrad(μSieverts)/hr |
| А               | 46204.9(462.049)   | Background         |
| В               | 1556.9(15.569)     | Background         |
| С               | 689.9(6.899)       | Background         |
| D               | 942.8(9.428)       | Background         |
| Е               | 86.7(0.867)        | Background         |
| F               | 54.2(0.542)        | 21.7(0.217)        |
| G               | Background         | Background         |
| Н               | 726.1(7.261)       | 39.7(0.397)        |
| I               | 906.7(9.067)       | 90.3(0.903)        |
| J               | 317.9(3.179)       | 79.5(0.795)        |
| К               | 292.6(2.926)       | 68.6(0.686)        |
| L               | 79.5(0.795)        | 65.0(0.650)        |
| М               | 57.8(0.578)        | 75.9(0.759)        |

# At **30** cm

| Location | Open Beam<br>μrad(μSieverts)/hr | Duplex<br>μrad(μSieverts)/hr |
|----------|---------------------------------|------------------------------|
| Α        | 5869.6(58.696)                  | Background                   |
| В        | 386.2(3.862)                    | Background                   |
| С        | 386.2(3.862)                    | Background                   |
| D        | 386.2(3.862)                    | Background                   |
| E        | 132.7(1.327)                    | Background                   |
| F        | 209.3(2.093)                    | Background                   |
| G        | Background                      | Background                   |
| Н        | 356.7(3.567)                    | Background                   |
| I        | 312.5(3.125)                    | Background                   |
| J        | 312.5(3.125)                    | Background                   |
| К        | 165.1(1.651)                    | Background                   |
| L        | 106.1(1.061)                    | Background                   |
| М        | 59.0(0.590)                     | Background                   |

#### At **100** cm

| Location | Open Beam<br>(μrad/hr) | Duplex (µrad/hr) |
|----------|------------------------|------------------|
| А        | 2980.1(29.801)         | Background       |
| В        | 128.4(1.284)           | Background       |
| С        | 163.5(1.635)           | Background       |
| D        | 134.3(1.343)           | Background       |
| E        | 99.2(0.992)            | Background       |
| F        | 119.7(1.197)           | Background       |
| G        | 61.3(0.613)            | Background       |
| Н        | 61.3(0.613)            | Background       |
| I        | 113.8(1.138)           | Background       |
| J        | 81.7(0.817)            | Background       |
| К        | 61.3(0.613)            | Background       |
| L        | 61.3(0.613)            | Background       |
| М        | 90.5(0.905)            | Background       |
| N        | 61.3(0.613)            | Background       |
| 0        | 131.3(1.313)           | Background       |

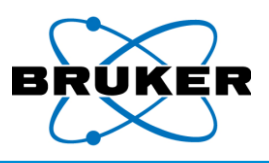

| Standard        |  |
|-----------------|--|
| setting 1 alloy |  |
| phase 1         |  |

Tests were performed with the following settings:

| Setting Type  | Value           |
|---------------|-----------------|
| Voltage (keV) | 40              |
| Current (μA)  | 5.2             |
| Filter        | Ti25,Al300μm #1 |

#### At 5 cm

| Location | Open Beam<br>μrad(μSieverts)/hr | Duplex<br>μrad(μSieverts)/hr |
|----------|---------------------------------|------------------------------|
| А        | 180582(1805.82)                 | Background                   |
| В        | 238.4(2.384)                    | Background                   |
| С        | 68.6(0.686)                     | Background                   |
| D        | 75.9(0.759)                     | Background                   |
| E        | Background                      | Background                   |
| F        | Background                      | Background                   |
| G        | Background                      | Background                   |
| Н        | 148.1(1.481)                    | 7.2(0.072)                   |
| I        | 54.2(0.542)                     | 7.2(0.072)                   |
| J        | Background                      | Background                   |
| К        | Background                      | Background                   |
| L        | Background                      | Background                   |
| М        | Background                      | Background                   |

| At <b>10</b> cm |         |
|-----------------|---------|
| Location        | Oper    |
| Location        | μrad(μS |
| A               | 2387    |

| Location | Open Beam          | Duplex             |
|----------|--------------------|--------------------|
|          | μrad(μSieverts)/hr | μrad(μSieverts)/hr |
| А        | 2387.7(23.877)     | Background         |
| В        | 39.7(0.397)        | Background         |
| С        | Background         | Background         |
| D        | Background         | Background         |
| E        | Background         | Background         |
| F        | Background         | Background         |
| G        | Background         | Background         |
| Н        | 18.1(0.181)        | Background         |
| Ι        | 57.8(0.578)        | Background         |
| J        | Background         | Background         |
| К        | Background         | Background         |
| L        | Background         | Background         |
| М        | Background         | Background         |

# At **30** cm

| Location | Open Beam          | Duplex             |
|----------|--------------------|--------------------|
| LOCATION | μrad(μSieverts)/hr | μrad(μSieverts)/hr |
| Α        | 268.3(2.683)       | Background         |
| В        | Background         | Background         |
| С        | Background         | Background         |
| D        | Background         | Background         |
| E        | Background         | Background         |
| F        | Background         | Background         |
| G        | Background         | Background         |
| Н        | Background         | Background         |
| I        | 23.6(0.236)        | Background         |
| J        | Background         | Background         |
| К        | Background         | Background         |
| L        | Background         | Background         |
| М        | Background         | Background         |

### At **100** cm

| Location | Open Beam<br>μrad(μSieverts)/hr | Duplex<br>μrad(μSieverts)/hr |
|----------|---------------------------------|------------------------------|
| А        | 163.5(1.635)                    | Background                   |
| В        | Background                      | Background                   |
| С        | Background                      | Background                   |
| D        | Background                      | Background                   |
| E        | Background                      | Background                   |
| F        | Background                      | Background                   |
| G        | Background                      | Background                   |
| Н        | Background                      | Background                   |
| I        | Background                      | Background                   |
| J        | Background                      | Background                   |
| К        | Background                      | Background                   |
| L        | Background                      | Background                   |
| М        | Background                      | Background                   |
| N        | Background                      | Background                   |
| 0        | Background                      | Background                   |

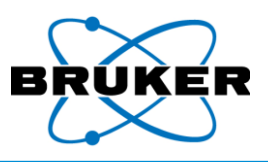

| Standard        | Tests w | ere p |
|-----------------|---------|-------|
| setting 2 alloy |         |       |
| phase 2         |         | Set   |
|                 |         |       |

Tests were performed with the following settings:

| Setting Type  | Value    |
|---------------|----------|
| Voltage (keV) | 15       |
| Current (μA)  | 11.35    |
| Filter        | Blank #2 |

#### At **5** cm

| Location | Open Beam<br>μrad(μSieverts)/hr | Duplex<br>µrad(µSieverts)/hr |
|----------|---------------------------------|------------------------------|
| А        | 4374.5(43.745)                  | Background                   |
| В        | 68.6(0.686)                     | Background                   |
| С        | Background                      | Background                   |
| D        | Background                      | Background                   |
| Е        | Background                      | Background                   |
| F        | Background                      | Background                   |
| G        | Background                      | Background                   |
| Н        | 7.2(0.072)                      | Background                   |
| I        | 7.2(0.072)                      | Background                   |
| J        | 3.6(0.036)                      | Background                   |
| К        | Background                      | Background                   |
| L        | Background                      | Background                   |
| М        | Background                      | Background                   |

#### At **10** cm

| Open Beam<br>μrad(μSieverts)/hr | Duplex<br>μrad(μSieverts)/hr                                                                                                    |  |
|---------------------------------|----------------------------------------------------------------------------------------------------|--|
| 148.1(1.481)                    | Background                                                                                                    |  |
| 28.9(0.289)                     | Background                                                                                                    |  |
| Background                      | Background                                                                                                    |  |
| Background                      | Background                                                                                                    |  |
| Background                      | Background                                                                                                    |  |
| Background                      | Background                                                                                                    |  |
| Background                      | Background                                                                                                    |  |
| Background                      | Background                                                                                                    |  |
| Background                      | Background                                                                                                    |  |
| Background                      | Background                                                                                                    |  |
| Background                      | Background                                                                                                    |  |
| Background                      | Background                                                                                                    |  |
| Background                      | Background                                                                                                    |  |
|                                 | Open Beam           μrad(μSieverts)/hr           148.1(1.481)           28.9(0.289)           Background           Background |  |

# At **30** cm

| Location | Open Beam          | Duplex             |
|----------|--------------------|--------------------|
| Location | μrad(μSieverts)/hr | μrad(μSieverts)/hr |
| A        | 53.1(0.531)        | Background         |
| В        | Background         | Background         |
| С        | Background         | Background         |
| D        | Background         | Background         |
| E        | Background         | Background         |
| F        | Background         | Background         |
| G        | Background         | Background         |
| Н        | Background         | Background         |
| I        | Background         | Background         |
| J        | Background         | Background         |
| К        | Background         | Background         |
| L        | Background         | Background         |
| М        | Background         | Background         |

### At **100** cm

| Location | Open Beam<br>μrad(μSieverts)/hr | Duplex<br>μrad(μSieverts)/hr |
|----------|---------------------------------|------------------------------|
| А        | 20.4(0.204)                     | Background                   |
| В        | Background                      | Background                   |
| С        | Background                      | Background                   |
| D        | Background                      | Background                   |
| E        | Background                      | Background                   |
| F        | Background                      | Background                   |
| G        | Background                      | Background                   |
| Н        | Background                      | Background                   |
| I        | Background                      | Background                   |
| J        | Background                      | Background                   |
| К        | Background                      | Background                   |
| L        | Background                      | Background                   |
| М        | Background                      | Background                   |
| Ν        | Background                      | Background                   |
| 0        | Background                      | Background                   |

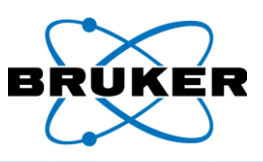

Testing conditions, open beam Measurements of the main beam without a sample (open Beam) were collected at 5, 10, 30, and 100cm. The result at the sample position was extrapolated from measured results using a semilog plot as described in IEC 62495. The main beam leaves the front of the instrument going forward and up at a 45-degree angle. Locations where the intensity of the main beam falls to 10% and 1% of the intensity at its center were recorded using the "Standard Setting 1 Alloy Phase 1" only. See the following figure.

RadEye gives instantaneous results but is not accurate over large energy ranges. A second survey of the main beam was done with 80 pkV, 2.9mm Al HVL NanoDots (TLD dosimeters) from Landauer with a request to apply the correction factor for NIST H30 that most closely matches the X-rays in the beam for the setting used.

The NanoDots were exposed at the locations defined with the RadEye at 10, 30 and 100cm distances from the nose, for a measured time using the Standard Setting 1 Alloy Phase 1. NanoDots do not give instantaneous results but are more accurate. The RadEye was used to find the location of the center of the main beam. Its readings at that time were recorded so a comparison of the results from the NanoDots and RadEye could be made.

X-ray beamThe following table provides specific beam diameters at selected distances from the beam portdiameterwhen no sample is in place.

| Distance in cm | <b>1%</b> in cm | <b>10%</b> in cm |
|----------------|-----------------|------------------|
| 5              | 4.5             | 3.4              |
| 10             | 5.45            | 4.0              |
| 30             | 10.5            | 7.9              |
| 100            | 32.0            | 23.7             |

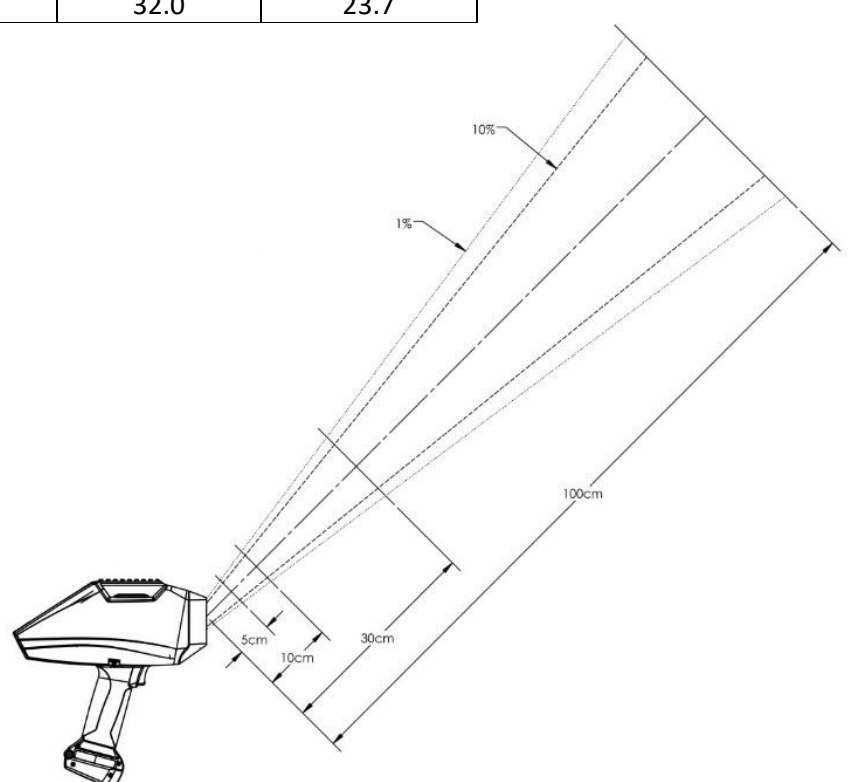

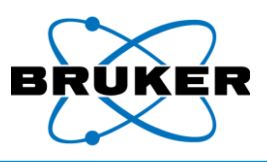

# Correction factors

During testing, the following correction factors were used:

| Distance | Nist H30 Correction Factor |
|----------|----------------------------|
| 5 cm     | 3.612                      |
| 10 cm    | 3.612                      |
| 30 cm    | 2.948                      |
| 100 cm   | 2.919                      |

### Distance vs. dose in mRad

|            | Worst-Case 1 Highest |             | Standard Setting 1   |             | Standard Setting 2 Alloy |             |
|------------|----------------------|-------------|----------------------|-------------|--------------------------|-------------|
|            | Energy               |             | Alloy Phase 1        |             | Phase 2                  |             |
|            | 50keV, 39μA          |             | 40keV <i>,</i> 5.2μA |             | 15keV, 11.35μA           |             |
|            | Blank, No Filter     |             | Ti25,Al300µm filter  |             | Blank, No Filter         |             |
| In mRad    | mRad/hr              |             | mRad/hr              |             | mRad/hr                  |             |
| Distance   | Open                 |             | Open                 |             | Open                     |             |
| (cm)       | Beam                 | With Sample | Beam                 | With Sample | Beam                     | With Sample |
| 100        | 1839                 | Background  | 120                  | Background  | 34                       | Background  |
| 30         | 3320                 | 0.027       | 1126                 | Background  | 398                      | Background  |
| 10         | 143697               | 0.220       | 9031                 | Background  | 2854                     | Background  |
| 5          | 163420               | 0.372       | 10656                | Background  | 3161                     | Background  |
| Surface    | 218936               | 0.632       | 14006                |             | 4310                     |             |
| Eye / Skin |                      |             |                      |             |                          |             |
| Time to    | 4.2 / 13.7           | 2.7/9       | 66 / 214             |             | 214 / 696                |             |
| Limit      | Minutes              | Years       | Minutes              |             | Minutes                  |             |

# Distance vs. dose in mSieverts

|            | Worst-case 1 Highest |             | Standard Setting 1  |             | Standard Setting 2 Alloy |             |
|------------|----------------------|-------------|---------------------|-------------|--------------------------|-------------|
|            | Energy               |             | Alloy Phase 1       |             | Phase 2                  |             |
|            | 50keV, 39μA          |             | 40keV, 5.2µA        |             | 15keV, 11.35μA           |             |
| In         | Blank, No Filter     |             | Ti25,Al300µm filter |             | Blank, No Filter         |             |
| mSieverts  | mSieverts/hr         |             | mSieverts/hr        |             | mSieverts/hr             |             |
| Distance   | Open                 |             | Open                |             | Open                     |             |
| (cm)       | Beam                 | With Sample | Beam                | With Sample | Beam                     | With Sample |
| 100        | 18.39                | Background  | 1.197               | Background  | 0.339                    | Background  |
| 30         | 33.20                | 0.000265    | 11.262              | Background  | 3.98                     | Background  |
| 10         | 1437.0               | 0.002204    | 90.308              | Background  | 28.537                   | Background  |
| 5          | 1634.2               | 0.003721    | 106.563             | Background  | 31.608                   | Background  |
| Surface    | 2189.4               | 0.006324    | 140.06              |             | 43.100                   |             |
| Eye / Skin |                      |             |                     |             |                          |             |
| Time to    | 4.2 / 13.7           | 2.7/9       | 66 / 214            |             | 214 / 696                |             |
| Limit      | Minutes              | Years       | Minutes             |             | Minutes                  |             |

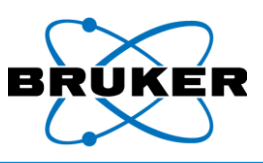

# 2.3. Radiation Profile – CTX

| Testing conditions                    | Testing conditions for the CTX were the same as for the S1 TITAN as described in <b>Radiation</b><br><b>Profile – S1 TITAN</b> starting on page 22.                                                                                                    |
|---------------------------------------|----------------------------------------------------------------------------------------------------|
| Differences<br>between<br>instruments | The CTX uses the same mix of tubes and detectors used in The S1 TITAN and the open beam profile is the same. The angle of the X-ray beam is still 45 degrees, but is pointed toward the back of the CTX, at the lid when open.                                                  |
|                                       | Due to additional shielding, the CTX is heavier than handheld models. When the CTX is used properly, this shielding reduces measurable radiation outside the enclosure to background level.                                                                                     |
| Readings                              | <ul> <li>The instrument stray radiation profile was collected –</li> <li>Using a RadEye B20-ER meter.</li> <li>At 50keV and 39uA.</li> <li>Operating without a filter and with the 5mm spot size.</li> <li>Without a sample covering the opening at sample position.</li> </ul> |

BackgroundMeasured background radiation was 10 to 16 μRem/hr when the CTX was off. A distance of 10cmradiationis shown in the following figure, but its background is any space outside the enclosure.

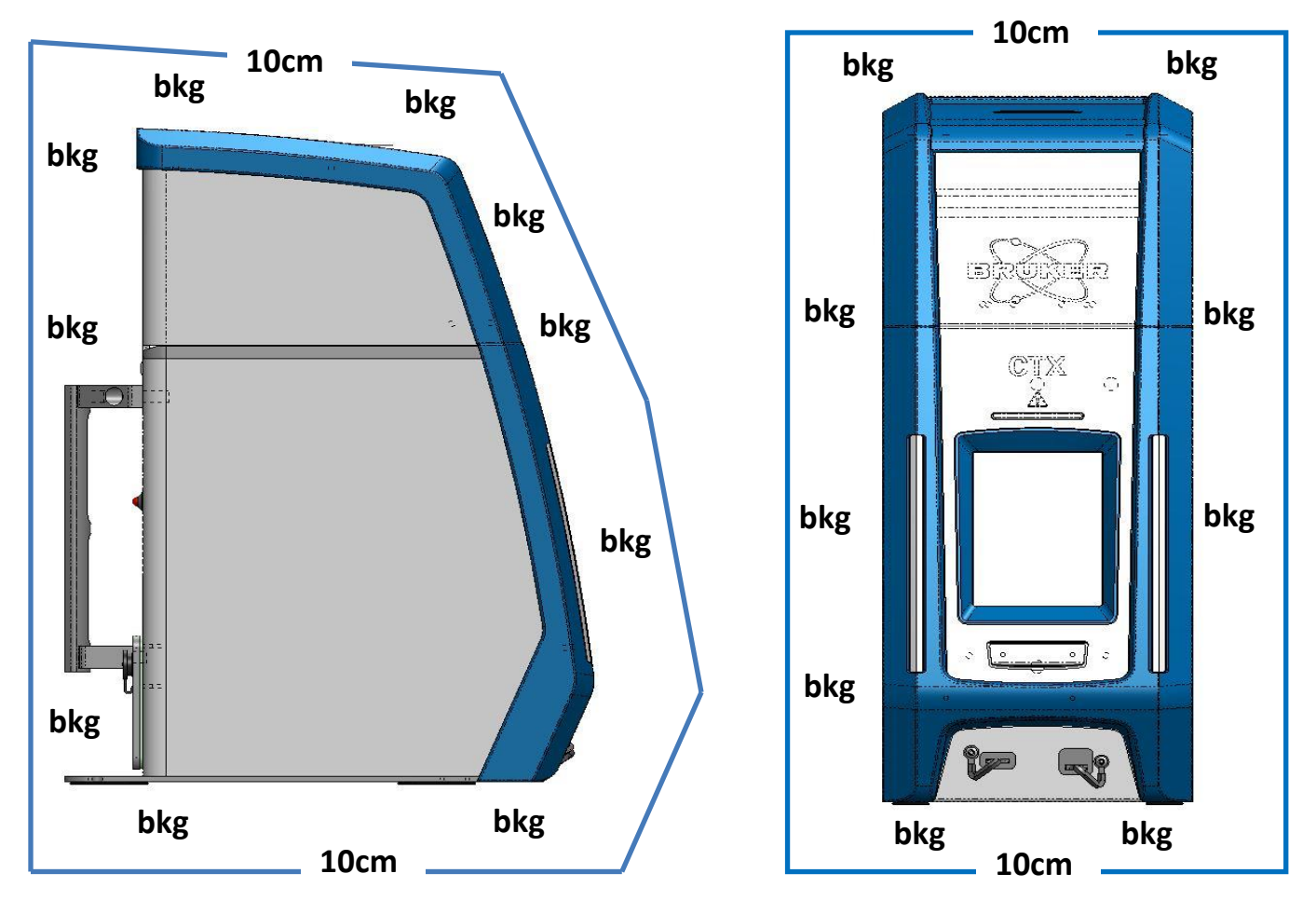

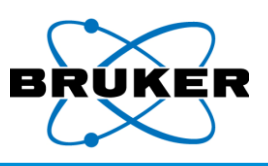

# 2.4. <u>Precautions</u>

- Prior to using the instrument, read the *Radiation Safety Manual*, Bruker document 030.0011.
- Improper handling or use could result in radiation exposure.
- Do not allow anyone other than trained personnel to operate the analyzer.
- Only sell or transfer the analyzer to persons registered to receive it.
- Notify your regulatory agency upon the transfer or disposal of the analyzer.
- Comply with all instructions and labels provided with the device.
- Before pressing the trigger, be aware of the direction the X-rays travel. Not applicable to CTX.
- While measuring, do not place any part of your body, especially the eyes or hands, near the Xray source. Not applicable to CTX.

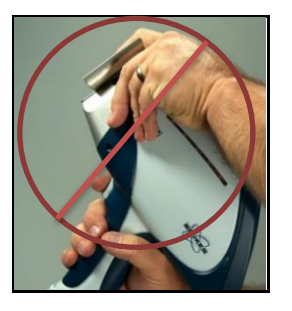

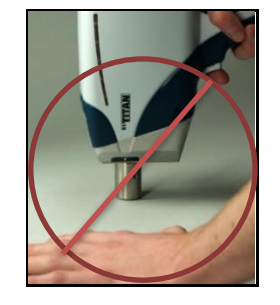

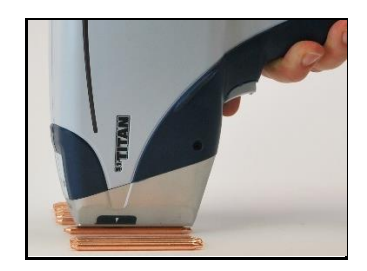

- Do not hold a sample by hand to the window for analysis. Hold the window to the sample. Not applicable to CTX.
- Occasionally, a sample may not be reflective enough to trigger the proximity sensor. Place a piece of white paper or other reflective material between the sample and sensor. If necessary and allowed by law, a supervisor can deactivate the proximity sensor. Not applicable to CTX.
- To test small, thin, or low-density materials, such as plastic, wood, soil, paper, or ceramics, use the optional background plate, or benchtop or desktop stands. Not applicable to CTX.

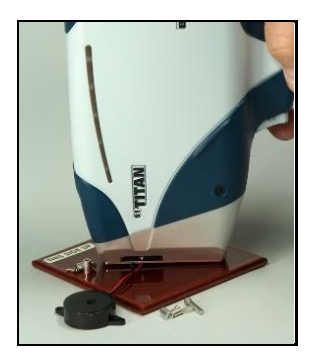

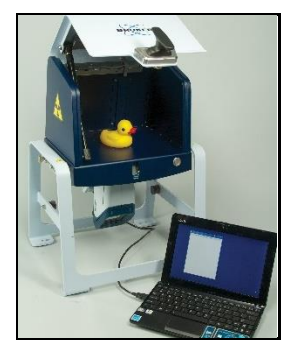

- If required by a regulatory agency, wear an appropriate dosimeter.
- When in use, the device should be in the operator's possession at all times.
- Always store the instrument in a secure location.
- Keep the instrument cool and dry, including during transport.
- Know the instrument's location at all times. Track all instruments, operators assigned to use them, locations they were used, storage, removal, and transportation.

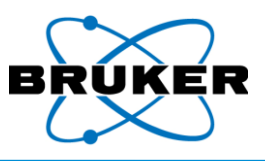

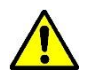

If the analyzer is damaged, even if it remains operational, immediately -

- 1. Remove the battery pack and disconnect all power sources.
- 2. Notify Bruker at +1 (509) 783-9850, or support.hmp@bruker.com.

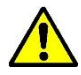

- If the analyzer is lost or stolen, immediately notify –
- 1. The appropriate regulatory agency in the state or country in which the device was located.
- 2. Local law enforcement authorities.
- 3. Bruker at +1 (509) 783-9850, or <a href="mailto:support.hmp@bruker.com">support.hmp@bruker.com</a>.

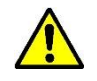

Never remove labels from the analyzer. This voids regulatory approval of the instrument.

Safety officer If you have questions, check with your radiation safety officer or a Bruker radiation safety officer at +1 (509) 783-9850, or <a href="mailto:support.hmp@bruker.com">support.hmp@bruker.com</a>.

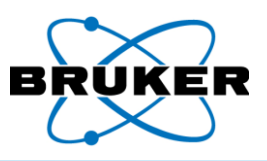

# 2.5. <u>Safety Features</u>

| Introduction              | <ul> <li>The instrument includes a fail-safe electronic control system of primary and secondary interlocks designed to –</li> <li>Aid in the safe use of the instrument.</li> <li>Prevent accidental exposure to radiation.</li> <li>Prevent the instrument from generating radiation in case of damage.</li> </ul>                                                               |
|---------------------------|----------------------------------------------------------------------------------------------------|
|                           | As with any safety control system, it cannot prevent injury from intentional misuse. Never attempt to disable or otherwise circumvent a safety control.                                                                                                    |
| Power switch<br>interlock | A push-button main power switch interlock controls power to all components. The switch must be activated before any other actions can be initiated. When power is activated, X-ray warning lights flash and, after a few seconds, the touch screen displays.                                                                                                    |
| Password                  | Once the instrument initializes, a password is requested. The analyzer will neither operate nor generate X-rays without a valid password.                                                                                                    |
| X-ray warning             | Once the password is successfully entered, an X-ray radiation warning is displayed. To continue, press and release the trigger.                                                                                                    |
| Proximity<br>sensor       | The proximity sensor detects when an object is within range of the examination window. X-rays can be generated only if the sensor detects an object. Not applicable to CTX.                                                                                                    |
| Disabling the interlock   | For some less favorable testing conditions, the proximity sensor interlock may need to be bypassed.<br>See <i>Supervisor Manual</i> , Bruker document 030.0113. Some locales may not allow this.                                                                                                    |
|                           | When the instrument is logged out or powered off, the interlock is <b>not</b> automatically re-enabled.                                                                                                    |
| Trigger<br>interlock      | X-rays are generated when the trigger is pressed. When using the manual trigger setting (see <b>SETTINGS Button</b> , page 43), the trigger must be continuously squeezed during measurements. When the trigger is released, X-ray generation stops.                                                                                                    |
| Auxiliary<br>trigger      | In some countries, both hands are required to be on the instrument when X-rays are generated. The auxiliary trigger, built into each instrument, is part of that two-stage implementation. Not applicable to CTX.                                                                                                    |
| Minimum<br>backscatter    | During each measurement, the X-ray count-rate is continuously monitored. If the count-rate drops below the allowable threshold, as it would in the absence of a sample, X-ray generation discontinues, minimizing potential exposure.                                                                                                    |
| X-ray warning<br>lights   | When X-rays are generated, red lamps illuminate: S1 Titan - along the instrument's side and beneath the screen; TRACER 5 - along both sides of the instrument's rail; CTX - along both sides in the front and a single light in the back. Lamps incorporate redundant LED elements for increased reliability. If more than two red LED elements fail, X-rays cannot be generated. |
| Buzzer                    | In Canada, when the trigger is pressed, an audible alarm indicates X-rays are being generated.                                                                                                    |
| Automatic log<br>off      | If the analyzer remains idle for more than the time specified in Supervisor Mode (default 5 minutes), it logs off the user. Upon login, the previous session is restored.                                                                                                    |
| Labels                    | Warning labels identify the analyzer as radiation producing. The manufacturer's plate underneath contains regulatory information. Do not tamper with or remove any labels.                                                                                                    |
| TRACER 5 hatch            | To generate X-rays, the collimator must be installed and the hatch must be securely closed.                                                                                                    |

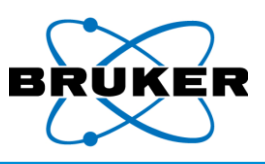

# 3. Starting Up

Powering on To use the analyzer, it must be powered on and logged into.

To power on the analyzer -

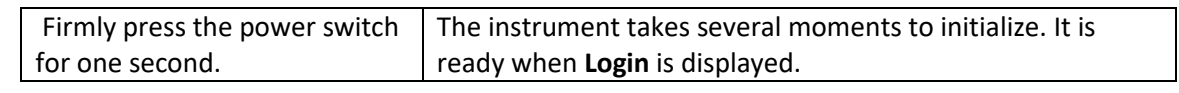

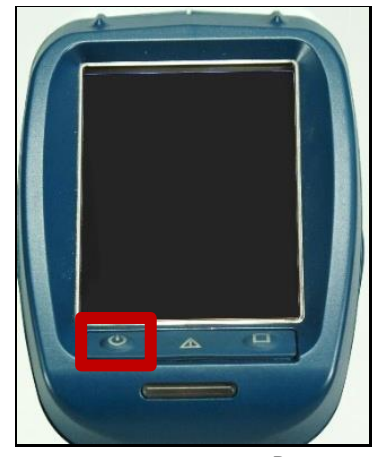

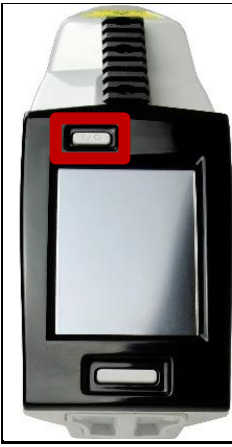

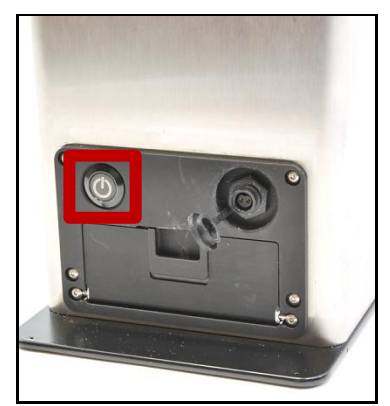

Power switches for S1 TITAN, TRACER 5, and CTX

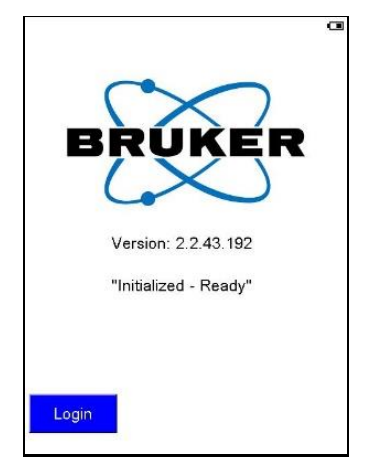

S1 TITAN, TRACER 5, and CTX screen

TRACER 5When a TRACER 5 boots up, the following screen is displayed. It describes the current instrumentscreenconfiguration, including the last application used and hardware settings.

To continue, tap OK.

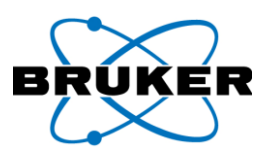

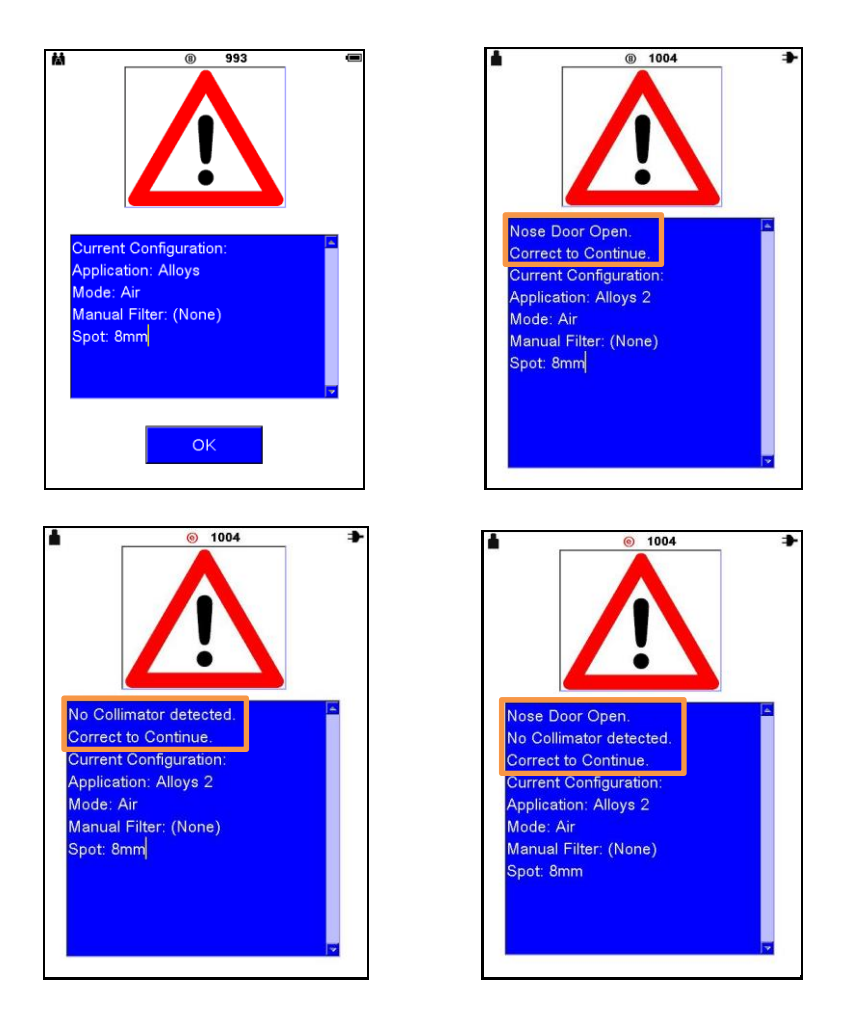

Error If **OK** is not displayed, either the hatch (small door in the nose) is open, the collimator is missing, or both. This puts the instrument in an unsafe state. When the collimator is in place and the hatch is closed, the instrument is ready.

#### Powering off **To turn off the analyzer –**

Firmly press the power switch for one second. The instrument powers down.

Log in

To log in –

| Step | Action                                                                  | Result                                     |
|------|-------------------------------------------------------------------------|--------------------------------------------|
| 1    | After powering on the analyzer, tap Login.                              | The login screen is displayed.             |
| 2    | Tap the password. Default for user mode is 12345.                       | The field reflects the changes.            |
|      | To delete one character at a time, from right to left, tap <b>DEL</b> . |                                            |
|      | To clear the field entirely, tap <b>CLR</b> .                           |                                            |
| 3    | Тар <b>ОК</b> .                                                         | The radiation warning screen is displayed. |
| 4    | Press and release the trigger.                                          | The Not Armed screen is displayed.         |
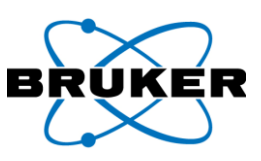

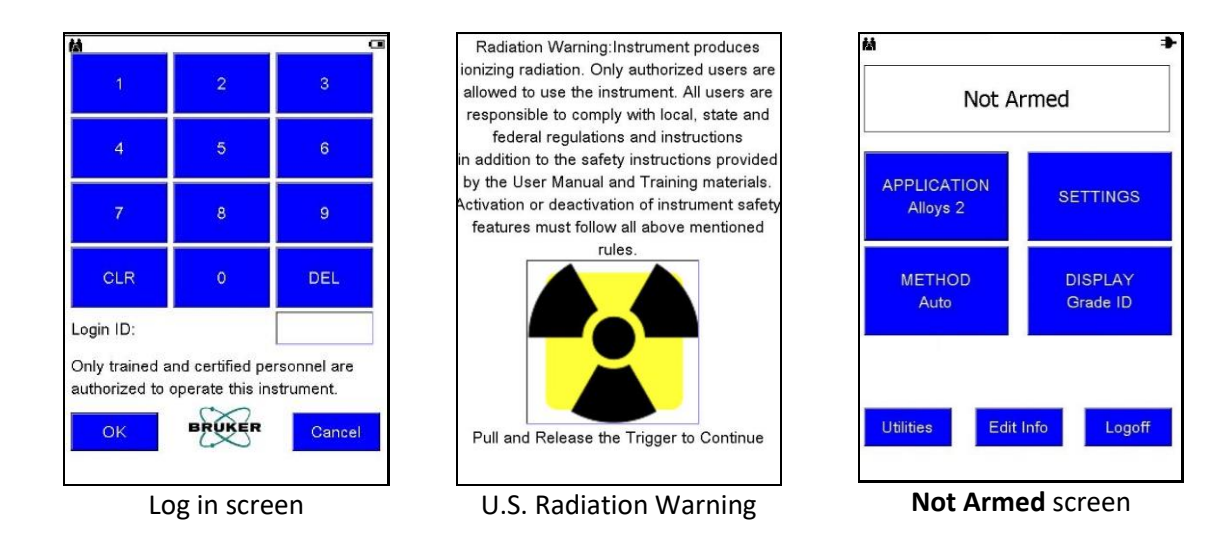

WrongIf an invalid password is entered, the message **Password is invalid OK** is displayed. Tap **OK** topasswordremove the message and try again.

Ready to Test When a sample is in place at the nose of the instrument and the proximity sensor is covered, **Ready to Test** is displayed.

| Ready to Test         |                     |  |
|-----------------------|---------------------|--|
| APPLICATION<br>Alloys | SETTINGS            |  |
| METHOD<br>Auto        | DISPLAY<br>Grade ID |  |

Screen description

- The Not Armed and Ready to Test screens -
- Displays information in the status bar.
- Provides access to menu trees from which all analyzer functions can be performed.

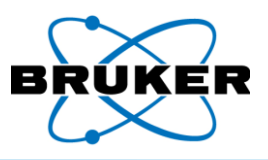

Status bar icons The status bar, across the top of the screen, always displays the user icon and power status but may show additional icons –

🕌 📴 🕸 🛞 🔞 🥵 👔 👘

| lcon     | Description                                                           |                                                                |                     |                         |
|----------|-----------------------------------------------------------------------|----------------------------------------------------------------|---------------------|-------------------------|
| 🛤 or 🖿   | Instrument is in user or supervisor mode.                             |                                                                |                     |                         |
| Print    | Print. See the Accessories Manual, Bruker document 030.0116.          |                                                                |                     |                         |
| GPS or 🐵 | GPS or no GPS. See the Accessories Manual, Bruker document 030.0116.  |                                                                |                     |                         |
| 8        | TRACER 5 collimator status.                                           |                                                                |                     |                         |
| _        | Lease Description                                                     |                                                                |                     |                         |
|          |                                                                       |                                                                |                     |                         |
|          |                                                                       | (e)                                                            | Empty               | -                       |
|          |                                                                       | (3)                                                            | 3mm                 | _                       |
|          |                                                                       | 8                                                              | 8mm                 |                         |
|          |                                                                       | U                                                              | Unknown             |                         |
|          |                                                                       |                                                                |                     |                         |
| 940      | (TRACER 5 only) Pressure in millibars. This is an example value only. |                                                                |                     |                         |
| $\odot$  | Files are ready to be transferred to a server via Bruker Data Stream. |                                                                |                     |                         |
| (        | Wi-Fi is enabled.                                                     | enabled. Cannot be used at the same time as Bluetooth. See the |                     |                         |
| -        | Accessories Manual, Bruker document 030.0116.                         |                                                                |                     |                         |
|          | Icon                                                                  | on Signal                                                      |                     |                         |
|          |                                                                       | Signal                                                         |                     |                         |
|          | • ()                                                                  | Good                                                           |                     |                         |
|          | <u>~</u>                                                              | Door.                                                          |                     |                         |
|          | •                                                                     | Poor.                                                          |                     |                         |
|          | ÷                                                                     | Very poor.                                                     |                     |                         |
|          | ()<br>()                                                              | Nonexistent or too weak to maintain a connection.              |                     |                         |
|          |                                                                       |                                                                |                     |                         |
| 8        | Bluetooth radio i                                                     | s enabled. Does r                                              | lot indicate if any | devices are paired or   |
| •        | Connected. Cann                                                       | ot be used at the                                              | same time as Wi-    | FI. See the Accessories |
|          | Manual, Bruker document 030.0116.                                     |                                                                |                     |                         |
| 11 mars  | A USB flash drive is installed.                                       |                                                                |                     |                         |

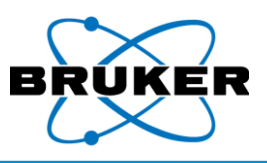

| Power status | Power status is displayed in the status bar with one of the following icons – |
|--------------|-------------------------------------------------------------------------------|
|--------------|-------------------------------------------------------------------------------|

| lcon | Status                      |  |
|------|-----------------------------|--|
| *    | External power              |  |
|      | Battery at 100%             |  |
|      | Battery at 75%              |  |
|      | Battery at 50%              |  |
|      | Battery at 25%              |  |
|      | Empty battery               |  |
| ×    | Error connecting to battery |  |

Keyboards

From several screens an alphanumeric or numeric keyboard may be accessed for data entry.

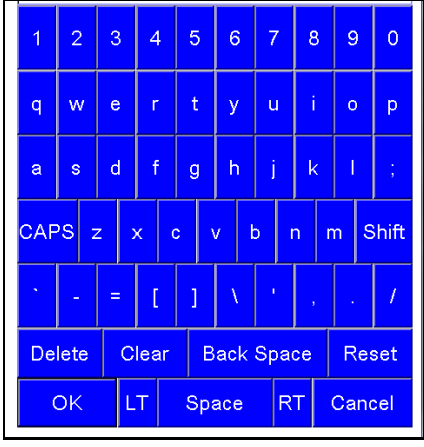

| 2 |  |
|---|--|
| 0 |  |

Alphanumeric keyboard

Numeric keyboard

| Кеу       | Function                                                        |
|-----------|-----------------------------------------------------------------|
| CAPS      | Toggles between all capital letters and all lower case letters. |
| Shift     | Changes the case of only the next letter tapped.                |
| Delete    | Removes the character to the right of the cursor.               |
| Clear     | Removes all characters from the field.                          |
| Backspace | Removes the character to the left of the cursor.                |
| Reset     | Restores the field without changes.                             |
| ОК        | Saves changes and closes the keyboard.                          |
| LT and RT | Move the cursor left or right in the selected field.            |
| Cancel    | Closes without saving changes.                                  |

Typical use

Keys

Typical use of the analyzer is -

- 1. Name a sample (optional).
- 2. Scan the sample.
- 3. Review the results of the scan.
- 4. Repeat steps 2-4 as necessary.
- 5. Back up data.
- 6. Run report.

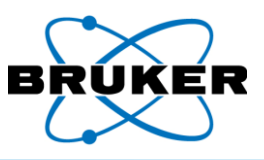

Main functions The Not Armed screen includes seven touch buttons, eight if a camera is installed –

| Button name | Purpose                                                         |  |
|-------------|-----------------------------------------------------------------|--|
| APPLICATION | Specifies the purpose for which the instrument is used.         |  |
| METHOD      | Specifies a calibration applicable to the selected application. |  |
| SETTINGS    | Specifies trigger behavior and measurement duration.            |  |
| DISPLAY     | Specifies how measurement results are displayed.                |  |
| CAMERA      | If a camera is installed, accesses camera features.             |  |
| Utilities   | Accesses options to display results and back up data.           |  |
| Edit Info   | Allows measurement data to be named and described.              |  |
| Logoff      | Logs off the current user and displays the login screen.        |  |

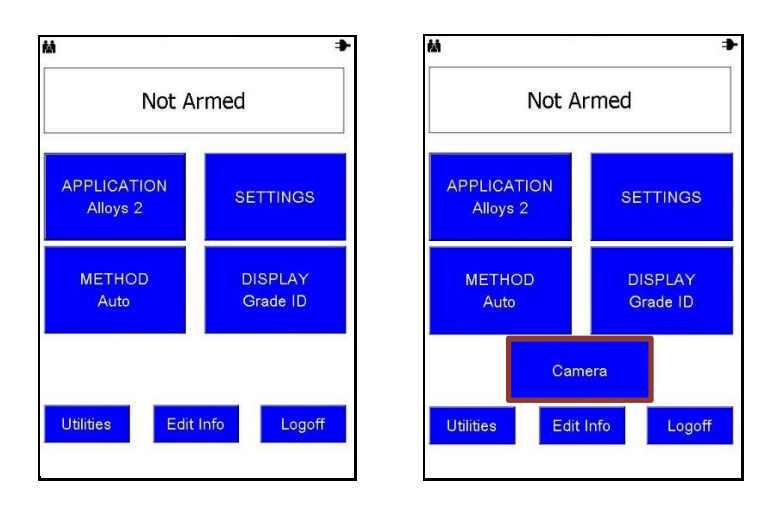

Created files

When a measurement is taken, the following files are created and saved on the instrument:

| Data Type      | Description                                                                          |
|----------------|--------------------------------------------------------------------------------------|
| Element        | • Saves measurement data to Results.csv in the Bruker\Data folder,                   |
| concentrations | readable in Excel. What data is saved depends on the selected application.           |
|                | <ul> <li>Saved data can be viewed on the Results screen or with a Windows</li> </ul> |
|                | Compatible PC running Bruker Instrument Tools. See the Bruker Toolbox                |
|                | User Guide, document number 030.0119.                                                |
| Spectra        | <ul> <li>Saves data as a .pdz file and can include spectra, element</li> </ul>       |
|                | concentrations, and more.                                                            |
|                | • If copied to a PC, the file can be opened by Bruker Instrument Tools (see          |
|                | the Bruker Toolbox User Guide, document number 030.0119) to display                  |
|                | spectra or generate a results report with grade IDs, limits results, or              |
|                | percent concentrations, depending on the selection from the <b>DISPLAY</b>           |
|                | screen.                                                                              |

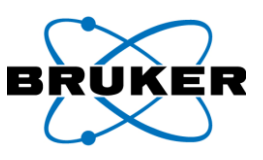

#### 4. APPLICATION Button

Description

The APPLICATION Button accesses application options. The intended use of the instrument determines which option to select.

Possible options

Available applications based on the purchased configuration can include –

- Standard alloys. •
- Restricted materials. •
- Mining. •
- Precious metals.
- Other custom applications. •

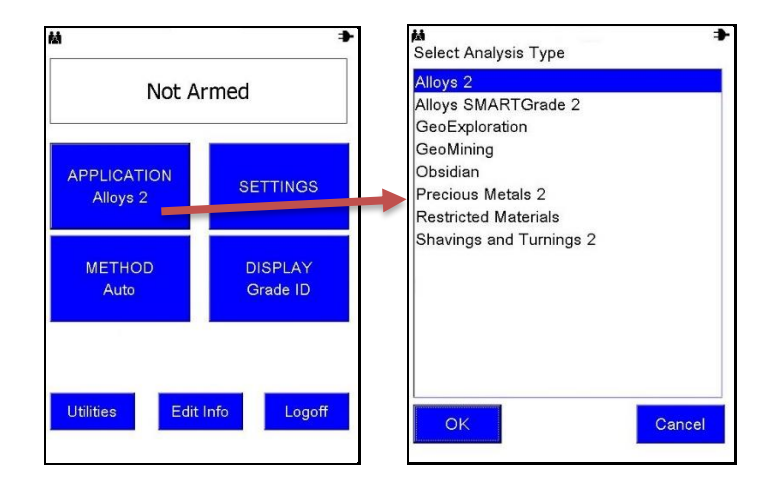

## Selecting

To select an application -

application

| Step | Action                                                     | Result                                                                                                    |
|------|------------------------------------------------------------|----------------------------------------------------------------------------------------------------|
| 1    | From the <b>Not Armed</b> screen, tap <b>APPLICATION</b> . | The <b>Select Analysis Type</b> screen is displayed.                                                                       |
| 2    | Tap an application name.                                   | The application name is highlighted.                                                                                       |
| 3    | Тар <b>ОК</b> .                                            | The <b>Not Armed</b> screen is displayed with the name<br>of the selected application on the <b>APPLICATION</b><br>button. |

Spectro-Applications have a preset voltage, current, and filter that cannot be changed. Spectrometer Mode allows those settings to be adjusted within limits. Spectra are recorded, but data are not meter mode analyzed.

Settings

For each application, settings can be defined. Settings include -

- Method •
- **Display options**
- Phase durations (measurement times) •
- Manual or automatic trigger •

Whenever the application is changed, settings are changed to those defined for that application.

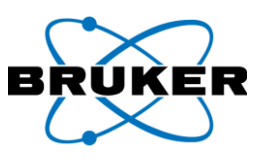

#### **METHOD Button** 5.

Description The instrument analyzes a sample using a specifically selected calibration, or method. The selection can be automatic or user-specified. Automatic is recommended.

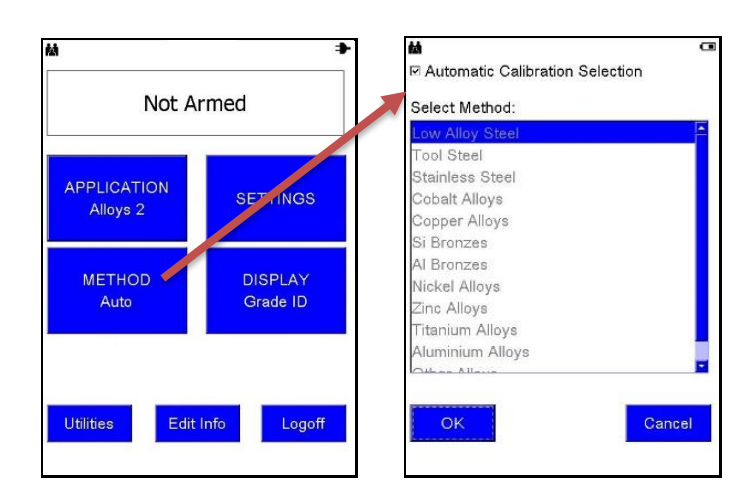

## Selecting a method

To select a method other than Automatic Calibration Selection -

| Step | Action                                                                                                    | Result                                                                                                    |
|------|----------------------------------------------------------------------------------------------------|----------------------------------------------------------------------------------------------------|
| 1    | From the <b>Not Armed</b> screen, tap <b>METHOD</b> .                                                        | The Select Method screen is displayed.                                                                     |
| 2    | Ensure that <b>Automatic</b><br><b>Calibration Selection</b> box is not<br>checked. If it is checked, tan it | The box is empty.                                                                                          |
| 3    | Tap a method name.                                                                                           | The method name is highlighted.                                                                            |
| 4    | Тар <b>ОК</b> .                                                                                              | The <b>Not Armed</b> screen is displayed with the name of the selected method on the <b>METHOD</b> button. |

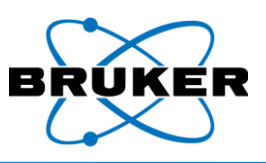

## 6. SETTINGS Button

Description The options in **SETTINGS** define trigger behavior and multiple measurement times, or phases. The selected application determines available phases. For example, PMI can have one phase; Alloys has two phases, and Geo Exploration can have three phases.

The following screens are for applications other than **Spectrometer Mode**. For **Spectrometer Mode**, see page 45.

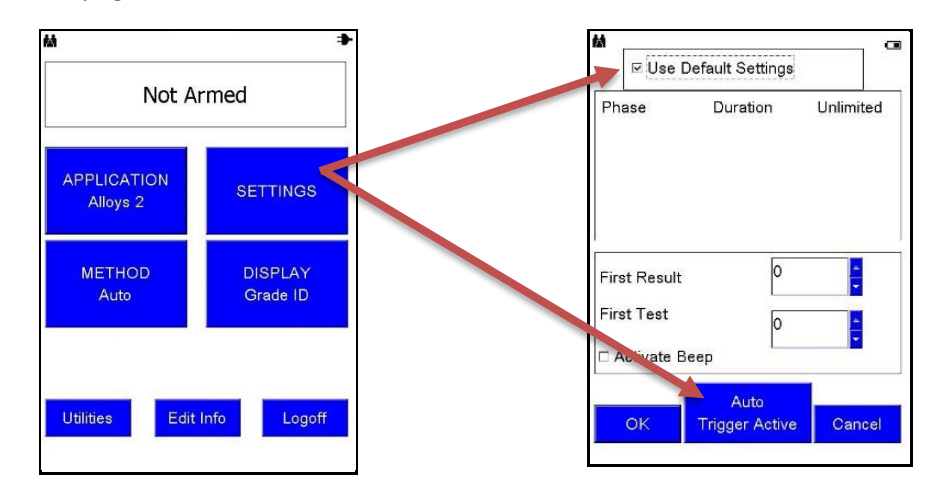

## Default settings

Default settings are set at the factory, or by the supervisor, and determine the length of the measurement. If **Use Default Settings** is checked, phase options are not displayed.

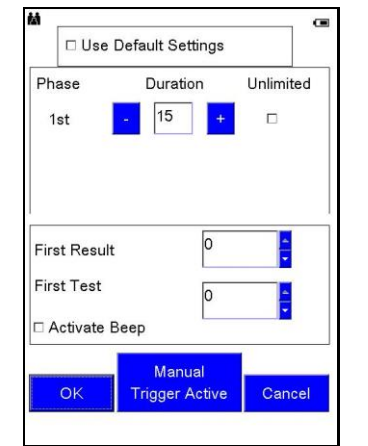

Use Default Settings unchecked, single phase

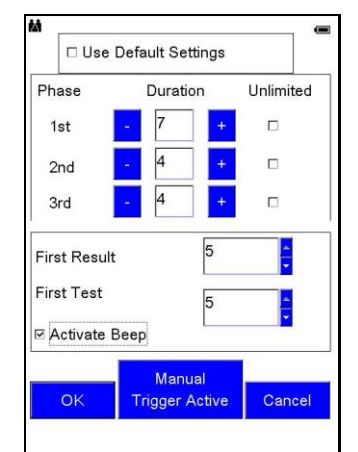

Use Default Settings unchecked, multi-phase

| Phases | Phase           | Description                                                                 |  |
|--------|-----------------|-----------------------------------------------------------------------------|--|
|        | 1 <sup>st</sup> | A quick, high level assay used to refine settings for the subsequent phase. |  |
|        | 2 <sup>nd</sup> | A more specific and accurate assay based on first phase information.        |  |
|        | 3 <sup>rd</sup> | An additional assay available for some applications.                        |  |

Accuracy The longer the measurement, the more accurate the results. Every second to several seconds of a measurement, depending on the application, displayed results are updated.

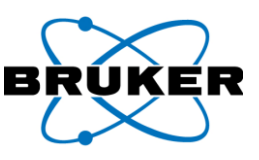

#### Phase length To manually set the length of each phase –

| Step | Action                                              | Result                               |
|------|-----------------------------------------------------|--------------------------------------|
| 1    | From the Not Armed screen, tap SETTINGS.            | The SETTINGS screen is displayed.    |
| 2    | Ensure that Use Default Settings box is not         | Phase options are displayed.         |
|      | checked. If it checked, tap it.                     |                                      |
| 3    | Ensure the box below <b>Unlimited</b> is unchecked. | The box is empty and fields          |
|      |                                                     | previously grayed out are available. |
| 4    | Set each phase duration in seconds by tapping       |                                      |
|      | either the minus sign (-) or the plus sign (+) to   |                                      |
|      | decrease or increase, respectively, the             |                                      |
|      | measurement duration.                               | The field reflects the change.       |
|      | OR                                                  | OR                                   |
|      | Tap the field.                                      | A numeric keyboard is displayed.     |
| 5    | On the keyboard, tap a number and <b>OK</b> .       | The keyboard is removed and the      |
|      |                                                     | field reflects the number change.    |
| 6    | For subsequent phases, repeat steps 3-5.            |                                      |
|      |                                                     |                                      |
|      | To disable subsequent phases, set duration to 0.    |                                      |
| 7    | Тар <b>ОК</b> .                                     | The Settings are saved and the Not   |
|      |                                                     | Armed screen is displayed.           |

### One phase If a method does not use multiple phases, only one phase is displayed.

Unlimited Unlimited indicates the measurement continues while the trigger is pressed and ends when the trigger is released. (For Manual Trigger, release; for Auto Trigger, pull and release.) It is not a timed measurement but is limited to 300 seconds.

If **Unlimited** is checked for a phase, the instrument will NOT use additional phases.

- First result The interval in seconds between the start of an assay and when the **First Result** displays can be set manually. This assures that results from shorter, less accurate test times are not displayed.
- First test The time can be set manually before the **First Test** displays and records. Longer test times are more accurate. **First Test** settings must always be as long as, or longer, than **First Result** times.

Results of the first test are compared to the Grade Library and, if a match is found, the grade ID is displayed.

Activate beep This checkbox determines if an audible alarm sounds when a grade match is found.

# TriggerManual Trigger Active – The instrument operates while the trigger is pressed or until safetyoptionscriteria are exceeded.

**Auto Trigger Active** – The measurement begins when the trigger is pressed and released. Analysis time is controlled by defined phase durations. The measurement can be stopped at any time by pressing and releasing the trigger again. This option is not available in all markets.

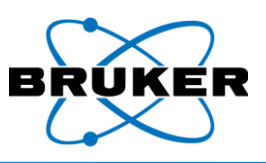

## 7. SETTINGS Button – Spectrometer Mode

If –

Description

- Enable Spectrometer Mode was enabled in supervisor mode (See Supervisor Manual, document 030.0113, Utilities -> Systems Setup -> Safety) AND
- Spectrometer Mode was selected under APPLICATION,

then under **SETTINGS** one of the following screens is displayed, depending on instrument type.

| A                                  | -      | M            | 8          | 993 @          |
|------------------------------------|--------|--------------|------------|----------------|
| Spectrometer Settings              | Reset  | Spectromete  | r Settings | Reset          |
| Custom                             | -      | Custom       |            | •              |
| kV 40 uA 6                         |        | kV 40        |            | uA 50          |
| Wheel                              |        | Wheel        |            | <b>*</b>       |
|                                    |        | Manual No    | ne         | <b>•</b>       |
|                                    |        | Co           | llimator   | Atmosphere     |
| n n sub-hiter                      |        | 8n           | ım 🗾       | Air 🔽          |
| System Settings                    |        | _System Sett | ngs——      |                |
| Duration 30 Man                    | nual   | Duration     | 15         | Auto           |
| □ Unlimited □ <mark>Trigger</mark> | Active | Unlimited    |            | Trigger Active |
| ок                                 | Cancel | ОК           |            | Cancel         |
| ς1 τιτανι                          |        |              | Трл        | -ED 5          |

# Standard settings

To select a standard spectrometer setting -

| Step | Action                                      | Result                                                         |
|------|---------------------------------------------|----------------------------------------------------------------|
| 1    | From the Not Armed screen with              | The Spectrometer Settings screen is displayed.                 |
|      | application Spectrometer Mode               |                                                                |
|      | selected, tap SETTINGS.                     |                                                                |
| 2    | To select a defined setting, tap the down   | A dropdown list is displayed.                                  |
|      | pointing triangle below <b>Reset</b> . (See |                                                                |
|      | below.)                                     |                                                                |
| 3    | Tap a selection.                            | The setting name is displayed in the field and                 |
|      |                                             | the <b>kV</b> and $\mu A$ fields reflect appropriate settings. |
| 4    | Tap the down pointing triangle to the       | The filter name is displayed.                                  |
|      | right of Wheel, scroll down if necessary,   |                                                                |
|      | and tap a filter name. (See below.)         |                                                                |
|      | Note that S1 TITAN models 200 and 500       |                                                                |
|      | do not have Wheel displayed.                |                                                                |
| 5    | Define System Settings as necessary.        |                                                                |
| 6    | Тар <b>ОК</b> .                             | Settings are saved and the Not Armed screen is                 |
|      |                                             | displayed.                                                     |

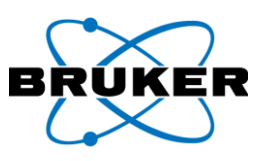

| Custom           |                |   |
|------------------|----------------|---|
| Custom           |                |   |
| Std Alloy Low-Z  |                |   |
| Soil Hi-Z        |                |   |
| Soil 50 Hi-Z A   | -              |   |
| RoHS 50 Hi-Z     |                |   |
| FAC Low Alloy    |                |   |
| AIMg Alloy Low-Z |                | - |
| System Settings  |                |   |
| Duration         | Manual         |   |
| □ Unlimited 30   | Trigger Active |   |

| k)     | / 40      | uA 6          |      |  |
|--------|-----------|---------------|------|--|
| Whe    | el        |               |      |  |
|        | Cu 75um:  | Ti 25um:Al 20 | 00um |  |
|        | Fe 25um   |               |      |  |
| System | Settings- |               |      |  |
|        |           |               |      |  |
| Dura   | tion (    | Man           | ual  |  |

## Custom

### To customize spectrometer settings -

settings

| Step | Action                                                 | Result                                |
|------|--------------------------------------------------------|---------------------------------------|
| 1    | From the Spectrometer Settings screen,                 | The numeric keyboard is displayed.    |
|      | tap the field next to <b>kV</b> (kilovolts) or $\mu A$ |                                       |
|      | (microamp).                                            |                                       |
| 2    | Tap a value and tap <b>OK</b> .                        | The keyboard is removed and the field |
|      |                                                        | reflects the change.                  |
| 3    | Repeat steps 1 and 2 for the other field.              |                                       |

#### To restore values, tap Reset. Original values are displayed. Reset

Additional TRACER 5 settings

The TRACER 5 has the described setting options plus the following. These settings are required to tell the instrument which hardware options are installed so the data is recorded in measurement files.

| ■ ® 998 ⇒                    | i (i) 998 i i i i i i i i i i i i i i i i i i | ® 998                  |
|------------------------------|-----------------------------------------------|------------------------|
| ⊢Spectrometer Settings Reset | Spectrometer Settings                         | Spectrometer Settings  |
| Custom                       | Custom                                        | Custom                 |
| kV 50 uA 40                  | kV 50 uA 40                                   | kV 50 uA 4             |
| Wheel Ti 25um:Al 300um       | Wheel Ti 25um:Al 300um                        | Wheel Ti 25um:Al 300um |
| Manual Blank -               | Manual Blank -                                | Manual Blank -         |
| Blank -                      | Collimator Atmosphere                         | Collimator Atm         |
| Blue - Ti 25um               | 8mm Air Y                                     | 8mm Y Air              |
| System Octango               | System S 8mm                                  | System Settings        |
| Duration 30 Manual           | Duration 30 Manual                            | Duration 30 Flue       |
|                              |                                               |                        |
| OK Cancel                    | OK Cancel                                     | ок                     |
|                              |                                               |                        |

998 8

uA 40

Atmosphere

Vacuum

Cancel

Flush

Reset

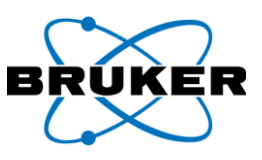

Setting options

| Option     | Lists options for                                                                                                    |
|------------|----------------------------------------------------------------------------------------------------|
| Manual     | Filters that can be manually installed.                                                                                                    |
| Collimator | Collimators that can be manually installed. (If a collimator is installed but<br>another is selected here, the installed collimator number in the status bar is<br>displayed in red instead of black.) |
| Atmosphere | Atmospheric measurement environments:<br><b>Air</b> – normal use.                                                                                                    |
|            | <b>Vacuum</b> – setting for use with a vacuum pump to eliminate air between the sample and detector.                                                                                                   |
|            | <b>Flush</b> – setting for use with a Helium flush to replace air between the sample and detector.                                                                                                    |

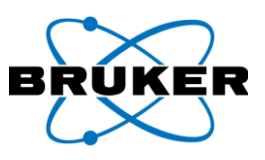

## 8. **DISPLAY Button**

Description How measurement results are displayed is determined by options selected under the **DISPLAY** button.

For information on **Grade Library**, **Grade Pass/Fail**, and **Limits Testing** options see the *Alloy Module*, Bruker document 030.0114.

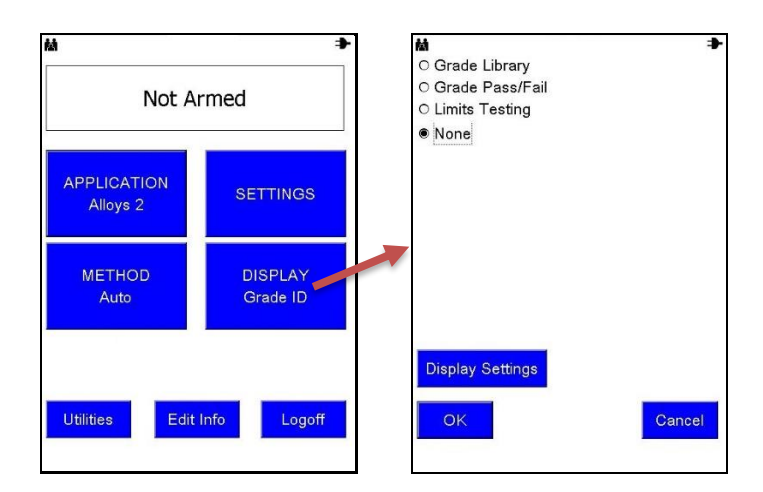

None Selecting **None** provides a sample analysis without a comparison to a grade library. The **Results** screen displays –

- Index number.
- Date and time of the assay.
- Assay duration in seconds.
- Detected elements.
- Element percentages or PPM and their statistical +/- error range. (The longer the measurement, the smaller the +/- error range.)

| M.   |            | œ                 |
|------|------------|-------------------|
| Allo | ys         |                   |
| 40 0 | 6-29 18:38 |                   |
| Time | 2.0        |                   |
| EI   | %          | +/- [*1]          |
| Co   | 0.550      | 0.131             |
| Сг   | 19.143     | 0.258             |
| Cu   | 0.116      | 0.042             |
| Fe   | 67.695     | 0.548             |
| Mn   | 1.611      | 0.123             |
| Мо   | 4.588      | 0.070             |
| Ni   | 6.102      | 0.194             |
| W    | 0.195      | 0.065             |
| <    | 🗆 🗆 Use i  | n Average >       |
|      | Averaging  | Calculate Average |
| Sn   | ectrum     | Info Back         |

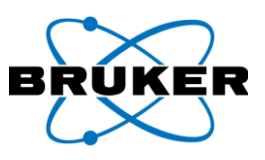

## 8.1. Display Settings

| M<br>Not Ar      | •<br>•med           |   | Mi =1<br>O Grade Library<br>O Grade Pass/Fail<br>O Limits Testing |   | M<br>Display Units<br>OPPM<br>©% | େDisplay Size<br>୦ Large<br>● Medium | E Sort By |
|------------------|---------------------|---|-------------------------------------------------------------------|---|----------------------------------|--------------------------------------|-----------|
|                  |                     |   | • None                                                            |   | O Special                        | O Small                              |           |
| Alloys 2         | SETTINGS            |   |                                                                   |   | Enable LO                        | D Display                            |           |
|                  |                     | 7 |                                                                   | ~ | Number of D                      | ecimals:                             | 3         |
| METHOD<br>Auto   | DISPLAY<br>Grade ID |   |                                                                   |   | STD Display                      | Limit:                               | 2         |
|                  |                     |   |                                                                   |   | Eler                             | nent Display (                       | Order     |
|                  |                     |   | Display Settings                                                  |   | G                                | rade ID Settir                       | ngs       |
| Utilities Edit I | Info Logoff         |   | OK Cancel                                                         |   | ОК                               | Моге                                 | Cane      |
|                  |                     |   |                                                                   | 0 | L                                |                                      | 10 -      |
|                  |                     |   |                                                                   |   |                                  |                                      |           |

Description How measurement results are displayed is specified on the **Display Settings** screen.

# Description of options

| Option        | Description                                                                    |
|---------------|--------------------------------------------------------------------------------|
| Display Units | Measurement results can be displayed in –                                      |
|               | • <b>PPM</b> – Parts per million.                                              |
|               | • % – Percent.                                                                 |
|               | • Special – An application-defined setting; or as defined in EasyCal. See      |
|               | EasyCal – a Comic Strip, Bruker document 030.0101.                             |
| Display Size  | The font size on the Results screen.                                           |
| Sort By       | Results are sorted by element atomic number (El No) or alphabetically by       |
|               | element name ( <b>El Name</b> ).                                               |
| Enable LOD    | Results include analyzed elements with an assay less than the limits of        |
| Display       | detection (LOD). The LOD is defined as n*STD, where n is a number from 1 - 5   |
|               | and STD is standard deviation.                                                 |
| Number of     | The number of digits displayed to the right of the decimal point of a percent  |
| Decimals      | value.                                                                         |
| STD Display   | The number of standard deviations on the Results screen. The error displayed   |
| Limit         | with an assay is n*STD. If the assay is less than n*STD and Enable LOD Display |
|               | is checked, the assay is displayed as <lod.< td=""></lod.<>                    |

| El | %         | +/- [*2]          |    |
|----|-----------|-------------------|----|
| Fe | 67.23     | 0.56              |    |
| Сг | 22.54     | 0.28              |    |
| Ni | 5.64      | 0.18              |    |
| Mn | 1.14      | 0.12              |    |
| Мо | 3.23      | 0.05              | 1  |
| v  | 0.07      | 0.04              |    |
| Cu | 0.08      | 0.03              |    |
| Ti | < LOD     | 0.05              |    |
| Co | < LOD     | 0.12              |    |
| <  | Use in Av | verage            |    |
| A  | veraging  | Calculate Average | 1e |

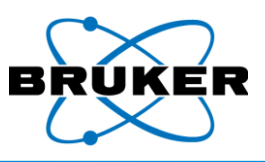

## 8.2. Element Display Order

Description Element order can be customized, rather than sorting by element atomic number or alphabetically by element name.

Note that results will list only those elements selected.

Sorting one at **To customize the element order on the Results screen one element at a time –** 

a time

| Step | Action                                           | Result                                    |
|------|--------------------------------------------------|-------------------------------------------|
| 1    | Under DISPLAY and then Display Settings,         | The Element Sort Page is displayed.       |
|      | tap <b>Element Display Order</b> .               |                                           |
| 2    | Under the Element List, tap the name of          | The selected element name is highlighted. |
|      | the first element to be displayed in a result    |                                           |
|      | list.                                            |                                           |
| 3    | Tap the right pointing arrow.                    | The selected element name is moved to     |
|      |                                                  | the <b>Sort Order</b> list.               |
| 4    | Populate the Sort Order list with element        | The Sort Order list is populated with     |
|      | names in the desired order by repeating          | element names in the order names are      |
|      | steps 2 and 3.                                   | moved over.                               |
| 5    | To move an element name back to the              | The selected element name is moved back   |
|      | Element List on the left, tap the name           | to the <b>Element List</b> .              |
|      | under Sort Order and then the left               |                                           |
|      | pointing arrow.                                  |                                           |
| 6    | To save the modified sort order, tap <b>OK</b> . | When assays are taken, results are listed |
|      |                                                  | in this order.                            |

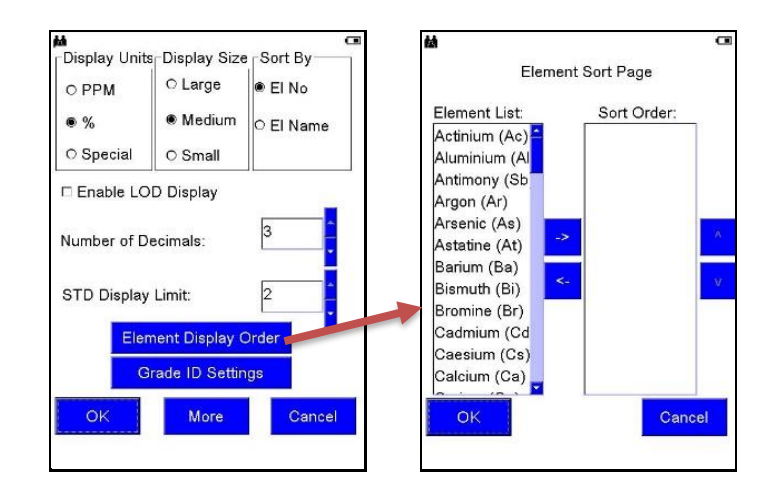

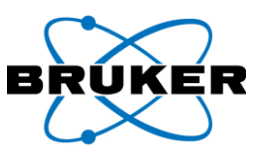

 Sorting
 To customize the element order on the Results screen multiple elements at a time –

 multiple at a
 time

 Step
 Action

 1
 Under DISPLAY and then Display Settings.

 The Element Sort Page is display

| Step | Action                                           | Result                                       |
|------|--------------------------------------------------|----------------------------------------------|
| 1    | Under DISPLAY and then Display Settings,         | The Element Sort Page is displayed.          |
|      | tap Element Display Order.                       |                                              |
| 2    | Under the Element List, tap multiple             | Selected element names are highlighted.      |
|      | element names to be displayed in a result        |                                              |
|      | list.                                            |                                              |
| 3    | Tap the right pointing arrow.                    | The selected element names are moved to      |
|      |                                                  | the Sort Order list in alphabetical order.   |
| 4    | To change the order of elements in the           | The element name is highlighted.             |
|      | Sort Order column, tap an element name.          |                                              |
| 5    | To move the element name up or down in           | The selected element name moves up or        |
|      | the list, tap the up pointing or down            | down accordingly.                            |
|      | pointing carat on the right.                     |                                              |
| 6    | To save the modified sort order, tap <b>OK</b> . | When assays are taken, results are listed in |
|      |                                                  | this order.                                  |

## 8.3. Grade ID Settings and More

Grade IDOptions on the Grade ID Settings screen affect how measurement results are displayed. See theSettingsAlloy Module, Bruker document 030.0114.

More **To display additional options to customize for the Results screen** – from the **Display Settings** screen, tap **More**.

**Year** – In addition to the date, displays the year of the measurement.

Calibration Name – Displays the name of the method.

Display User Field – Displays the value of the first user field. See Edit Info Button, page 54.

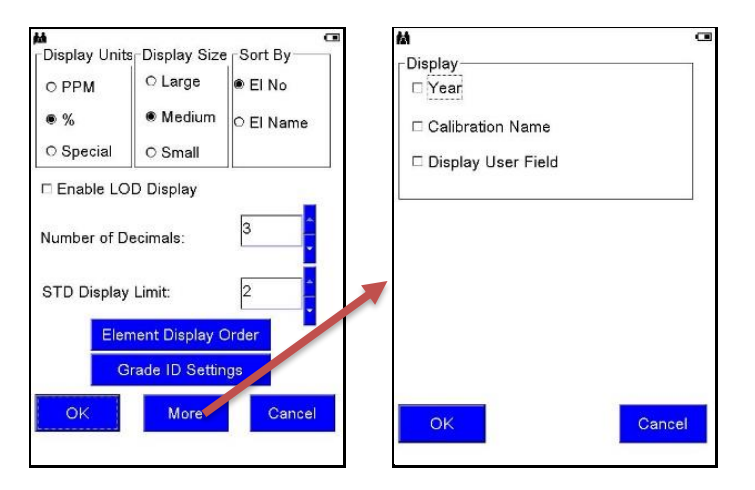

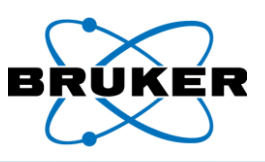

## 9. Utilities Button

Description

The Utilities button accesses options to -

- Display **Results** of measurements. See **Results**, page 56.
- **Back up Data** by copying or moving, with the option to delete.

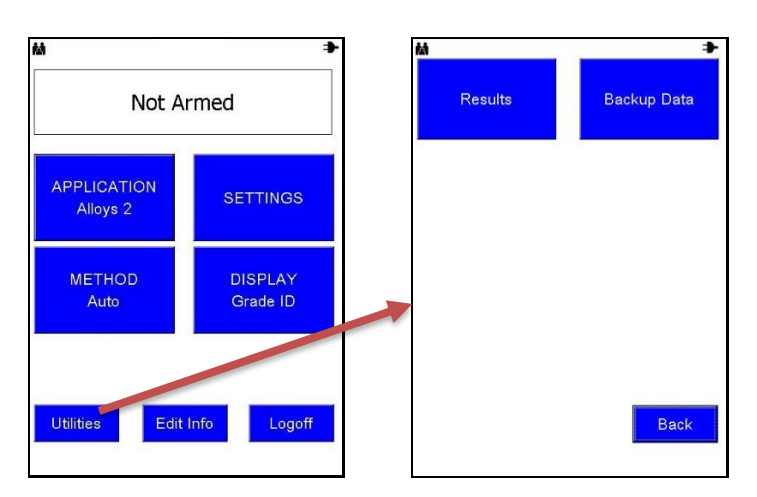

## Backup Data This option under **Utilities** provides the ability to –

**Copy** – copies data to an external location, leaving data in the instrument memory. **Move** – copies data to an external location and deletes data stored in the instrument. **Delete** – removes data from the instrument memory without copying.

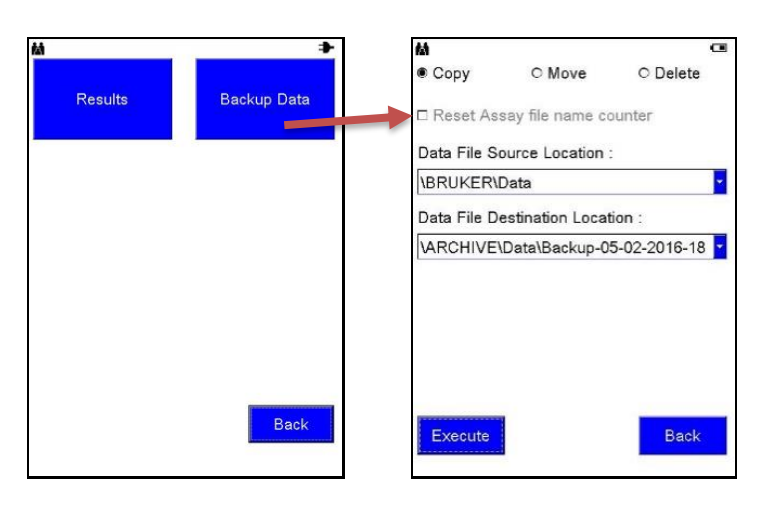

Reset counter When the **Reset the Assay file name counter** box is checked, if data are moved or deleted, the index counter resets to 1. This function is not available when **Copy** is selected.

Location fields **Data File Source Location** and **Data File Destination Location** fields cannot be edited. For any additional available options, tap the drop down arrow.

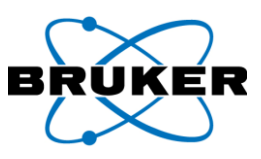

| Destination<br>location        | Data fr           | om the instrument is copied to a –                                                     |                                                                                                    |     |  |  |
|--------------------------------|-------------------|----------------------------------------------------------------------------------------|----------------------------------------------------------------------------------------------------|-----|--|--|
|                                | USB fl            | ash drive,                                                                             | if a USB flash drive is installed.                                                                                                    |     |  |  |
|                                | New f             | older in the instrument memory,                                                        | if <b>no</b> USB flash drive is installed.                                                                                               |     |  |  |
| Flack drive                    | Cubic             | •                                                                                      | Description                                                                                                    | ٦   |  |  |
| Flash unve                     | Subje             |                                                                                        | Description                                                                                                    | _   |  |  |
| recom-                         | Large dri         | Ves Large flash drives take longer to                                                  | Large flash drives take longer to be recognized.                                                                                         |     |  |  |
| menuations                     | Powering          | g on If a flash drive is installed, instrui                                            | If a flash drive is installed, instrument initialization time increases.                                                                 |     |  |  |
|                                | Files on i        | new New flash drives may contain ma                                                    | inufacturer files and programs unnecessary for                                                                                           |     |  |  |
|                                | drives            | Bruker use. Use them at your ow                                                        | n risk.                                                                                                    | _   |  |  |
|                                | Viruses           | Flash drives can spread viruses.                                                       | Prives included with the analyzer are new and                                                                                            |     |  |  |
|                                |                   | guaranteed virus-free. PCs used                                                        | with the instrument should have up-to-date                                                                                               |     |  |  |
|                                |                   | antivirus software.                                                                    |                                                                                                    |     |  |  |
| performance<br>PC<br>Copy/move | Data in<br>Bruker | other locations on the instrument can<br>Instrument Tools. See the <i>Bruker Toolb</i> | d USB flash drive.<br>be moved to a PC where results can be viewed<br>ox User Guide, Bruker document 030.0119.<br>an external location – | via |  |  |
|                                | Step              | Action                                                                                 | Result                                                                                                    |     |  |  |
|                                | 1                 | Tap the Utilities button and Backup D                                                  | ata. The Backup Data screen is displayed.                                                                                                |     |  |  |
|                                | 2                 | Tap an option to <b>Copy</b> or <b>Move</b> .                                          |                                                                                                    |     |  |  |
|                                | 3                 | If moving, check the <b>Reset Assay file r</b> counter box, if desired.                | ame The box is checked.                                                                                                    |     |  |  |
|                                | 4                 | Tap the Data File Source Location dro                                                  | p                                                                                                    |     |  |  |
|                                |                   | down arrow to view possible source fi                                                  | les                                                                                                    |     |  |  |
|                                |                   | and select one.                                                                        |                                                                                                    |     |  |  |
|                                | 5                 | Tap the Data File Destination Location                                                 | n drop                                                                                                    |     |  |  |
|                                |                   | down arrow to view possible destinat                                                   | ons                                                                                                    |     |  |  |
|                                |                   | and select one.                                                                        |                                                                                                    |     |  |  |
|                                | 6                 | Tap Execute.                                                                           | After files are copied or moved, the <b>Utilities</b> screen is displayed.                                                               |     |  |  |
|                                | 6                 | Tap <b>Execute</b> .                                                                   | After files are copied or moved, the <b>Utilities</b> screen is displayed.                                                               | ne  |  |  |

Delete

*To delete all assays from the selected* Data File Source Location *on the instrument* – tap Delete and Execute. The measurements are deleted and the Utilities screen is displayed.

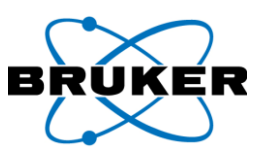

## 10. Edit Info Button

Description Before a measurement is taken, an assay can be named and described. This information is saved to the Results.csv file and the <index>-<Application>.pdz (e.g., 00456-Alloys.pdz) spectrum file.

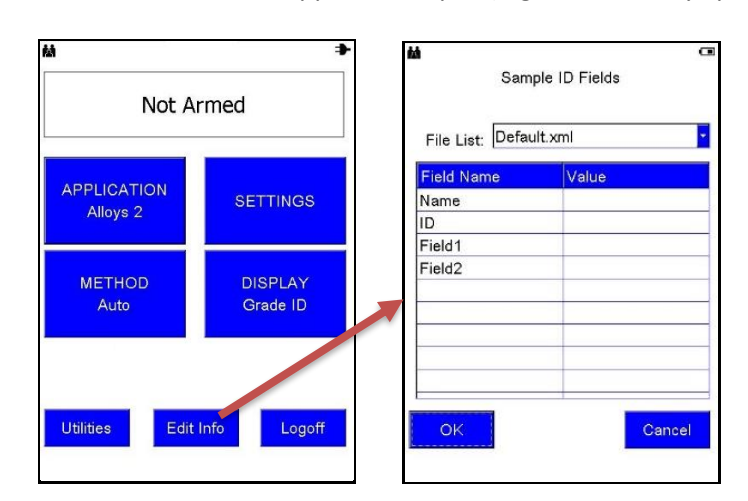

- Sample ID Whatever is entered in the first field under Value is what is displayed in the Sample ID field in Results (and the Name field in Report Generator in Bruker Instrument Tools). If Operator is the first value, then the second value is used for Sample ID.
- File List More than one source file may be available with different or additional Field Names.

To access additional source files, tap the downward pointing arrow to the right of the File List field. A dropdown list is displayed. Tap a selection.

#### Labeling an To label subsequent assays -

#### assay

| Step | Action                                | Result                                              |
|------|---------------------------------------|-----------------------------------------------------|
| 1    | From the <b>Not Armed</b> screen, tap | The Sample ID Fields screen is displayed.           |
|      | the <b>Edit Info</b> button.          |                                                     |
| 2    | Double tap a field under Value.*      | A keyboard is displayed.                            |
| 3    | Enter appropriate information.        | The field reflects the change.                      |
| 4    | Тар <b>ОК</b> .                       | The keyboard is removed and information is saved    |
|      |                                       | in the field.                                       |
| 5    | Repeat steps 2 - 4 as necessary.      |                                                     |
| 6    | To save changes to the Sample ID      | The Not Armed screen is displayed and subsequent    |
|      | Fields screen, tap OK.                | assays are labeled accordingly until these settings |
|      |                                       | are changed.                                        |

#### \*List option If the List checkbox, available in Supervisor Mode, is checked for the applicable Field Name, when a field under Value is tapped once, a dropdown list is displayed, rather than a keyboard. Select from the list or <Add New>, as described below.

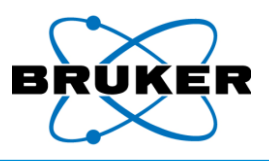

Adding values with

<Add New>

Note that once a value is added, it cannot be removed from the list.

To add values to a dropdown list if the List checkbox available in Supervisor Mode is checked for the applicable Field Name –

| Step | Action                            | Result                                                       |
|------|-----------------------------------|--------------------------------------------------------------|
| 1    | From the Sample ID Fields screen, | A dropdown list with <b><add new=""></add></b> is displayed. |
|      | tap a <b>Value</b> field.         |                                                              |
| 2    | Tap <b><add new=""></add></b> .   | The keyboard is displayed.                                   |
| 3    | Enter a value and tap <b>OK</b> . | The new value is displayed in the Value field.               |
| 4    | Тар <b>ОК</b> .                   | The change is saved and the Not Armed screen                 |
|      |                                   | is displayed.                                                |

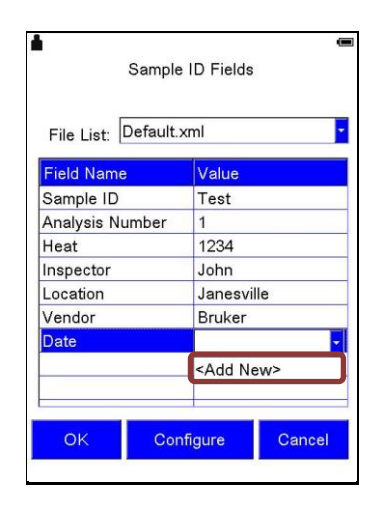

| File List: Default.: | xml                                  |  |  |
|----------------------|--------------------------------------|--|--|
| Field Name           | Value                                |  |  |
| Sample ID            | Test                                 |  |  |
| Analysis Number      | 1                                    |  |  |
| Heat                 | 1234<br>John<br>Janesville<br>Bruker |  |  |
| Inspector            |                                      |  |  |
| Location             |                                      |  |  |
| Vendor               |                                      |  |  |
| Date                 | 1/1/16                               |  |  |
|                      |                                      |  |  |

## 11. Results

Description

Results of a measurement are displayed two ways -

- During and immediately after a scan.
- Through the **Utilities** -> **Results** buttons.

The actual screen configuration varies depending on the selected method and settings defined under **DISPLAY**. See **DISPLAY Button**, page 48.

Past results To review the results of a past analysis –

| Step | Action                                | Result                                           |
|------|---------------------------------------|--------------------------------------------------|
| 1    | From the <b>Not Armed</b> screen, tap | The <b>Utilities</b> screen is displayed.        |
|      | the <b>Utilities</b> button.          |                                                  |
| 2    | Tap <b>Results</b> .                  | A table showing every assay stored in memory, in |
|      |                                       | reverse order of Index number (most recent       |
|      |                                       | measurement at the top), is displayed.           |
| 3    | Touch scroll up and down, left        | The sample is highlighted.                       |
|      | and right, to see all assay names.    |                                                  |
|      | Tap a measurement to review.          |                                                  |
| 4    | At the bottom of the screen, tap      | Results of the sample's assay are displayed.     |
|      | the sample's index number.            |                                                  |

| #  | Date/Time        | Method    | #  | Date/Time         | Method   |
|----|------------------|-----------|----|-------------------|----------|
|    | 01/28/2016 17:22 | HiZ SS F€ | 1  | 01/28/2016 17:22  | HiZ SS I |
| 2  | 01/28/2016 18:27 | HiZ SS F€ | 2  | 01/28/2016 18:27  | HIZ SS I |
| 3  | 02/02/2016 16:43 | HiZ SS Fe | 3  | 02/02/2016 16:43  | HIZ SS I |
| 4  | 02/03/2016 13:21 | HIZ SS Fe | 4  | 02/03/2016 13:21  | HIZ SS I |
| 5  | 02/03/2016 13:25 | HiZ SS F€ | 5  | 02/03/2016 13:25  | HiZ SS I |
|    | 02/05/2016 09:55 | PrecMetal | 7  | 02/05/2016 09:55  | PrecMet  |
| 3  | 02/05/2016 09:58 | PrecMetal | 8  | 02/05/2016 09:58  | PrecMet  |
| 9  | 02/05/2016 10:24 | PrecMetal | 9  | 2/05/2016 10:24   | PrecMet  |
| 10 | 02/05/2016 11:12 | PrecMetal | 10 | 0. /05/2016 11:12 | PrecMet  |
| 11 | 02/05/2016 15:33 | PrecMetal | 11 | 02/ 5/2016 15:33  | PrecMet  |
| 12 | 02/05/2016 15:39 | PrecMetal | 12 | 02/05/2016 15:39  | PrecMet  |
| 4  |                  |           |    |                   |          |

DisplayTo remove the lower toolbar, double tap the center of the screen. To display it again, double taptoolbaragain.

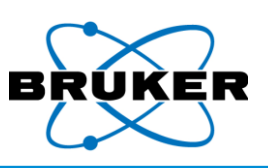

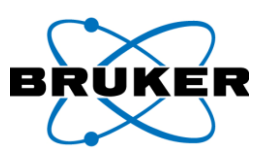

| å       |                   |            |                   |           | a  | 益                      |
|---------|-------------------|------------|-------------------|-----------|----|------------------------|
| 2       | 205SS 1 2         |            |                   |           |    |                        |
| N<br>im | 1atch 9.<br>e 1.0 | 1 02-03 13 | <sup>3:25</sup> 2 |           |    | 5 Match 9.<br>Time 1.0 |
| 1       | Min               | %          | Max               | +/- [*2]  | -  | El Min                 |
| е       | 62.000            | 65.968     | 73.000            | 2.353     |    | Fe 62.000              |
| r       | 21.000            | 22.359     | 23.000            | 0.963     |    | Cr 21.000              |
| li      | 4.500             | 5.462      | 6.500             | 0.749     |    | Ni 4.500               |
| 10      | 2.500             | 3.096      | 3.500             | 0.187     |    | Mo 2.500               |
| ï       |                   | 0.160      |                   | 0.128     |    | Ті                     |
|         |                   | 0.175      |                   | 0.058     |    | V                      |
| In      | 0.000             | 1.270      | 2.000             | 0.434     |    | Mn 0.000               |
| 0       |                   | 0.957      |                   | 0.606     |    | Co                     |
| u       |                   | 0.257      |                   | 0.165     |    | Cu                     |
| 1       | < 0               | Use in Av  | rade              | >         |    | Zr                     |
| -       | Averag            | ing        | Coloulate         | Average   |    | Nb                     |
|         | Averag            | i g        | Calculate         | - Average |    | Pb                     |
| S       | pectrum           | Info       | 2 <mark>5</mark>  | Back      |    |                        |
|         |                   |            |                   |           | 24 |                        |
|         | То                | albard     | licolo            | und .     |    | Too                    |
|         | 100               | JIDAI U    | usula             | veu       |    | 100                    |

| 5 N<br>Tim | 1atch 9.<br>e 1.0                       | 1 02-03 13 | 3:25   |          |
|------------|-----------------------------------------|------------|--------|----------|
| EI         | Min                                     | %          | Max    | +/- [*2] |
| Fe         | 62.000                                  | 65.968     | 73.000 | 2.353    |
| Сг         | 21.000                                  | 22.359     | 23.000 | 0.963    |
| Ni         | 4.500                                   | 5.462      | 6.500  | 0.749    |
| Мо         | 2.500                                   | 3.096      | 3.500  | 0.187    |
| Ti         | 100000000000000000000000000000000000000 | 0.160      |        | 0.128    |
| V          |                                         | 0.175      |        | 0.058    |
| Mn         | 0.000                                   | 1.270      | 2.000  | 0.434    |
| Co         |                                         | 0.957      |        | 0.606    |
| Cu         |                                         | 0.257      |        | 0.165    |
| Zr         |                                         | 0.028      |        | 0.015    |
| Nb         |                                         | 0.037      |        | 0.021    |
| Dh         |                                         | 0.090      |        | 0.078    |

1. ID match If the sample matches grade IDs in the library, up to three matching IDs are displayed. If not, the application name is displayed.

## 2. Assay The following information is provided for quick reference –

- Index number of the sample.
  - The date and time the assay was measured.
  - Length of the measurement in seconds.
  - If averaging, the index numbers of the selected assays.

#### 3. Columns

information

| Column Heading     | Description                                                             |
|--------------------|-------------------------------------------------------------------------|
| El                 | Element symbol.                                                         |
| Min and Max        | Minimum and maximum percent allowed according to the grade              |
|                    | library. Note that some applications do not use a grade library and Min |
|                    | and <b>Max</b> are not displayed.                                       |
| %, PPM, or Special | Amount of the element in either percent, parts per million, or units    |
|                    | defined in EasyCal. See EasyCal – a Comic Strip, Bruker document        |
|                    | 030.0101.                                                               |
| +/- [*n]           | Standard deviation.                                                     |

Sorting **To sort data in a column in descending or ascending order –** tap a column heading.

4. < and > To view different assays ordered by index number – use the back and forward options, < and >.

5. Info **To display the assay's name, ID, and other information, if applicable** – tap **Info**. This information cannot be edited.

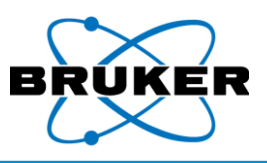

## 11.1. Spectrum

| Elemental | To view the spectrum and specific elements for the selected assay – |                                     |                                   |  |  |  |
|-----------|---------------------------------------------------------------------|-------------------------------------|-----------------------------------|--|--|--|
| spectrum  | Step                                                                | Action                              | Result                            |  |  |  |
|           | 1                                                                   | From the <b>Results</b> screen of a | The Spectrum screen is displayed. |  |  |  |
|           |                                                                     | specified assay, tap Spectrum.      |                                   |  |  |  |

|           | 2               | Tap <b>El</b> .                        | A list of element symbols is displayed.              |
|-----------|-----------------|----------------------------------------|------------------------------------------------------|
|           | 3               | Scroll down to see all elements.       | The element is highlighted.                          |
|           |                 | Tap one.                               |                                                      |
|           | 4               | Тар <b>ОК</b> .                        | The spectrum is displayed with one or more red       |
|           |                 |                                        | vertical bars identifying peaks for the selected     |
|           |                 |                                        | element. El is now replaced with the symbol of the   |
|           |                 |                                        | selected element.                                    |
|           | 5               | To identify a spectrum peak, tap it.   | One or more red vertical bars is displayed and the   |
|           |                 |                                        | element symbol is displayed on the <b>El</b> button. |
|           |                 |                                        |                                                      |
| ss        | 0 3             | 2205SS                                 | Mo 2205SS                                            |
| ch 9<br>0 | 9.9 07-20 17:18 | 8 83 Match 9.9 07-20 17:18<br>Time 7.0 | N 83 Match 9.9 07-20 17:18<br>Na Time 7.0            |
| -         |                 |                                        | Nb Nb                                                |

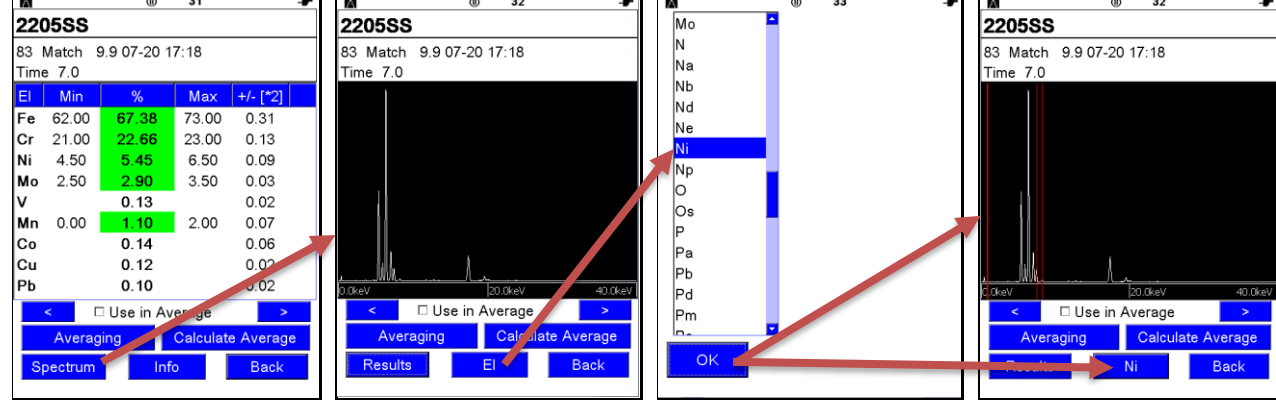

#### Alternative

### To view the spectrum and specific elements for the selected assay an alternative way -

| Step | Action                              | Result                                                                                                    |
|------|-------------------------------------|----------------------------------------------------------------------------------------------------|
| 1    | From the <b>Results</b> screen of a | The element row is highlighted.                                                                                                    |
|      | specified assay, tap an element.    |                                                                                                    |
| 2    | Tap <b>Spectrum</b> .               | The spectrum is displayed with that element's peaks<br>noted by red vertical bars. The selected element's<br>symbol is displayed on the <b>FI</b> button |

| tà.  |          | (8)       | 997       | ⇒         | ] | M        | 8          | 997          | ¥       |
|------|----------|-----------|-----------|-----------|---|----------|------------|--------------|---------|
| 220  | 588      |           |           |           |   | 220588   | 3          |              |         |
| 83 1 | Aatch 9. | 9 07-20 1 | 7:18      |           |   | 83 Match | 9.9 07-20  | 17:18        |         |
| Time | 7.0      |           |           |           |   | Time 7.0 |            |              |         |
| EI   | Min      | %         | Max       | +/- [*2]  |   | 1        |            |              |         |
| Fe   | 62.00    | 67.38     | 73.00     | 0.31      |   |          |            |              |         |
| Cr   | 21.00    | 22.66     | 23.00     | 0.13      |   |          |            |              |         |
| Ni   | 4.50     | 5.45      | 6.50      | 0.09      |   |          |            |              |         |
| Mo   | 2.50     | 2.90      | 3.50      | 0.03      |   |          |            |              |         |
| v    |          | 0.13      |           | 0.02      |   |          |            |              |         |
| Mn   | 0.00     | 1.10      | 2.00      | 0.07      |   |          |            |              |         |
| Co   |          | 0.14      |           | 0.06      |   |          |            |              |         |
| Cu   |          | 0.12      |           | 0.02      |   |          | A          |              |         |
| РЬ   |          | 0.10      |           | J.02      |   | 0.0keV   |            | 20.0keV      | 40.0keV |
|      | < 🗆      | Use in Av | er .ge    | >         | · | <        | 🗆 Use in A | verage       | >       |
|      | Averagir | ng        | Calculate | e Average |   | Ave      | raging     | Calculate Av | erage   |
| Sr   | ectrum   | Inte      |           | Dare      |   |          |            | e E          | ack     |
|      |          |           |           |           |   |          |            |              |         |

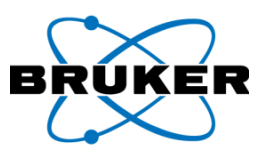

*To extend or shrink peaks*, tap the spectrum and drag upward or downward.

Vertical enhancement

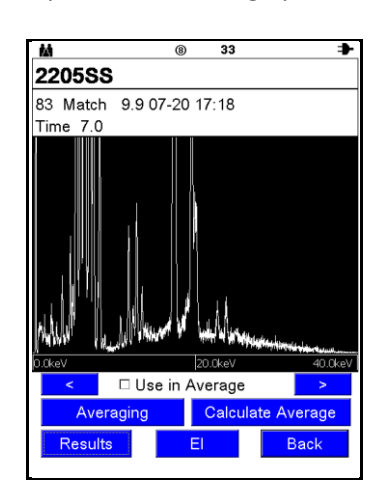

#### Axis toolbar

The axis toolbar manipulates the spectrum display to better view details. *To display it*, tap the screen and hold.

| Option | Description                                                                       |
|--------|-----------------------------------------------------------------------------------|
| Х+     | Stretches the x-axis (keV) scale to zoom in on the spectrum. To view the entire   |
|        | spectrum, tap and drag horizontally.                                              |
| Х-     | Compresses the x-axis (keV) scale to zoom out from the spectrum.                  |
| X0     | Re-centers and returns the spectrum to the original x-axis scale.                 |
| Cent.  | Re-centers the spectrum on both the x- and y-axes.                                |
| Y+     | Stretches the y-axis (count rate) scale.                                          |
| Y-     | Compresses the y-axis (count rate) scale.                                         |
| Y0     | Returns the spectrum to the original scale along the y-axis.                      |
| Def.   | Restores the spectrum to its default setting; the spectrum is re-centered and the |
|        | original scale along both axes is restored.                                       |

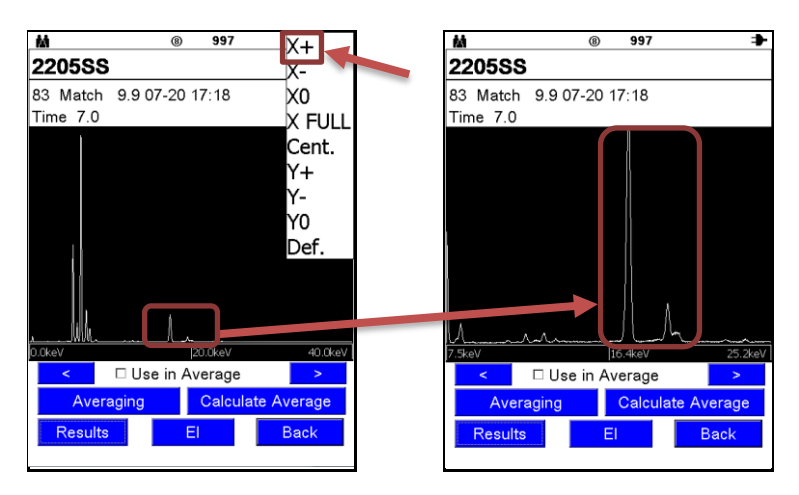

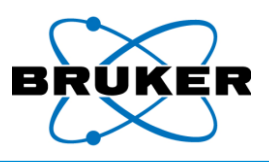

## 11.2. Averaging

Values from selected measurements can be averaged. Assays can be selected individually or by Averaging default.

Note: Only assays taken with the same method can be averaged.

Average results

Average results are -

- Calculated for elements and +/- values. If an element is missing from one of the averaged • results, the value is 0. For example, results of three assays are averaged. Al is detected at 60%, 60%, and 0%. The average is 40%.
- Analyzed for Grade Matching and Pass/Fail.
- Saved in the results list and in Results.csv.

Enable averaging

- When Enable Averaging is checked for an assay -
  - Averaging is available to all assays stored in the Results.csv file.
  - The Use in Average and Calculate Average options are displayed on the Results screen. •
  - The ability to average remains in effect until **Enable Averaging** is unchecked.

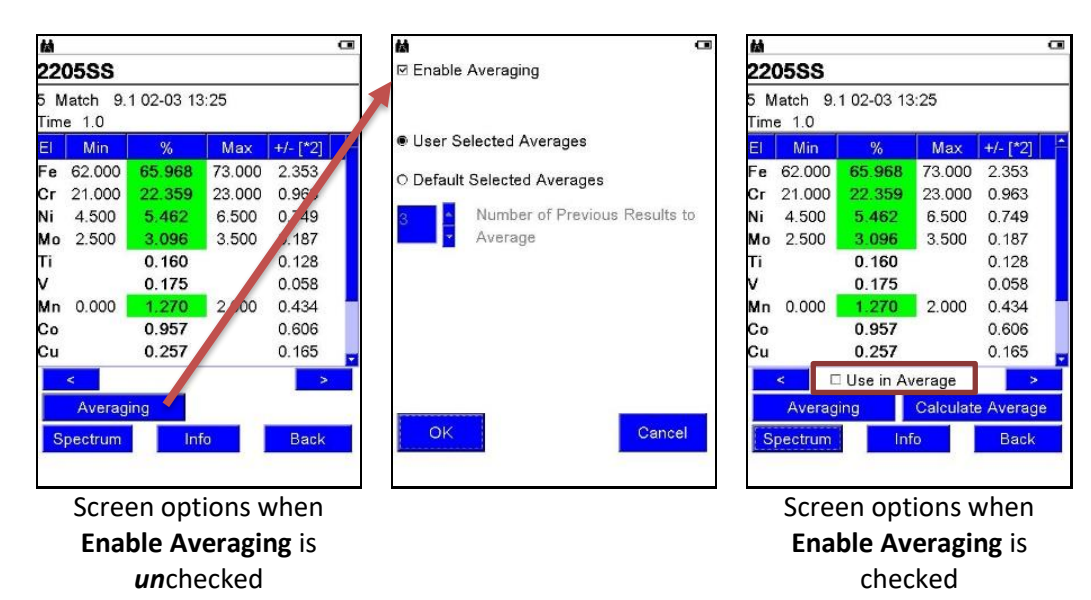

#### To enable

To enable assays to be included in an average calculation -

| Step | Action                                          | Result                                     |
|------|-------------------------------------------------|--------------------------------------------|
| 1    | If a Results screen does not display <b>Use</b> | The Averaging screen is displayed.         |
|      | in Average, tap Averaging.                      |                                            |
| 2    | Tap the Enable Averaging checkbox.              | A checkmark is displayed.                  |
| 3    | Тар <b>ОК</b> .                                 | The Results screen is displayed and any    |
|      |                                                 | assay stored on the instrument can be used |
|      |                                                 | in an average calculation.                 |

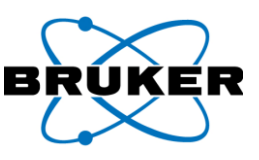

#### User selected To average multiple user selected assays -

| Step | Action                                          | Result                                   |
|------|-------------------------------------------------|------------------------------------------|
| 1    | From the Results screen, tap Averaging.         | The Averaging screen is displayed.       |
| 2    | Tap User Selected Averages.                     | The radio button is filled.              |
| 3    | Тар <b>ОК</b> .                                 | The Results screen is displayed and any  |
|      |                                                 | assay stored on the instrument can be    |
|      |                                                 | used in a user selected average          |
|      |                                                 | calculation.                             |
| 4    | Tap the <b>Use in Average</b> checkbox for each | A checkmark is displayed.                |
|      | assay included in the average calculation.      |                                          |
|      |                                                 |                                          |
|      | To display additional assays to be used in      |                                          |
|      | the average calculation, use < and > to flip    |                                          |
|      | through previous and subsequent assays.         |                                          |
| 5    | When all desired assays have checked Use        | Index numbers of assays used in the      |
|      | in Average boxes, tap Calculate Average.        | calculation are listed in the status bar |
|      |                                                 | (e.g. AVG 8 9 11 15). Their calculated   |
|      |                                                 | average is displayed and stored in       |
|      |                                                 | Results.csv.                             |

### Default selected

#### To average Default Selected assays -

Action Result Step 1 Display the assay with the highest index number of the assays to be part of an average calculation. For example, to average assays 7 -9, display index number 9. Tap Averaging. The Averaging screen is displayed. 2 The radio button is filled. 3 Tap Default Selected Averages. 4 Set the number of previous assays to be included in the average calculation by tapping either the up or down pointing triangle to increase or decrease, respectively, the value. The field reflects the change. OR OR Tap the field. A numeric keyboard is displayed. 5 Tap a number and **OK** to close the keyboard The selected assay is displayed again. and **OK** to accept the settings. 6 Tap Calculate Average. The average values of the number of assays specified is displayed. Assays part of the average are identified in the status bar and in Results.csv by index number. For example, if the **Number of** Previous Results to Average is 3 and the starting index number is 9, AVG 78 9 is displayed.

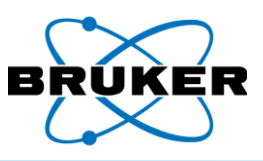

| Averaged<br>results cannot | Results of an average calculation cannot be included in a subsequent average calculation. This means for –                                                                   |
|----------------------------|----------------------------------------------------------------------------------------------------|
| be averaged                | <ul> <li>User Selected Averages – The Use in Average option is not available for results of an average calculation.</li> </ul>                                               |
|                            | <ul> <li>Default Selected Averages – A current average does not include values from any<br/>averages falling within the specified range of assays to be averaged.</li> </ul> |
| Example                    | For example, if –                                                                                                    |
|                            | — The Number of Previous Results to Average is 3.                                                                                                    |
|                            | <ul> <li>— The starting index number is 9.</li> </ul>                                                                                                    |
|                            | <ul> <li>Index number 7 is a previously averaged set of results.</li> </ul>                                                                                                  |
|                            | The specified range backward skips index number 7 and instead includes index number 6. AVG 6                                                                                 |
|                            |                                                                                                    |

**8 9** is displayed in the status bar.

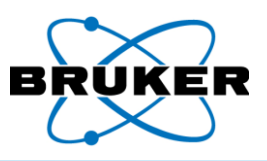

## 12. Quality Check

Description This test verifies assays measured and recorded on the instrument are accurate.

Process

To verify that your instrument is calibrated correctly -

| Step | Action                                                                                                    |
|------|----------------------------------------------------------------------------------------------------|
| 1    | Set APPLICATION to the option applicable to the check sample supplied with the                                                                                                    |
|      | instrument and Method to Automatic Calibration Selection.                                                                                                    |
| 2    | From the <b>Not Armed</b> screen, measure the supplied check sample 10 times.                                                                                                    |
| 3    | Average the 10 assays. See <b>Averaging</b> , page 60.                                                                                                    |
| 4    | Compare the average measured value for each element against the Acceptance Limit                                                                                                  |
|      | maximum and minimum on the Check Sample Report supplied with your instrument.                                                                                                    |
| 5    | If all averaged measurements fall within MAX and MIN limits, continue to use the instrument.                                                                                      |
|      | If averages fall outside MAX and MIN limits, with respect to standard deviation, check – <ul> <li>Measurement times</li> <li>Sample surface</li> <li>Instrument window</li> </ul> |
|      | If the instrument does not perform as expected, contact Bruker at<br>support.hmp@bruker.com, +1 (509) 783-9850.                                                                   |

Individual reports The following figure is an example only. When performing a quality check, use the Check Sample Report included with your instrument. It contains values specific to it as determined during testing at the factory.

| Measurement          | Time         | Si    | Р     | Ti    | v     | Cr     | Mn    | Fe     | Ni    | Cu    | Nb    | Mo    |
|----------------------|--------------|-------|-------|-------|-------|--------|-------|--------|-------|-------|-------|-------|
| 1                    | 25 by 25     | 0.469 | 0.027 | 0.000 | 0.135 | 22.602 | 1.015 | 66.653 | 5.568 | 0.216 | 0.022 | 3.294 |
| 2                    | 25 by 25     | 0.461 | 0.019 | 0.000 | 0.140 | 22.591 | 1.025 | 66.728 | 5.517 | 0.213 | 0.022 | 3.283 |
| 3                    | 25 by 25     | 0.532 | 0.021 | 0.000 | 0.106 | 22.532 | 1.011 | 66.718 | 5.533 | 0.210 | 0.021 | 3.315 |
| 4                    | 25 by 25     | 0.395 | 0.020 | 0.013 | 0.127 | 22.543 | 0.981 | 66.836 | 5.549 | 0.200 | 0.022 | 3.314 |
| 5                    | 25 by 25     | 0.679 | 0.020 | 0.000 | 0.123 | 22.538 | 0.999 | 66.664 | 5.486 | 0.214 | 0.021 | 3.257 |
| 6                    | 25 by 25     | 0.277 | 0.023 | 0.000 | 0.113 | 22.550 | 0.974 | 67.054 | 5.478 | 0.213 | 0.022 | 3.296 |
| 7                    | 25 by 25     | 0.439 | 0.021 | 0.000 | 0.117 | 22.565 | 0.974 | 66.795 | 5.573 | 0.208 | 0.021 | 3.287 |
| 8                    | 25 by 25     | 0.388 | 0.022 | 0.000 | 0.131 | 22.573 | 1.028 | 66.805 | 5.515 | 0.209 | 0.019 | 3.310 |
| 9                    | 25 by 25     | 0.373 | 0.019 | 0.003 | 0.117 | 22.639 | 0.996 | 66.774 | 5.557 | 0.205 | 0.020 | 3.296 |
| 10                   | 25 by 25     | 0.514 | 0.022 | 0.000 | 0.117 | 22.597 | 1.010 | 66.688 | 5.531 | 0.213 | 0.020 | 3.288 |
|                      |              |       |       |       |       |        |       |        |       |       |       |       |
| Average Me           | asured Value | 0.453 | 0.021 | 0.002 | 0.122 | 22.573 | 1.001 | 66.771 | 5.531 | 0.210 | 0.021 | 3.294 |
| Standard Deviation   |              | 0.109 | 0.002 | 0.004 | 0.010 | 0.034  | 0.020 | 0.117  | 0.032 | 0.005 | 0.001 | 0.017 |
| Acceptance Limit MIN |              | 0.000 | 0.000 | 0.000 | 0.070 | 22.402 | 0.902 | 66.187 | 5.370 | 0.162 | 0.011 | 3.208 |
| Acceptance Limit MAX |              | 0.997 | 0.045 | 0.042 | 0.175 | 22.744 | 1.101 | 67.356 | 5.692 | 0.259 | 0.031 | 3.380 |

Check Sample Report, example only

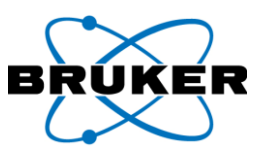

#### Appendix A: **Additional TRACER 5 Radiation Profile Test Results**

To read testing standards and conditions, see **Radiation Profile – TRACER 5** on page 25. Description

Worst-case 2

Tests were performed with the following settings:

| rests were performed with the following settings. |          |  |  |
|---------------------------------------------------|----------|--|--|
| Setting Type                                      | Value    |  |  |
| Voltage (keV)                                     | 40       |  |  |
| Current (μA)                                      | 99       |  |  |
| Filter                                            | Blank #2 |  |  |

At 5 cm

| Location | Open Beam<br>µrad(µSieverts)/hr | Duplex<br>µrad(µSieverts)/hr |  |  |
|----------|---------------------------------|------------------------------|--|--|
| А        | 458762102(4587621)              | 28.9(0.289)                  |  |  |
| В        | 6722.5(67.225)                  | Background                   |  |  |
| С        | 1520.8(15.208)                  | 21.7(0.217)                  |  |  |
| D        | 2044.6(20.446)                  | Background                   |  |  |
| E        | 198.7(1.987)                    | Background                   |  |  |
| F        | 581.6(5.816)                    | Background                   |  |  |
| G        | 39.7(0.397)                     | Background                   |  |  |
| Н        | 4302.2(4.3022)                  | 57.8(0.578)                  |  |  |
| I        | 2279.4(22.794)                  | 104.8(1.048)                 |  |  |
| J        | 310.7(3.107)                    | Background                   |  |  |
| К        | 274.5(2.745)                    | Background                   |  |  |
| L        | Background                      | Background                   |  |  |
| М        | Background                      | Background                   |  |  |

| At <b>10</b> cm |                    |                    |
|-----------------|--------------------|--------------------|
| Location        | Open Beam          | Duplex             |
| Location        | μrad(μSieverts)/hr | μrad(μSieverts)/hr |
| А               | 81244.2(812.442)   | Background         |
| В               | 2893.5(28.935)     | Background         |
| С               | 1412.4(14.124)     | Background         |
| D               | 2134.9(21.349)     | Background         |
| E               | 177.0(1.770)       | Background         |
| F               | 516.6(5.166)       | Background         |
| G               | Background         | Background         |
| Н               | 1556.9(15.569)     | 14.4(0.144)        |
| I               | 1773.6(17.736)     | 39.7(0.397)        |
| J               | 610.5(6.105)       | 39.7(0.397)        |
| К               | 466.0(4.660)       | 18.1(0.181)        |
| L               | 220.4(2.204)       | 28.9(0.289)        |
| М               | 93.9(0.939)        | 14.4(0.144)        |

## At **30** cm

| Location | Open Beam<br>µrad(µSieverts)/hr | Duplex<br>μrad(μSieverts)/hr |
|----------|---------------------------------|------------------------------|
| А        | 10881.3(108.813)                | Background                   |
| В        | 769.4(7.694)                    | Background                   |
| С        | 798.9(7.989)                    | Background                   |
| D        | 798.9(7.989)                    | Background                   |
| E        | 265.3(2.653)                    | Background                   |
| F        | 356.7(3.567)                    | Background                   |
| G        | Background                      | Background                   |
| Н        | 542.4(5.424)                    | Background                   |
| I        | 622.0(6.220)                    | Background                   |
| J        | 415.7(4.157)                    | Background                   |
| К        | 474.6(4.746)                    | Background                   |
| L        | 173.9(1.739)                    | Background                   |
| М        | 259.4(2.594)                    | Background                   |

#### At **100** cm

| Location | Open Beam          | Duplex             |
|----------|--------------------|--------------------|
|          | μιαυ(μοιενειτο)/ Π | μιαυ(μοιενειτο)/ Π |
| A        | 5811.3(58.113)     | Background         |
| В        | 207.2(2.072)       | Background         |
| С        | 251.0(2.510)       | Background         |
| D        | 154.7(1.547)       | Background         |
| E        | 198.5(1.985)       | Background         |
| F        | 131.3(1.313)       | Background         |
| G        | 131.3(1.313)       | Background         |
| Н        | 201.4(2.014)       | Background         |
| I        | 207.2(2.072)       | Background         |
| J        | 134.3(1.343)       | Background         |
| К        | 157.6(1.576)       | Background         |
| L        | 148.9(1.489)       | Background         |
| M        | 125.5(1.255)       | Background         |
| N        | 213.1(2.131)       | Background         |
| 0        | 236.4(2.364)       | Background         |

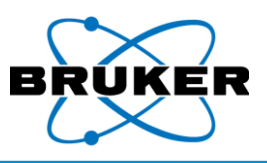

Standard setting 3 high voltage Tests were performed with the following settings:

| }    | Setting Type  | Value                |
|------|---------------|----------------------|
| tage | Voltage (keV) | 50                   |
|      | Current (μA)  | 9.7                  |
|      | Filter        | Cu75,Ti25,Al200µm #3 |

At **5** cm

| Location | Open Beam<br>μrad(μSieverts)/hr | Duplex<br>μrad(μSieverts)/hr |
|----------|---------------------------------|------------------------------|
| А        | 288951.5(2889.51)               | Background                   |
| В        | 184.2(1.842)                    | Background                   |
| С        | 25.3(0.253)                     | Background                   |
| D        | 65.0(0.650)                     | Background                   |
| E        | 18.1(0.181)                     | Background                   |
| F        | Background                      | Background                   |
| G        | Background                      | Background                   |
| Н        | 148.1(1.481)                    | 43.3(0.433)                  |
| I        | 148.1(1.481)                    | 104.8(1.048)                 |
| J        | Background                      | Background                   |
| K        | Background                      | Background                   |
| L        | Background                      | Background                   |
| М        | Background                      | Background                   |

| Location | Open Beam<br>μrad(μSieverts)/hr | Duplex<br>μrad(μSieverts)/hr |
|----------|---------------------------------|------------------------------|
| Α        | 3001.8(30.018)                  | Background                   |
| В        | 68.6(0.686)                     | Background                   |
| С        | 25.3(0.253)                     | Background                   |
| D        | 54.2(0.542)                     | Background                   |
| E        | Background                      | Background                   |
| F        | Background                      | 18.1(0.181)                  |
| G        | Background                      | Background                   |
| Н        | 25.3(0.253)                     | 18.1(0.181)                  |
| Ι        | 61.4(0.614)                     | 79.5(0.795)                  |
| J        | Background                      | 18.1(0.181)                  |
| К        | Background                      | 18.1(0.181)                  |
| L        | Background                      | 18.1(0.181)                  |
| М        | Background                      | 18.1(0.181)                  |

## At **30** cm

| Location | Open Beam          | Duplex             |
|----------|--------------------|--------------------|
| Location | µrad(µSieverts)/hr | μrad(μSieverts)/hr |
| A        | 445.2(4.452)       | Background         |
| В        | Background         | Background         |
| С        | Background         | Background         |
| D        | 26.5(0.265)        | Background         |
| E        | Background         | Background         |
| F        | Background         | Background         |
| G        | Background         | Background         |
| Н        | Background         | Background         |
| I        | 14.7(0.147)        | Background         |
| J        | Background         | Background         |
| К        | Background         | Background         |
| L        | Background         | Background         |
| М        | Background         | Background         |

### At **100** cm

At **10** cm

| Location | Open Beam          | Duplex             |
|----------|--------------------|--------------------|
| Location | µrad(µSieverts)/hr | μrad(μSieverts)/hr |
| A        | 216.0(2.160)       | Background         |
| В        | Background         | Background         |
| C        | Background         | Background         |
| D        | Background         | Background         |
| E        | Background         | Background         |
| F        | Background         | Background         |
| G        | Background         | Background         |
| Н        | Background         | Background         |
| I        | Background         | Background         |
| J        | Background         | Background         |
| К        | Background         | Background         |
| L        | Background         | Background         |
| М        | Background         | Background         |
| N        | Background         | Background         |
| 0        | Background         | Background         |

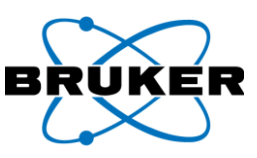

| Distance |               | Worst-Case 2            |             | Standard Setting 3          |             |
|----------|---------------|-------------------------|-------------|-----------------------------|-------------|
| ve dece  |               | Highest Dower           |             |                             |             |
| vs. uose |               | nighes                  | POWEI       | nign voltage                |             |
|          |               | 40keV, 99µA             |             | 50keV, 9.7μA                |             |
|          |               | Blank #2, No Filter     |             | Cu75,Ti25,Al200µm #3 filter |             |
|          |               | mRad/mSieverts per hour |             | mRad/mSieverts per hour     |             |
|          | Distance (cm) | Open Beam               | With Sample | Open Beam                   | With Sample |
|          | 100           | 4057 / 40.571           | Background  | 81/0.809                    | Background  |
|          | 30            | 28891 / 288.91          | Background  | 766 / 7.665                 | Background  |
|          |               | 357618 /                |             |                             | 0.033 /     |
|          | 10            | 3576.18                 | Background  | 6141 / 61.409               | 0.000325    |
|          |               | 395525 /                | 0.054 /     |                             | 0.033 /     |
|          | 5             | 3955.25                 | 0.000542    | 7947 / 79.471               | 0.000325    |
|          |               | 541677 /                |             | 10031/                      |             |
|          | Surface       | 5416.77                 |             | 100.31                      |             |
|          | Eye / Skin    | 1.7 / 5.54              |             | 92 / 299                    |             |
|          | Time to Limit | Minutes                 |             | Minutes                     |             |

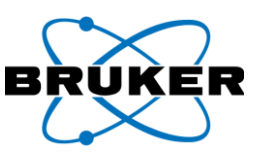

## Appendix B: NEW 2020 S1 TITAN Specifications

| Features                           | Model 800                                                                                                    | Model 500S                                                                                        | Model 500                                    |  |
|------------------------------------|----------------------------------------------------------------------------------------------------|---------------------------------------------------------------------------------------------------|----------------------------------------------|--|
| Detector                           | CUBE™ 20 mm²SDD<br>Typical resolution: < 145eV @ 450,000 cps Mn Kα<br>1 μm Graphene widow                                                                                                    |                                                                                                   |                                              |  |
| Detector Shield™                   |                                                                                                    | Included                                                                                          |                                              |  |
| Color CMOS Camera                  |                                                                                                    | Optional                                                                                          |                                              |  |
| DPP Throughput                     |                                                                                                    | 450 kcps @ 145eV, 50% deadtime                                                                    | 2                                            |  |
| Excitation Source                  | Rh target X-ray tube, 4W<br>5-50kV, 5-200μ<br>Swiss- limited to 5 - 100μA                                                                                                    | Rh target X-ray tube, 2W<br>15-29kV, 5-100μA                                                      | Rh target X-ray tube, 2W<br>15-40kV, 5-100μA |  |
| Spot size                          | Fixed: 3, 5 or 8 mm                                                                                                    | 8                                                                                                 | mm                                           |  |
| Filter                             | 5 position automatic filter changer                                                                                                    | No Filter                                                                                         | Fixed filter Al-Ti                           |  |
| Elemental Range                    | Mg -                                                                                                    | U                                                                                                 | Ti - U                                       |  |
| Sample Temperature                 | Default to 150°C (302<br>Up to 350°C (662°F) wi<br>(max. 5 sec measurement,                                                                                                    | Up to 350°C (662°F) with Kapton®<br>window<br>(max. 5 sec measurement, min. 60<br>sec cool down). |                                              |  |
| Weight                             | 1.5 kg (3.3 lbs.) with battery                                                                                                    |                                                                                                   |                                              |  |
| Dimensions                         | 25 cm x 28 cm x 9 cm (10 in x 11 in x 3.7 in) L x W x H                                                                                                    |                                                                                                   |                                              |  |
| Testing Modes                      | Assay, Grade ID, Grade Pass/Fail, Limit testing                                                                                                    |                                                                                                   |                                              |  |
| Operating Environment              | Temperature: -10°C to +50°C (+14°F to 122°F);<br>Altitude: ≤ 2,500 meters (8,200 ft.)<br>Splash/dust resistant enclosure                                                                                         |                                                                                                   |                                              |  |
| Power                              | Battery Pack — Rechargeable Smart Li-ion 7.2V, 6.8Ah, 49Wh<br>AC adapter — 9Vdc, 3A max; 100-240VAC @ 50-60Hz                                                                                                    |                                                                                                   |                                              |  |
| Touchscreen Display                | 9.4 (<br>640 x 48                                                                                                    | cm (3.7 inch); LCD (TFT active mat<br>30 pixels; 64k color; resistive touc                        | rix);<br>hscreen                             |  |
| Software                           |                                                                                                    | Bruker S1 proprietary software                                                                    |                                              |  |
| PC Operating System<br>PC Software | Microsoft <sup>®</sup> Excel or Bruker pr                                                                                                    | Windows <sup>®</sup> 10<br>oprietary software for report gene                                     | eration and spectrum viewing                 |  |
| Data Storage &<br>Transfer         | 512MB Internal; external USB data storage, USB 2.0,<br>802.11g/n 2.4GHz connectivity                                                                                                    |                                                                                                   |                                              |  |
| System Safety                      | Password protection                                                                                                    | ; no sample (backscatter) shutoff                                                                 | , IR proximity sensor                        |  |
| Languages                          | Chinese, Chinese simplified, Croatian, Czech, Dutch, English, French, French Canadian, German,<br>Indonesian, Italian, Japanese, Korean, Polish, PortugueseBR, Russian, SpanishMEX, SpanishSPN, Thai,<br>Turkish |                                                                                                   |                                              |  |
| Certification                      |                                                                                                    | CE, cTÜVus                                                                                        |                                              |  |

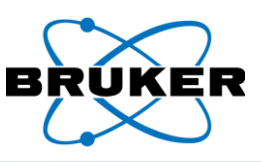

| Appendix C: | S1 TITAN | Specifications |
|-------------|----------|----------------|
|-------------|----------|----------------|

| Features                           | Model 800                                                                                                    | Model 600                                                                                                    | Model 500S                   | Model 500                    | Model 300                                                         | Model 200                 |
|------------------------------------|----------------------------------------------------------------------------------------------------|----------------------------------------------------------------------------------------------------|------------------------------|------------------------------|-------------------------------------------------------------------|---------------------------|
| Detector                           | CUBE™ 20<br>Typical re<br>< 145eV @ 250,<br>CUBE™ SDD Typical                                                                                                    | mm² SDDSDD 17 mm² detector Typicalsolution:resolution: < 179eV000 cps Mn Kαresolution: < 145eV                                                                                                    |                              |                              | SiPIN 4.4 mm <sup>2</sup> detector<br>Typical resolution: < 195eV |                           |
| Detector Shield™                   |                                                                                                    |                                                                                                    | Includ                       | led                          |                                                                   |                           |
| Color CMOS Camera                  | Included                                                                                                    | Optional                                                                                                    | Not Ava                      | ilable                       | Optional                                                          | Not Available             |
| Excitation Source                  | Rh target X-ray<br>tube, 4W<br>6-50kV, 5-200µA<br>Swiss- limited to<br>5 - 100µA                                                                                                    | Rh target X-ray<br>tube, 2W<br>15-50kV, 5-100μΑ                                                                                                    | Rh target X-ra<br>15-40kV, 5 | y tube, 2W<br>5-100μΑ        | Rh target X-ray tube, 2W<br>15-50kV, 5-100μΑ                      |                           |
| Spot size                          | 5mm standard, 8 or<br>3mm optional                                                                                                    |                                                                                                    |                              | 5mm                          |                                                                   |                           |
| Filter                             | 5 position automa                                                                                                    | atic filter changer                                                                                                    | No Filter                    | Fixed filter                 | 5 position automatic filter changer                               | Fixed filter              |
| Elemental Range                    |                                                                                                    | Mg - U                                                                                                    |                              | Ti - U                       | Cl - U                                                            | Ti - U                    |
| Sample<br>Temperature              | Default to 150°C (302°F) with Prolene™.Up to 350°C (662°F) with Kapton® windowUp to 350°C (662°F) with Kapton® window(max. 5 sec measurement, min. 60 sec cool down).(max. 5 sec measurement, min. 60 sec cool down). |                                                                                                    |                              | n® window<br>sec cool down). |                                                                   |                           |
| Weight                             | 1.5 kg (3.3 lbs.) with battery                                                                                                    |                                                                                                    |                              |                              |                                                                   |                           |
| Dimensions                         | 25 cm x 28 cm x 9 cm (10 in x 11 in x 3.7 in) L x W x H                                                                                                    |                                                                                                    |                              |                              |                                                                   |                           |
| Testing Modes                      | Assay, Grade ID, Grade Pass/Fail, Limit testing                                                                                                    |                                                                                                    |                              |                              |                                                                   |                           |
| Operating<br>Environment           | Temperature: -10°C to +50°C (+14°F to 122°F);<br>Altitude: ≤ 2,500 meters (8,200 ft.)<br>Splash/dust resistant enclosure                                                                                              |                                                                                                    |                              |                              |                                                                   |                           |
| Power                              |                                                                                                    | Battery Pack — Rechargeable Smart Li-ion 7.2V, 6.8Ah, 49Wh<br>AC adapter — 9Vdc, 3A max; 100-240VAC @ 50-60Hz                                                                                                 |                              |                              |                                                                   |                           |
| Touchscreen Display                | 9.4 cm (3.7 inch); LCD (TFT active matrix);<br>640 x 480 pixels; 64k color; resistive touchscreen                                                                                                    |                                                                                                    |                              |                              |                                                                   |                           |
| Software                           |                                                                                                    | Bruker S1 proprietary software                                                                                                    |                              |                              |                                                                   |                           |
| PC Operating<br>System PC Software | Windows <sup>®</sup> 7 or Windows <sup>®</sup> 10<br>Microsoft <sup>®</sup> Excel or Bruker proprietary software for report generation and spectrum viewing                                                           |                                                                                                    |                              |                              | wing                                                              |                           |
| Data Storage &<br>Transfer         |                                                                                                    | 512MB Internal; external USB data storage, USB 2.0,<br>802.11g/n 2.4GHz connectivity                                                                                                    |                              |                              |                                                                   |                           |
| System Safety                      | Password protection; no sample (backscatter) shutoff, IR proximity sensor                                                                                                    |                                                                                                    |                              |                              |                                                                   |                           |
| Languages                          | Chinese, Chinese<br>Japa                                                                                                    | Chinese, Chinese simplified, Croatian, Czech, Dutch, English, French, French Canadian, German, Indonesian, Italian,<br>Japanese, Korean, Polish, PortugueseBR, Russian, SpanishMEX, SpanishSPN, Thai, Turkish |                              |                              |                                                                   | onesian, Italian,<br>kish |
| Certification                      | CE, cTÜVus                                                                                                    |                                                                                                    |                              |                              |                                                                   |                           |

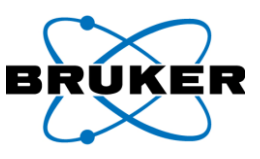

## Appendix D: NEW 2020 TRACER 5 Specifications

| Features                | Tracer 5g                                                                                                    |
|-------------------------|----------------------------------------------------------------------------------------------------|
| Detector                | CUBE™ 20 mm2 SDD<br>with < 140 eV @ 450,000 cps Mn Kα; resolution for optimum light element analysis<br>1 μm Graphene widow                                                                                      |
| Internal camera         | Internal VGA CMOS camera able to store up to 5 photos per assay                                                                                                    |
| DPP Throughput          | 450 kcps @ 140eV, 50% deadtime                                                                                                    |
| Excitation source       | Rhodium (Rh) thin window X-ray tube; wide range X-ray generator 5-50kV with 4.5-195μA, max 4 Watt<br>output; adjustable automated X-ray voltage and current for specialized application optimization.            |
| Spot size               | User changeable collimator; 3 mm and 8 mm collimators supplied.                                                                                                    |
| Filters                 | Operator controlled, motorized 5 position primary beam filter wheel.<br>Manual insertion filter/secondary target slot for factory or user made filters                                                           |
| Beam path               | Capable of selectable beam path of vacuum, helium, or air to detect elements as light as Fluorine (F) to as heavy as uranium (U)                                                                                 |
| Geometry                | Features patented SharpBeam™ beam path for best performance at low power                                                                                                    |
| Weight                  | 1.9 kg (4.1 lbs) with battery or 1.6 kg (3.6 lbs) without battery                                                                                                    |
| Dimensions              | 27.3 cm x 9.4 cm x 29.5 cm (10.75 in x 3.7 in x 11.6 in) L x W x H                                                                                                    |
| Operating range         | Temperature: -10°C to +50°C (+14°F to 122°F);<br>Altitude: ≤ 2,500 meters (8,200 ft.)                                                                                                    |
| Power                   | Battery Pack — Rechargeable Smart Li-ion 7.2V, 6.8Ah, 49Wh;<br>AC adapter — 9Vdc, 3A max; 100-240VAC @ 50-60Hz                                                                                                   |
| Interactive touchscreen | High performance and contrast daylight visible TFT LCD 9.4 cm (3.7") color touchscreen display                                                                                                    |
| Convenience             | TrueTouch trigger switch, relaxed ambidextrous handgrip strap, and EasyAccess rail mount for accessories                                                                                                    |
| Control software        | Full control OS on analyzer and on PC software                                                                                                    |
| Analysis software       | Control of all excitation parameters and live spectra displayed on analyzer.<br>Live spectra and qualitative, semi-quantitative and quantitative analysis on Windows <sup>®</sup> 7 or 10 PC.                    |
| Data storage & transfer | Direct storage on Thumb Drive. Data transfer to PC via USB or Wi-Fi. Bluetooth connectivity for accessories.                                                                                                    |
| System safety           | Password protection; Sample proximity sensor; Low count rate (backscatter) shutoff                                                                                                    |
| Languages               | Chinese, Chinese simplified, Croatian, Czech, Dutch, English, French, French Canadian, German,<br>Indonesian, Italian, Japanese, Korean, Polish, PortugueseBR, Russian, SpanishMEX, SpanishSPN, Thai,<br>Turkish |
| Certification           | CE, FCC part 15C Class B                                                                                                    |

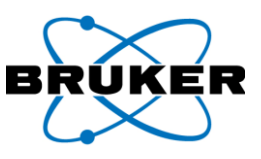

| Appendix E: | <b>TRACER 5 Specifications</b> |
|-------------|--------------------------------|
|-------------|--------------------------------|

| Features                | Tracer 5i                                                                                                    | Tracer 5g                           |  |  |  |
|-------------------------|----------------------------------------------------------------------------------------------------|-------------------------------------|--|--|--|
| Detector                | Proprietary 20mm <sup>2</sup> silicon drift detector with < 140 eV @ 250,000 cps Mn Kα; resolution for optimum light element analysis                                                                                                  |                                     |  |  |  |
| Detector window         | 8 μm Beryllium                                                                                                    | 1 μm Graphene                       |  |  |  |
| Dimensions              | 27.3 cm x 9.4 cm x 29.5 cm (10.                                                                                                    | 75 in x 3.7 in x 11.6 in) L x W x H |  |  |  |
| Weight                  | 1.9 kg (4.1 lbs) with battery or 1.6 kg (3.6 lbs) without battery                                                                                                    |                                     |  |  |  |
| Power                   | Battery Pack — Rechargeable Smart Li-ion 7.2V, 6.8Ah, 49Wh;<br>AC adapter — 9Vdc, 3A max; 100-240VAC @ 50-60Hz                                                                                                    |                                     |  |  |  |
| Excitation source       | Rhodium (Rh) thin window X-ray tube; wide range X-ray generator 6-50kV with 4.5-195μA, max 4 Watt<br>output; adjustable automated X-ray voltage and current for specialized application optimization.<br>(Limited in France to 6-45kV) |                                     |  |  |  |
| Collimation             | User changeable collimator; 3 mm and 8 mm collimators supplied.                                                                                                    |                                     |  |  |  |
| Filters                 | Operator controlled, motorized 5 position primary beam filter wheel.<br>Manual insertion filter/secondary target slot for factory or user made filters                                                                                 |                                     |  |  |  |
| Geometry                | Features patented SharpBeam™ beam path for best performance at low power                                                                                                    |                                     |  |  |  |
| Beam path               | Capable of selectable beam path of vacuum, helium, or air to detect elements as light as Fluorine (F) to as heavy as uranium (U)                                                                                                    |                                     |  |  |  |
| Internal camera         | Internal VGA CMOS camera able to store up to 5 photos per assay                                                                                                    |                                     |  |  |  |
| Interactive touchscreen | High performance and contrast daylight visible TFT LCD 9.4 cm (3.7") color touchscreen display                                                                                                    |                                     |  |  |  |
| Convenience             | TrueTouch trigger switch, relaxed ambidextrous handgrip strap, and EasyAccess rail mount for accessories                                                                                                    |                                     |  |  |  |
| Control software        | Full control OS on analyzer and on PC software                                                                                                    |                                     |  |  |  |
| Analysis software       | Control of all excitation parameters and live spectra displayed on analyzer.<br>Live spectra and qualitative, semi-quantitative and quantitative analysis on Windows <sup>®</sup> 7 or 10 PC.                                          |                                     |  |  |  |
| Data storage & transfer | Direct storage on Thumb Drive. Data transfer to PC via USB or Wi-Fi. Bluetooth connectivity for accessories.                                                                                                    |                                     |  |  |  |
| System safety           | Password protection; Sample proximity sensor; Low count rate (backscatter) shutoff                                                                                                    |                                     |  |  |  |
| Languages               | Chinese, Chinese simplified, Croatian, Czech, Dutch, English, French, French Canadian, German,<br>Indonesian, Italian, Japanese, Korean, Polish, PortugueseBR, Russian, SpanishMEX, SpanishSPN, Thai,<br>Turkish                       |                                     |  |  |  |
| Operating range         | Temperature: -10°C to +50°C (+14°F to 122°F);<br>Altitude: ≤ 2,500 meters (8,200 ft.)<br>IP54 dust and splash resistant                                                                                                    |                                     |  |  |  |
| Certification           | CE, FCC part 15C Class B                                                                                                    |                                     |  |  |  |

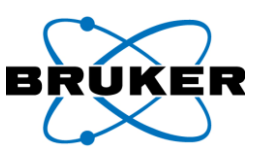

| Features                                    | Model 800                                                                                                    | Model 500s                                   | Model 500                                    |  |  |  |
|---------------------------------------------|----------------------------------------------------------------------------------------------------|----------------------------------------------|----------------------------------------------|--|--|--|
| Detector                                    | CUBE™ 20 mm2 SDD                                                                                                    |                                              |                                              |  |  |  |
|                                             | Typical resolution: < 145eV @ 450,000 cps Mn K $\alpha$                                                                                                    |                                              |                                              |  |  |  |
| Detector Shield™                            |                                                                                                    |                                              |                                              |  |  |  |
| Color CMOS Camera                           |                                                                                                    | Optional                                     |                                              |  |  |  |
| DPP Throughput                              | 450 kcps @ 145 eV, 50% deadtime                                                                                                    |                                              |                                              |  |  |  |
| Excitation source<br>(within preset limits) | Rh target X-ray tube, 4W<br>6-50kV, 5-200μΑ<br>Swiss- limited to 5 - 100μΑ                                                                                                    | Rh target X-ray tube, 2W<br>15-29kV, 5-100μΑ | Rh target X-ray tube, 2W<br>15-40kV, 5-100μΑ |  |  |  |
| Spot size                                   | Fixed: 3, 5 or 8 mm                                                                                                    | Fixed: 3, 5 or 8 mm 8 r                      |                                              |  |  |  |
| Filters                                     | 5 position automatic filter<br>changer with preinstalled<br>filters                                                                                                    | No Filter                                    | Fixed filter: Al-Ti                          |  |  |  |
| Elemental range                             | Mg-U                                                                                                    |                                              | Ti-U                                         |  |  |  |
| Weight                                      | 7.1 kg (15.6 lbs.) with battery                                                                                                    |                                              |                                              |  |  |  |
| Sample chamber                              | 12 cm x 13.5 cm x 8.5 cm (4.7 in x 5.3 in x 3.3 in) W x D x H                                                                                                    |                                              |                                              |  |  |  |
| Dimensions                                  | 13.5 cm x 25 cm x 35 cm (5.3 in x 9.8 in x 13.8 in) W x D x H                                                                                                    |                                              |                                              |  |  |  |
| Operating conditions                        | Temperature: $-10^{\circ}$ C to $+40^{\circ}$ C ( $+14^{\circ}$ F to $104^{\circ}$ F);                                                                                                    |                                              |                                              |  |  |  |
|                                             |                                                                                                    | IP54 dust and splash resistant               |                                              |  |  |  |
| Power                                       | Battery Pack — Rechargeable Smart Li-ion 7.2V, 6.8Ah, 49Wh<br>AC adapter — 9Vdc, 3A max; 100-240VAC @ 50-60Hz input                                                                                              |                                              |                                              |  |  |  |
| Touchscreen display                         | 9.4 cm (3.7 inch); LCD (TFT active matrix);<br>640 x 480 pixels; 64k color: resistive touchscreen                                                                                                    |                                              |                                              |  |  |  |
| Control software                            | Full control OS on analyzer and on PC software (Windows <sup>®</sup> operating system)                                                                                                    |                                              |                                              |  |  |  |
| Analysis software                           | Live spectra on analyzer; live spectra and full qualitative, semi-quantitative and quantitative software on PC (Artax™ and EasyCal™ software optional)                                                           |                                              |                                              |  |  |  |
| Geometry                                    | Features patented SharpBeam <sup>™</sup> beam path for best performance at low power                                                                                                    |                                              |                                              |  |  |  |
| Data storage & transfer                     | 512MB Internal; external USB data storage, USB 2.0,<br>802.11g/n 2.4GHz connectivity                                                                                                    |                                              |                                              |  |  |  |
| System safety                               | Password protection, lid safety interlock, sample tray interlock, X-ray warning lights                                                                                                    |                                              |                                              |  |  |  |
| Languages                                   | Chinese, Chinese simplified, Croatian, Czech, Dutch, English, French, French Canadian, German,<br>Indonesian, Italian, Japanese, Korean, Polish, PortugueseBR, Russian, SpanishMEX, SpanishSPN, Thai,<br>Turkish |                                              |                                              |  |  |  |
| Certification                               | CE, cTÜVus                                                                                                    |                                              |                                              |  |  |  |

## Appendix F: NEW 2020 CTX Specifications

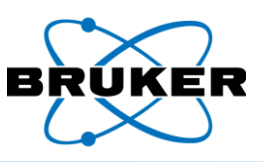

| Features                                       | Model 800                                                                                                    | Model 600                                                           | Model 500s                                                                      | Model 500                 | Model 300                                                                                |  |  |
|------------------------------------------------|----------------------------------------------------------------------------------------------------|---------------------------------------------------------------------|---------------------------------------------------------------------------------|---------------------------|------------------------------------------------------------------------------------------|--|--|
| Dimensions                                     |                                                                                                    | 13.5 cm x 25 cm x 3                                                 | 5 cm (5.3 in x 9.8 in x 13                                                      | 8.8 in) W x D x H         |                                                                                          |  |  |
| Weight                                         | 7.1 kg (15.6 lbs.) with battery                                                                                                    |                                                                     |                                                                                 |                           |                                                                                          |  |  |
| Power                                          | Battery Pack — Rechargeable Smart Li-ion 7.2V, 6.8Ah, 49Wh<br>AC adapter — 9Vdc, 3A max; 100-240VAC @ 50-60Hz input                                                                                           |                                                                     |                                                                                 |                           |                                                                                          |  |  |
| Excitation source<br>(within preset<br>limits) | Rh target X-ray tube,<br>4W<br>6-50kV, 5-200μA<br>Swiss- limited to<br>5 - 100μΑ                                                                                                    | Rh target X-ray<br>tube, 2W<br>15-50kV, 5-100μΑ                     | Rh target X-ray tube, 2W<br>15-40kV, 5-100μA                                    |                           | Rh target X-ray<br>tube, 2W<br>15-50kV, 5-100μΑ                                          |  |  |
| Elemental range                                |                                                                                                    | Mg-U                                                                | Ti-U                                                                            |                           | CI-U                                                                                     |  |  |
| Collimation                                    | 5 mm standard;<br>8 or 3 mm optional                                                                                                    | 5 mm                                                                |                                                                                 |                           |                                                                                          |  |  |
| Filters                                        | 5 position automatic<br>filter changer with<br>preinstalled filters                                                                                                    | 5 position automatic<br>filter changer with<br>preinstalled filters | No Filter                                                                       | Optimized fixed<br>filter | 5 position automatic<br>filter changer with<br>preinstalled filters                      |  |  |
| Detector                                       | CUBE™ 20 mm2 SDD<br>Typical resolution:<br>< 145eV @ 250,000 cps Mn Kα<br>TITAN Detector Shield™                                                                                                    |                                                                     | SDD 17 mm2 detector<br>Typical resolution:<br>< 179eV<br>TITAN Detector Shield™ |                           | SiPIN 4.4 mm2<br>detector<br>Typical resolution:<br>< 195eV<br>TITAN Detector<br>Shield™ |  |  |
| Geometry                                       | Features patented SharpBeam <sup>™</sup> beam path for best performance at low power                                                                                                    |                                                                     |                                                                                 |                           |                                                                                          |  |  |
| Sample chamber                                 |                                                                                                    | 12 cm x 13.5 cm x 8.                                                | 5 cm (4.7 in x 5.3 in x                                                         | 3.3 in) W x D x H         |                                                                                          |  |  |
| Sample camera                                  | Optio                                                                                                    | onal                                                                | Not Av                                                                          | Not Available             |                                                                                          |  |  |
| Touchscreen<br>display                         | 9.4 cm (3.7 inch); LCD (TFT active matrix);<br>640 x 480 pixels; 64k color; resistive touchscreen                                                                                                    |                                                                     |                                                                                 |                           |                                                                                          |  |  |
| System safety                                  | Password protection, lid safety interlock, sample tray interlock, X-ray warning lights                                                                                                    |                                                                     |                                                                                 |                           |                                                                                          |  |  |
| Control software                               | Full control OS on analyzer and on PC software (Windows® operating system)                                                                                                    |                                                                     |                                                                                 |                           |                                                                                          |  |  |
| Analysis software                              | Live spectra on analyzer; live spectra and full qualitative, semi-quantitative and quantitative software on PC (Artax™ and EasyCal™ software optional)                                                        |                                                                     |                                                                                 |                           |                                                                                          |  |  |
| Data storage & transfer                        | 512MB Internal; external USB data storage, USB 2.0,<br>802.11g/n 2.4GHz connectivity                                                                                                    |                                                                     |                                                                                 |                           |                                                                                          |  |  |
| Languages                                      | Chinese, Chinese simplified, Croatian, Czech, Dutch, English, French, French Canadian, German, Indonesian,<br>Italian, Japanese, Korean, Polish, PortugueseBR, Russian, SpanishMEX, SpanishSPN, Thai, Turkish |                                                                     |                                                                                 |                           |                                                                                          |  |  |
| Operating conditions                           | Temperature: -10°C to +40°C (+14°F to 104°F);<br>Altitude: ≤ 2500 meters (8,200 ft.)<br>IP54 dust and splash resistant                                                                                        |                                                                     |                                                                                 |                           |                                                                                          |  |  |
| Certification                                  |                                                                                                    | CE, cTÜVus                                                          |                                                                                 |                           |                                                                                          |  |  |

## Appendix G: CTX Specifications